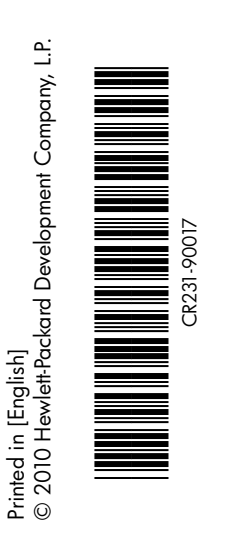

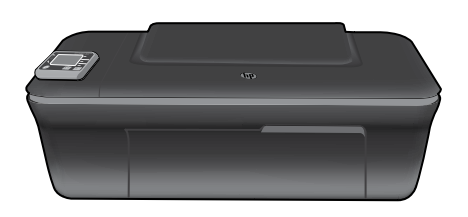

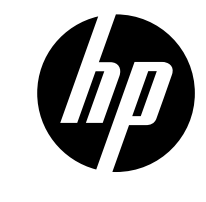

Ελληνικά

### HP DESKJET 3050A ALL-IN-ONE J611 SERIES

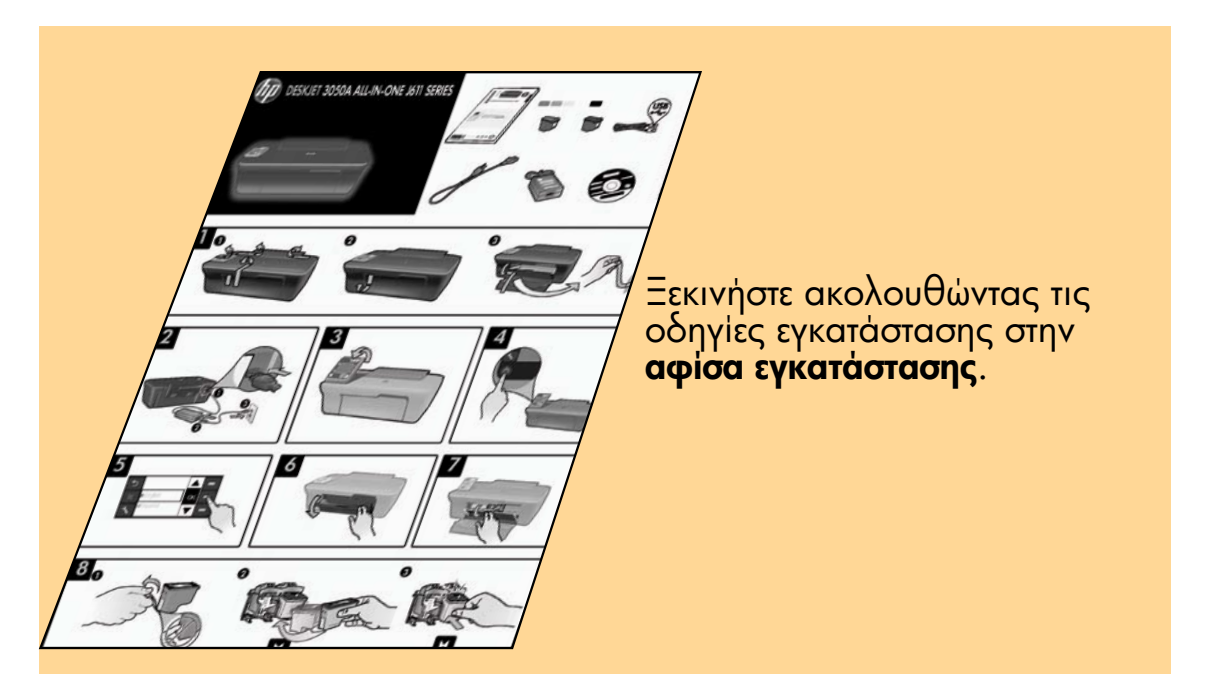

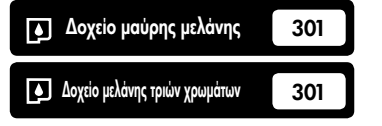

www.hp.com/support

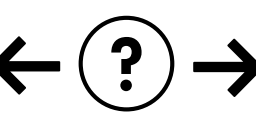

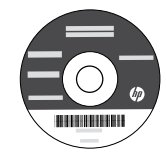

# Πίνακας ελέγχου

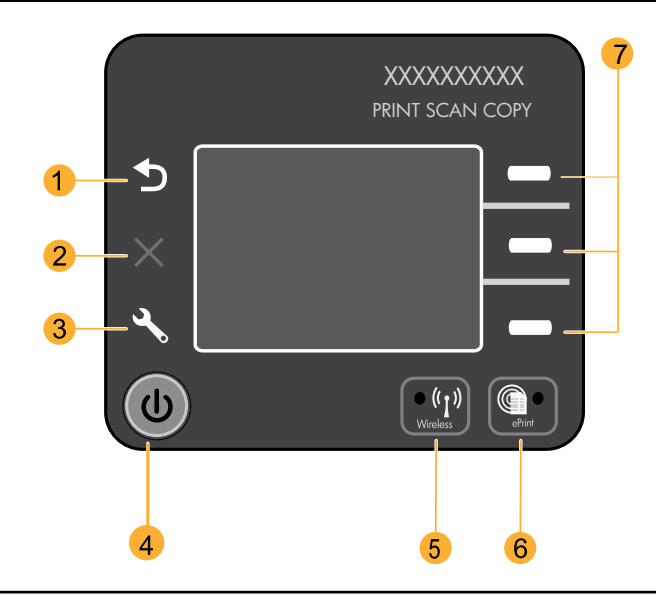

| 1 | Πίσω: Επιστρέφει στην προηγούμενη οθόνη.                                                                                                    |
|---|----------------------------------------------------------------------------------------------------|
| 2 | ' <b>Ακυρο:</b> Διακόπτει την τρέχουσα λειτουργία, επαναφέρει τις προεπιλεγμένες ρυθμίσεις.                                                                                                    |
| 3 | <b>Εγκατάσταση:</b> Ανοίγει το μενού <b>Εγκατάσταση</b> όπου μπορείτε να ελέγξετε τα επίπεδα μελάνης, να αλλάξετε τη<br>ρύθμιση αυτόματης απενεργοποίησης, να εκτελέσετε εργασίες συντήρησης και να ορίσετε γλώσσα και περιοχή.                                                                                                    |
| 4 | Κουμπί ενεργοποίησης                                                                                                    |
| 5 | Φωτεινή ένδειξη και κουμπί <b>Ασύρματη λειτουργία</b> : Εάν η φωτεινή ένδειξη είναι μπλε, υποδηλώνει την<br>ύπαρξη ασύρματης σύνδεσης. Εάν η φωτεινή ένδειξη αναβοσβήνει, υποδηλώνει ότι η ασύρματη λειτουργία<br>είναι ενεργοποιημένη αλλά ο εκτυπωτής δεν είναι συνδεδεμένος σε δίκτυο. Πατώντας το κουμπί ανοίγει το<br>μενού ασύρματης λειτουργίας. Χρησιμοποιήστε το μενού ασύρματης λειτουργίας για να εκτυπώσετε σελίδες<br>διαμόρφωσης δικτύου και δοκιμαστικές σελίδες, να δείτε την ένταση του ασύρματου σήματος, να δημιουργήσετε<br>μια σύνδεση WPS (Wi-Fi Protected Setup) και πολλά άλλα. |
| 6 | Φωτεινή ένδειξη και κουμπί <b>ePrint</b> : Εάν η φωτεινή ένδειξη είναι λευκή, υποδηλώνει ότι η υπηρεσία ePrint είναι συνδεδεμένη.<br>Η υπηρεσία ePrint σάς δίνει τη δυνατότητα να στέλνετε εικόνες ή έγγραφα από μια διεύθυνση email στον εκτυπωτή.                                                                                                    |
| 7 | <b>Κουμπιά επιλογής</b> : Χρησιμοποιήστε αυτά τα κουμπιά για να επιλέξετε στοιχεία μενού στην οθόνη του εκτυπωτή.                                                                                                    |

### ePrint

Η υπηρεσία ePrint είναι μια δωρεάν υπηρεσία της HP που παρέχει έναν ασφαλή και εύκολο τρόπο εκτύπωσης μέσω αποστολής email στη διεύθυνση email του εκτυπωτή σας. Εάν μπορείτε να στείλετε email, τότε μπορείτε να χρησιμοποιήσετε την υπηρεσία ePrint!

- Για να χρησιμοποιήσετε την υπηρεσία ePrint, ο εκτυπωτής πρέπει να είναι συνδεδεμένος στο Internet μέσω ενσύρματου ή ασύρματου δικτύου.
- Εάν δεν ενεργοποιήσατε την υπηρεσία ePrint όταν εγκαταστήσατε για πρώτη φορά το λογισμικό του εκτυπωτή, πατήστε το κουμπί ePrint στον πίνακα ελέγχου για να ενεργοποιήσετε την υπηρεσία ePrint και, στη συνέχεια, ακολουθήστε τις οδηγίες που εμφανίζονται στην οθόνη του εκτυπωτή.
- Κατά την ενεργοποίηση της υπηρεσίας ePrint θα πρέπει να συμφωνήσετε με τους όρους χρήσης των υπηρεσιών web. Ανατρέξτε στο έγγραφο "ΟΡΟΙ ΚΑΙ ΠΡΟΥΠΟΘΕΣΕΙΣ για την υπηρεσία HP ePRINT, τις εφαρμογές εκτύπωσης και το ePrintCenter για εκτυπωτές HP συνδεδεμένους στο web" που περιλαμβάνεται στη συσκευασία του εκτυπωτή και παρέχεται και στο web στη διεύθυνση <u>www.hp.com/go/ePrintCenter</u>.
- Εάν έχετε ενεργοποιήσει την υπηρεσία ePrint, πατήστε το κουμπί ePrint στον πίνακα ελέγχου για να δείτε τη διεύθυνση email του εκτυπωτή και την κατάσταση της υπηρεσίας ePrint και να ελέγξετε και να διαχειριστείτε ενημερώσεις προϊόντων κ.ά.
- Για να μάθετε περισσότερα σχετικά με την υπηρεσία ePrint και να δηλώσετε τον εκτυπωτή σας, επισκεφθείτε τη διεύθυνση www.hp.com/go/ePrintCenter.

# Πληροφορίες για την ασύρματη εκτύπωση

Για τις πληρέστερες και πιο ενημερωμένες πληροφορίες σχετικά με την ασύρματη εκτύπωση, επισκεφθείτε τη διεύθυνση **www.hp.com/go/wirelessprinting**.

# Αυτόματη ασύρματη σύνδεση (για υπολογιστές που συνδέονται σε δίκτυο ασύρματα)

Η Αυτόματη ασύρματη σύνδεση θα διαμορφώσει αυτόματα τον εκτυπωτή με τις ρυθμίσεις του ασύρματου δικτύου σας. Ακολουθήστε τις οδηγίες στην αφίσα εγκατάστασης και στην οθόνη του εκτυπωτή για να εγκαταστήσετε το υλικό του εκτυπωτή και, στη συνέχεια, τοποθετήστε το CD με το λογισμικό του εκτυπωτή. Το λογισμικό θα σας καθοδηγήσει για την εγκατάστασή του. Εάν η μέθοδος Αυτόματη ασύρματη σύνδεση δεν ισχύει για τη διαμόρφωση ή το λειτουργικό σας σύστημα, το λογισμικό θα σας καθοδηγήσει με μια άλλη μέθοδο ασύρματης εγκατάστασης. Για περισσότερες πληροφορίες σχετικά με την ασύρματη εγκατάσταση, επισκεφθείτε τη διεύθυνση <u>www.hp.com/go/wirelessprinting</u>.

# Αλλαγή από σύνδεση USB σε ασύρματη σύνδεση

Εάν την πρώτη φορά εγκαταστήσετε τον HP Deskjet με σύνδεση USB, μπορείτε αργότερα να την αλλάξετε σε σύνδεση ασύρματου δικτύου.

### Windows

- Από το μενού "Έναρξη" του υπολογιστή, επιλέξτε Όλα τα προγράμματα ή Προγράμματα και, στη συνέχεια, επιλέξτε ΗΡ.
- 2. Επιλέξτε HP Deskjet 3050A J611 series.
- 3. Επιλέξτε Εγκατάσταση εκτυπωτή & Επιλογή λογισμικού.
- Επιλέξτε Μετατροπή σύνδεσης εκτυπωτή μέσω USB σε ασύρματη σύνδεση. Ακολουθήστε τις οδηγίες που εμφανίζονται στην οθόνη.

### Mac

Χρησιμοποιήστε το **HP Setup Assistant**, το οποίο βρίσκεται στη διαδρομή Applications/Hewlett-Packard/ Device Utilities, για να αλλάξετε τη σύνδεση λογισμικού σε ασύρματη γι' αυτόν τον εκτυπωτή.

# Σύνδεση σε πρόσθετους υπολογιστές δικτύου

Μπορείτε να μοιράζεστε τον HP Deskjet με άλλους υπολογιστές που είναι επίσης συνδεδεμένοι στο οικιακό σας δίκτυο. Εάν ο HP Deskjet είναι ήδη συνδεδεμένος στο οικιακό σας δίκτυο και εγκατεστημένος σε έναν υπολογιστή δικτύου, για κάθε επιπλέον υπολογιστή χρειάζεται μόνο να εγκαταστήσετε το λογισμικό του HP Deskjet. Κατά την εγκατάσταση του λογισμικού το λογισμικό θα εντοπίσει αυτόματα τον HP Deskjet στο δίκτυο. Αφού ο HP Deskjet είναι ήδη συνδεδεμένος στο δίκτυό σας, δεν χρειάζεται να τον διαμορφώσετε ξανά όταν εγκαταστήσετε το λογισμικό του HP Deskjet είναι ήδη συνδεδεμένος στο δίκτυό σας, δεν

# Εύρεση περισσότερων πληροφοριών

Για πληροφορίες εγκατάστασης, ανατρέξτε στην αφίσα εγκατάστασης. Όλες οι άλλες πληροφορίες για τη συσκευή υπάρχουν στην ηλεκτρονική Βοήθεια και στο αρχείο Readme. Η ηλεκτρονική Βοήθεια εγκαθίσταται αυτόματα κατά την εγκατάσταση του λογισμικού του εκτυπωτή. Η ηλεκτρονική Βοήθεια περιλαμβάνει οδηγίες σχετικά με τις λειτουργίες της συσκευής και την αντιμετώπιση προβλημάτων. Επίσης παρέχει προδιαγραφές του προϊόντος, ανακοινώσεις νομικού περιεχομένου, περιβαλλοντικές και κανονιστικές πληροφορίες, καθώς και πληροφορίες υποστήριξης. Το αρχείο Readme περιέχει στοιχεία επικοινωνίας με την υπηρεσία υποστήριξης της ΗΡ, απαιτήσεις του λειτουργικού συστήματος και τις πιο πρόσφατες ενημερώσεις για τις πληροφορίες της συσκευής σας. Για υπολογιστές χωρίς μονάδα CD/DVD, επισκεφθείτε την τοποθεσία **www.hp.com/support** για λήψη και εγκατάσταση του λογισμικού του εκτυπωτή.

Για να βρείτε τη δήλωση και τις πληροφορίες συμμόρφωσης της σημείωσης κανονισμών για την Ευρωπαϊκή Ένωση, μεταβείτε στην ηλεκτρονική Βοήθεια και επιλέξτε Παράρτημα > Τεχνικές πληροφορίες > Σημειώσεις κανονισμών > Σημείωση κανονισμών για την Ευρωπαϊκή Ένωση ή επιλέξτε Τεχνικές πληροφορίες > Σημειώσεις κανονισμών > Σημείωση κανονισμών για την Ευρωπαϊκή Ένωση ή επιλέξτε Τεχνικές πληροφορίες > αυτού του προϊόντος είναι διαθέσιμη στην ακόλουθη διεύθυνση web: <u>www.hp.eu/certificates</u>.

### Εγκατάσταση της ηλεκτρονικής Βοήθειας

Για να εγκαταστήσετε την ηλεκτρονική Βοήθεια, τοποθετήστε το CD λογισμικού στον υπολογιστή σας και ακολουθήστε τις οδηγίες που εμφανίζονται στην οθόνη.

Εάν έχετε εγκαταστήσει το λογισμικό ως λήψη μέσω web, η ηλεκτρονική Βοήθεια έχει ήδη εγκατασταθεί μαζί με το λογισμικό.

### Windows

#### Εύρεση ηλεκτρονικής Βοήθειας

Μετά την εγκατάσταση του λογισμικού, επιλέξτε 'Εναρξη > 'Ολα τα προγράμματα > HP > HP Deskjet 3050A J611 series > Βοήθεια.

#### Εύρεση αρχείου Readme

Τοποθετήστε το CD λογισμικού. Στο CD λογισμικού εντοπίστε το apχείο ReadMe.chm. Κάντε κλικ στο ReadMe. chm για να ανοίξει και στη συνέχεια επιλέξτε το apχείο ReadMe στη γλώσσα σας.

### Mac

#### Εύρεση ηλεκτρονικής Βοήθειας

Από την επιλογή **Help** επιλέξτε **Mac Help**. Στο **Help Viewer**, κάντε κλικ και κρατήστε πατημένο το κουμπί Home και στη συνέχεια επιλέξτε τη Βοήθεια για τη συσκευή σας.

#### Εύρεση αρχείου Readme

Τοποθετήστε το CD λογισμικού και κάντε διπλό κλικ στο φάκελο Read Me που βρίσκεται στο ανώτερο επίπεδο του CD λογισμικού.

### Δήλωση του HP Deskjet

Εξασφαλίστε ταχύτερες ειδοποιήσεις εξυπηρέτησης και υποστήριξης δηλώνοντας το προϊόν στη διεύθυνση www.register.hp.com.

# Χρήση μελάνης

Σημείωση: Κατά τη διαδικασία εκτύπωσης, η μελάνη από τα δοχεία χρησιμοποιείται με διάφορους τρόπους, όπως στη διαδικασία εκκίνησης, που προετοιμάζει τη συσκευή και τα δοχεία μελάνης για εκτύπωση, και στη συντήρηση της κεφαλής εκτύπωσης, που διατηρεί τα ακροφύσια καθαρά και τη ροή της μελάνης ομαλή. Επίσης, παραμένει στο δοχείο ένα υπόλειμμα της μελάνης αφού αυτή εξαντληθεί. Για περισσότερες πληροφορίες, επισκεφθείτε τη διεύθυνση www.hp.com/go/inkusage.

# Προδιαγραφές τροφοδοσίας:

Τροφοδοτικό: 0957-2286 Τάση εισόδου: 100-240 Vac (+/- 10%) Συχνότητα εισόδου: 50/60 Hz (+/- 3 Hz) Τροφοδοτικό: 0957-2290 Τάση εισόδου: 200-240 Vac (+/- 10%) Συχνότητα εισόδου: 50/60 Hz (+/- 3 Hz)

Σημείωση: Χρησιμοποιήστε τη συσκευή μόνο με το τροφοδοτικό που παρέχεται από την ΗΡ.

### Windows

### Εάν δεν μπορείτε να εκτυπώσετε μια δοκιμαστική σελίδα:

- Εάν ο εκτυπωτής είναι συνδεδεμένος απευθείας στον υπολογιστή μέσω καλωδίου USB, βεβαιωθείτε ότι το καλώδιο είναι καλά συνδεδεμένο.
- Βεβαιωθείτε ότι ο εκτυπωτής είναι ενεργοποιημένος.
   Το κουμπί () [Λειτουργία] θα ανάβει πράσινο.

### Βεβαιωθείτε ότι ο εκτυπωτής έχει οριστεί ως η προεπιλεγμένη συσκευή εκτύπωσης:

- Windows 7<sup>®</sup>: Από το μενού Έναρξη των Windows, κάντε κλικ στην επιλογή Συσκευές και εκτυπωτές.
- Windows Vista<sup>®</sup>: Στη γραμμή εργασιών των Windows, κάντε κλικ στο κουμπί 'Εναρξη, στη συνέχεια κάντε κλικ στην επιλογή Πίνακας Ελέγχου και έπειτα κάντε κλικ στην επιλογή Εκτυπωτές.
- Windows XP<sup>®</sup>: Στη γραμμή εργασιών των Windows, κάντε κλικ στο κουμπί Έναρξη, επιλέξτε Πίνακας Ελέγχου και στη συνέχεια επιλέξτε Εκτυπωτές και Φαξ.

Βεβαιωθείτε ότι υπάρχει ένα σημάδι επιλογής στον κύκλο δίπλα στον εκτυπωτή σας. Εάν ο εκτυπωτής σας δεν έχει οριστεί ως προεπιλεγμένος εκτυπωτής, κάντε δεξί κλικ στο εικονίδιο του εκτυπωτή και επιλέξτε **Ορισμός ως** προεπιλεγμένου από το μενού.

#### Εάν ο εκτυπωτής είναι απευθείας συνδεδεμένος με τον υπολογιστή μέσω καλωδίου USB και αποτύχει η εγκατάσταση του λογισμικού στα Windows:

- Αφαιρέστε το CD από τη μονάδα CD/DVD του υπολογιστή σας και έπειτα αποσυνδέστε το καλώδιο USB από τον υπολογιστή.
- 2. Επανεκκινήστε τον υπολογιστή.
- 3. Τοποθετήστε το CD με το λογισμικό του εκτυπωτή στη μονάδα CD/DVD του υπολογιστή και ακολουθήστε τις οδηγίες που εμφανίζονται στην οθόνη για να εγκαταστήσετε το λογισμικό του εκτυπωτή. Μην συνδέσετε το καλώδιο USB μέχρι να σας ζητηθεί.
- Μόλις ολοκληρωθεί η εγκατάσταση, επανεκκινήστε τον υπολογιστή.

Οι ονομασίες Windows XP και Windows Vista είναι σήματα κατατεθέντα της Microsoft Corporation στις ΗΠΑ. Η ονομασία Windows 7 είναι σήμα κατατεθέν ή εμπορικό σήμα της Microsoft Corporation στις ΗΠΑ ή/και σε άλλες χώρες/περιοχές.

### Mac

### Εάν δεν μπορείτε να εκτυπώσετε μια δοκιμαστική σελίδα:

- Εάν ο εκτυπωτής είναι συνδεδεμένος στον υπολογιστή μέσω καλωδίου USB, βεβαιωθείτε ότι το καλώδιο είναι καλά συνδεδεμένο.
- Βεβαιωθείτε ότι ο εκτυπωτής είναι ενεργοποιημένος. Το κουμπί () [Λειτουργία] θα ανάβει πράσινο.

### Ελέγξτε την ουρά εκτύπωσης:

- Στην περιοχή System Preferences, κάντε κλικ στην επιλογή Print & Fax.
- 2. Κάντε κλικ στο κουμπί Open Print Queue.
- 3. Κάντε κλικ σε μια εργασία εκτύπωσης για να την επιλέξετε.
- 4. Χρησιμοποιήστε τα παρακάτω κουμπιά για να διαχειριστείτε την εργασία εκτύπωσης:
  Delete: Διαγραφή της επιλεγμένης εργασίας εκτύπωσης.
  Resume: Συνέχιση μιας εργασίας εκτύπωσης που είχε τεθεί σε αναμονή.
- 5. Εάν κάνατε αλλαγές, δοκιμάστε να εκτυπώσετε ξανά.

### Πραγματοποιήστε επανεκκίνηση και επαναφορά:

- 1. Επανεκκινήστε τον υπολογιστή.
- Πραγματοποιήστε επαναφορά του εκτυπωτή.
   Απενεργοποιήστε τον εκτυπωτή και αποσυνδέστε το καλώδιο τροφοδοσίας.
   β. Περιμένετε ένα λεπτό και στη συνέχεια επανασυνδέστε το καλώδιο τροφοδοσίας και ενεργοποιήστε τον εκτυπωτή.

### Εάν εξακολουθείτε να μην μπορείτε να εκτυπώσετε, καταργήστε την εγκατάσταση του λογισμικού και εγκαταστήστε το ξανά:

Σημείωση: Το πρόγραμμα κατάργησης εγκατάστασης καταργεί όλα τα στοιχεία του λογισμικού ΗΡ που αφορούν τη συσκευή. Το πρόγραμμα κατάργησης εγκατάστασης δεν καταργεί στοιχεία που χρησιμοποιούνται από κοινού με άλλες συσκευές ή προγράμματα.

### Για να καταργήσετε την εγκατάσταση του λογισμικού:

- 1. Αποσυνδέστε τη συσκευή ΗΡ από τον υπολογιστή σας.
- 2. Ανοίξτε το φάκελο Applications: Hewlett-Packard.
- Κάντε διπλό κλικ στο Πρόγραμμα κατάργησης εγκατάστασης ΗΡ. Ακολουθήστε τις οδηγίες που εμφανίζονται στην οθόνη.

### Για να εγκαταστήσετε το λογισμικό:

- 1. Συνδέστε το καλώδιο USB.
- Εισαγάγετε το CD του λογισμικού HP στη μονάδα CD/DVD του υπολογιστή σας.
- Στην επιφάνεια εργασίας, ανοίξτε το CD και έπειτα κάντε διπλό κλικ στην επιλογή Πρόγραμμα εγκατάστασης HP.
- Ακολουθήστε τις οδηγίες που εμφανίζονται στην οθόνη και τις εκτυπωμένες οδηγίες εγκατάστασης που συνόδευαν τη συσκευή ΗΡ.

### Δεν είναι δυνατός ο εντοπισμός του εκτυπωτή κατά την εγκατάσταση του λογισμικού

Εάν το λογισμικό ΗΡ δεν μπορεί να εντοπίσει τον εκτυπωτή στο ασύρματο δίκτυο κατά την εγκατάσταση του λογισμικού, μεταβείτε στην τοποθεσία ΗΡ Wireless Printing Center, στη διεύθυνση <u>www.hp.com/go/wirelessprinting</u>, για βοήθεια σχετικά με την αντιμετώπιση προβλημάτων. Στην τοποθεσία ΗΡ Wireless Printing Center διατίθεται ένα βοηθητικό πρόγραμμα διαγνωστικού ελέγχου δικτύου (μόνο για Windows), το οποίο μπορεί να βοηθήσει στη διάγνωση και επίλυση των προβλημάτων ασύρματης εκτύπωσης. Μπορείτε επίσης να δοκιμάσετε τα παρακάτω βήματα αντιμετώπισης προβλημάτων.

### Ασύρματες συνδέσεις

1: Ελέγξτε αν η συσκευή είναι συνδεδεμένη στο δίκτυο πατώντας το κουμπί ασύρματης λειτουργίας. Εάν ο εκτυπωτής παραμένει αδρανής, ίσως πρέπει να πατήσετε το κουμπί ασύρματης λειτουργίας δύο φορές για να εμφανιστεί το μενού ασύρματης λειτουργίας.

Εάν ο εκτυπωτής είναι συνδεδεμένος, θα δείτε τη διεύθυνση IP (για παράδειγμα, 192.168.0.3) στην οθόνη του εκτυπωτή. Εάν ο εκτυπωτής δεν είναι συνδεδεμένος, θα εμφανιστεί το μήνυμα Χωρίς σύνδεση στην οθόνη του εκτυπωτή. Στην οθόνη του εκτυπωτή, επιλέξτε Εκτύπωση αναφορών και στη συνέχεια επιλέξτε Έλεγχ ασ. λειτ ή Διαμόρφωση για να εκτυπώσετε τις αναφορές. Η αναφορά ελέγχου ασύρματου δικτύου αναφέρει τα αποτελέσματα του διαγνωστικού ελέγχου σχετικά με την κατάσταση του ασύρματου δικτύου, την ένταση του ασύρματου σήματος, τα εντοπισμένα δίκτυα κ.ά. Η σελίδα διαμόρφωσης δικτύου αναφέρει την κατάσταση δικτύου, το όνομα κεντρικού υπολογιστή, το όνομα δικτύου κ.ά.

2: Εάν διαπιστώσατε στο Βήμα 1 ότι η συσκευή δεν είναι συνδεδεμένη σε δίκτυο και αυτή είναι η πρώτη φορά που εγκαθιστάτε το λογισμικό, τοποθετήστε το CD με το λογισμικό του εκτυπωτή και ακολουθήστε τις οδηγίες που εμφανίζονται στην οθόνη.

Εάν η συσκευή δεν μπορεί να συνδεθεί στο δίκτυο, ελέγξτε μήπως έχει προκύψει κάποιο από τα παρακάτω συνήθη προβλήματα:

- Ίσως επιλέξατε λανθασμένο δίκτυο ή πληκτρολογήσατε λανθασμένα το όνομα του δικτύου (SSID). Ελέγξτε και βεβαιωθείτε ότι πληκτρολογήσατε το ίδιο SSID με αυτό που χρησιμοποιεί ο υπολογιστής.
- Ίσως πληκτρολογήσατε λανθασμένα τον κωδικό ασύρματης σύνδεσης (φράση πρόσβασης WPA ή κλειδί WEP) (εάν χρησιμοποιείτε κρυπτογράφηση).
   Σημείωση: Εάν το όνομα του δικτύου ή ο κωδικός ασύρματης σύνδεσης δεν εντοπίζονται αυτόματα κατά την εγκατάσταση και αν δεν τα γνωρίζετε, μπορείτε να κάνετε λήψη μιας εφαρμογής από την τοποθεσία <u>www.hp.com/go/networksetup</u>, η οποία μπορεί να σας βοηθήσει να τα εντοπίσετε. Αυτή η εφαρμογή λειτουργεί μόνο για τον Windows Internet Explorer και είναι διαθέσιμη μόνο στα Αγγλικά.
- Ίσως υπάρχει πρόβλημα με το δρομολογητή. Δοκιμάστε να να επανεκκινήσετε τη συσκευή και το δρομολογητή, απενεργοποιώντας και ενεργοποιώντας τα ξανά.

# Αντιμετώπιση προβλημάτων ασύρματου δικτύου

### 3: Ελέγξτε και επιλύστε τα ακόλουθα πιθανά ζητήματα:

- Ο υπολογιστής σας ίσως δεν είναι συνδεδεμένος στο δίκτυό σας. Βεβαιωθείτε ότι ο υπολογιστής είναι συνδεδεμένος στο ίδιο δίκτυο με τον HP Deskjet. Εάν, για παράδειγμα, έχετε συνδεθεί ασύρματα, ο υπολογιστής μπορεί να έχει συνδεθεί κατά λάθος στο δίκτυο του γείτονα.
- Ο υπολογιστής σας μπορεί να είναι συνδεδεμένος σε ένα εικονικό ιδιωτικό δίκτυο (VPN). Απενεργοποιήστε προσωρινά το VPN προτού συνεχίσετε την εγκατάσταση. Η σύνδεση σε ένα VPN είναι σύνδεση σε διαφορετικό δίκτυο. Θα πρέπει να αποσυνδέσετε το VPN για να έχετε πρόσβαση στη συσκευή μέσω του οικιακού δικτύου.
- Το λογισμικό ασφαλείας μπορεί να δημιουργεί προβλήματα. Το λογισμικό ασφαλείας που είναι εγκατεστημένο στον υπολογιστή σας, είναι σχεδιασμένο να τον προστατεύει από απειλές έξω από το οικιακό σας δίκτυο. Μια οικογένεια λογισμικού ασφαλείας μπορεί να περιέχει διαφορετικούς τύπους λογισμικού, όπως εφαρμογές προστασίας από ιούς, εφαρμογές προστασίας από προγράμματα κατασκοπίας, εφαρμογές τείχους προστασίας και εφαρμογές προστασίας των παιδιών. Οι εφαρμογές τείχους προστασίας μπορεί να εμποδίζουν την επικοινωνία μεταξύ συσκευών συνδεδεμένων στο οικιακό δίκτυο και ίσως προκαλούν προβλήματα όταν χρησιμοποιούνται συσκευές όπως εκτυπωτές και σαρωτές δικτύου. Μια γρήγορη τεχνική αντιμετώπισης προβλημάτων είναι να απενεργοποιήσετε το τείχος προστασίας και να ελέγξετε αν αποκαταστάθηκε το πρόβλημα.

Τα προβλήματα που μπορεί να αντιμετωπίσετε περιλαμβάνουν τα εξής:

- Δεν είναι δυνατή η εύρεση του εκτυπωτή στο δίκτυο κατά την εγκατάσταση του λογισμικού του εκτυπωτή.
- Δεν μπορείτε να εκτυπώσετε με το συγκεκριμένο εκτυπωτή παρά το γεγονός ότι μπορούσατε μία ημέρα πριν.
- Ο εκτυπωτής εμφανίζεται ως ΕΚΤΟΣ ΣΥΝΔΕΣΗΣ στο φάκελο Εκτυπωτές και Φαξ.
- Το λογισμικό δείχνει ότι ο εκτυπωτής δεν είναι συνδεδεμένος παρά το γεγονός ότι ο εκτυπωτής είναι συνδεδεμένος στο δίκτυο.
- Εάν έχετε συσκευή All-in-One, ορισμένες λειτουργίες, όπως η εκτύπωση, λειτουργούν κανονικά και άλλες, όπως η σάρωση, δεν λειτουργούν.
- Ορισμένες φορές η απενεργοποίηση και επανενεργοποίηση διορθώνει ένα πρόβλημα επικοινωνίας δικτύου.
   Απενεργοποιήστε το δρομολογητή, τον εκτυπωτή και τον υπολογιστή και έπειτα ενεργοποιήστε τους ξανά με αυτήν τη σειρά:
   πρώτα το δρομολογητή, έπειτα τον εκτυπωτή και τέλος τον υπολογιστή.

Εάν εξακολουθείτε να αντιμετωπίζετε προβλήματα με την ασύρματη εκτύπωση, μεταβείτε στην τοποθεσία Wireless Print Center, στη διεύθυνση <u>www.hp.com/go/wirelessprinting</u>. Στην τοποθεσία HP Wireless Printing Center διατίθεται ένα βοηθητικό πρόγραμμα διαγνωστικού ελέγχου δικτύου (μόνο για Windows), το οποίο μπορεί να βοηθήσει στη διάγνωση και επίλυση των προβλημάτων ασύρματης εκτύπωσης.

#### Συμβουλές για τη χρήση λογισμικού ασφαλείας:

- Εάν το τείχος προστασίας σας έχει μια ρύθμιση που ονομάζεται αξιόπιστη ζώνη, χρησιμοποιήστε την όταν ο υπολογιστής σας είναι συνδεδεμένος στο οικιακό σας δίκτυο.
- Διατηρήστε το τείχος προστασίας ενημερωμένο. Πολλοί προμηθευτές λογισμικού ασφαλείας παρέχουν ενημερώσεις που επιλύουν γνωστά προβλήματα.
- Εάν το τείχος προστασίας σας έχει μια ρύθμιση για να μην εμφανίζονται μηνύματα ειδοποίησης, πρέπει να την απενεργοποιήσετε. Κατά την εγκατάσταση του λογισμικού ΗΡ και τη χρήση του εκτυπωτή ΗΡ, μπορεί να δείτε μηνύματα ειδοποίησης από το λογισμικό τείχους προστασίας. Πρέπει να δίνετε την έγκρισή σας για κάθε λογισμικό ΗΡ που προκαλεί την εμφάνιση ειδοποίήσεων. Το μήνυμα ειδοποίησης μπορεί να παρέχει επιλογές για άδεια, έγκριση ή άρση αποκλεισμού. Επίσης, αν η ειδοποίηση έχει επιλογή αποθήκευση αυτής της ενέργειας ή δημιουργία κανόνα για αυτό, επιβεβαιώστε ότι υπάρχει αυτή η επιλογή και ενεργοποιήστε την. Με αυτό τον τρόπο το τείχος προστασίας γνωρίζει τι μπορεί να θεωρηθεί αξιόπιστο στο οικιακό σας δίκτυο.

# Δήλωση περιορισμένης εγγὑησης για εκτυπωτές ΗΡ

| Προϊόν ΗΡ                                                                                                    | Διάρκεια περιορισμένης εγγύησης                                                                                                    |
|----------------------------------------------------------------------------------------------------|----------------------------------------------------------------------------------------------------|
| Μέσα λογισμικού                                                                                                    | 90 ημέρες                                                                                                    |
| Εκτυπωτής                                                                                                    | 1 έτος                                                                                                    |
| Κεφαλές εκτύπωσης/δοχεία μελάνης                                                                                      | Μέχρι να εξαντληθεί η μελάνη ΗΡ ή να παρέλθει η "λήξη της<br>εγγύησης", οποιοδήποτε από τα δύο συμβεί πρώτο. Η παρούσα<br>εγγύηση δεν καλύπτει προϊόντα μελάνης ΗΡ που έχουν<br>αναπληρωθεί, ανακατασκευαστεί, χρησιμοποιηθεί με ακατάλληλο<br>τρόπο ή αλλοιωθεί. |
| Κεφαλές εκτύπωσης (ισχύει μόνο για προϊόντα με κεφαλές<br>εκτύπωσης που μπορούν να αντικατασταθούν από τον<br>πελάτη) | 1 έτος                                                                                                    |
| Βοηθήματα                                                                                                    | 1 έτος εκτός και αν αναφέρεται διαφορετικά                                                                                                    |

- Α. Εύρος περιορισμένης εγγύησης
   1. Η Hewlett-Packard (HP) εγγυάται στον πελάτη-τελικό χρήστη ότι τα προϊόντα HP που καθορίζονται παραπάγω δεν θα παρουσιάσουν ελαττώματα υλικών ή κατασκευής για την περίοδο που καθορίζεται παραπάνώ και η οποία ξεκινάει από την

  - ημερομηνία αγοράς από τον πελάτη. 2. Για προϊόντα λογισμικού, η περιορισμένη ευθύνη της ΗΡ ισχύει μόνο για αδυναμία εκτέλεσης οδηγιών προγραμματισμού. Η ΗΡ δεν εγγυάται ότι η λειτουργία οποιουδήποτε προϊόντος θα γίνεται χωρίς διακοπές ή σφάλματα. 3. Η περιορισμένη εγγύηση της ΗΡ καλύπτει μόνο τα ελαιτώματα εκείνα που προκύπτουν από την κανοική χρήση του προϊόντος και δεν καλύπτει άλλα προβλήματα, συμπεριλαμβανομένων εκείνων που προκύπτουν από:
    - α. Ακατάλληλη συντήρηση ή τροποποίηση,
       β. Λογισμικό, μέσα, εξαρτήματα ή αναλώσιμα που δεν παρέχονται ή δεν υποστηρίζονται από τη ΗΡ,
    - Λειτουργία εκτός τών προδιαγραφών του προϊόντος,
  - Υ. Λειτουργία έκτός τών προδιαγραφών του προϊόντος,
     δ. Μη εξουσιοδοτημένη τροποποίηση ή ακατάλληλη χρήση.
     4. Για προϊόντα εκτυπωτών ΗΡ, η χρήση κασέτας που δεν είναι ΗΡ ή κασέτας που έχει ξαναγεμίσει δεν επηρεάζει ούτε την εγγύηση προς τον πελάτη ούτε τη σύμβαση υποστήριξης της ΗΡ με τον πελάτη. Δοτόσο, αν η αποτυχία ή η βλάβη του εκτυπωτή οφείλεται στη χρήση κασέτας που δεν είναι ΗΡ ή κασέτας που έχει ξαναγεμίσει δεν επηρεάζει ούτε την εγγύηση προς τον πελάτη ούτε τη σύμβαση υποστήριξης της ΗΡ με τον πελάτη. Δοτόσο, αν η αποτυχία ή η βλάβη του εκτυπωτή οφείλεται στη χρήση κασέτας που δεν είναι ΗΡ ή κασέτας που έχει ξαναγεμίσει ή κασέτας μελάνης που έχει λήξει, θα οφείλεται στην ΗΡ η συνήθης χρέωση για το χρόνο και τα υλικά για την επιδιόρθωση του εκτυπωτή για τη συμβανη.

  - ληξει, θα φείμεται στην Η η συνησης χρεώση γία το χρόνο και τα ύλικα γία την επισιορθωση του εκτυπώτη γία τη συγκειριώνη αποτυχία ή βλάβη.
    Σε περίπτωση που, κατά την περίοδο ισχύος της εγγύησης, η ΗΡ λάβει ειδοποίηση γία κάποιο ελάττωμα σε οποιοδήποτε προϊόν καλύπτεται από την εγγύηση της ΗΡ, η ΗΡ έχει τη διακριτική ευχέρεια είτε να επισιορθωση του εκάττωμα σε οποιοδήποτε προϊόν.
    Σε περίπτωση που, κατά την περίοδο ισχύος της εγγύησης, η ΗΡ λάβει ειδοποίηση γία κάποιο ελάττωμα σε οποιοδήποτε προϊόν καλύπτεται από την εγγύηση της ΗΡ, η ΗΡ έχει τη διακριτική ευχέρεια είτε να επισιορθωση του εκάττωμα το προϊόν.
    Σε περίπτωση αδυαγίας της ΗΡ να επισκευάσει ή να αντικαταστήσει, κατά περίπτωση, ένα ελαιτωματικό προϊόν που καλύπτεται από την εγγύηση της ΗΡ, εντός εύλογου χρονικού διαστήματος μετά την ειδοποίηση για τη βλάβη, η ΗΡ θα αποζημιώσει τον πελάτη με ποσό ίσο με την τιμή αγοράς του προϊόννος.
    Η ΗΡ δεν φέρει καμία ευθύνη επισκευής, αντικατάστασης ή αποζημίωσης, μέχρις ότου ο πελάτης επιστρέψει το ελαπτωματικό προϊόν στοι ΗΡ.
    Οποιοδήστος ανταλικτικό προϊόν μποροί για είναι καινομίονιο ή αταν καινούργου με την προϋποίον το με την τιμή αγοράς του περοξημίωσης, μέχρις ότου ο πελάτης επιστρέψει το ελαπτωματικό προϊόν ποριζι ματορί της είναι είναι εινούτοι στο με την τιμό αγοράς του ποριδητος.

  - ελατιώματικο προίον στη ΗΡ.
    8. Οποιοδήποτε ανταλλακτικό προϊόν μπορεί να είναι καινούργιο ή σαν καινούργιο, με την προϋπόθεση ότι η λειτουργία του θα είναι τουλάχιστον εφάμιλλη με αυτή του προϊόντος που θα αντικατασταθεί.
    9. Στα προϊόντα της ΗΡ ενδέχεται να χρησιμοποιούνται ανακατασκευασμένα ανταλλακτικά, εξαρτήματα ή υλικά, ισοδύναμα ως προς την απόδοση με καινούργια.
    10. Η Δήλωση Περιορισμένης Εγγύησης της ΗΡ ισχύει σε κάθε χώρα ή περιοχή στην οποία η ΗΡ διαθέτει το προϊόν.
    11. Η Δήλωση Περιορισμένης Εγγύησης της ΗΡ ισχύει σε κάθε χώρα ή περιοχή στην οποία η ΗΡ διαθέτει το προϊόν.
    12. Τα συμβόλαια για πρόσθετες υπηρεσίες εγγύησης, όπως είναι η επί τόπου επισκευή, μπορεί να είναι διαθέσιμα από οποιαδήποτε εξουσιοδοτημένη υπηρεσία συντήρησης της ΗΡ σε χώρες όπου το προϊόν διατίθεται από τη ΗΡ ή από εξοισποδοτοιμένη είστανιμέα εξουσιοδοτημένο εισαγωγέα.
- Εξουσιομένο συγγεία.
   Β. Γεριορίσμοι της εγγύησης
   ΣΤΟ ΒΑΘΜΟ ΠΟΥ ΕΠΙΤΡΕΠΕΤΑΙ ΑΠΟ ΤΗΝ ΤΟΠΙΚΗ ΝΟΜΟΘΕΣΙΑ, Η ΗΡ ΚΑΙ ΟΙ ΠΡΟΜΗΘΕΥΤΕΣ ΤΩΝ ΠΡΟΪΟΝΤΩΝ
   ΤΗ ΣΔΕΝ ΠΑΡΕΧΟΥΝ ΚΑΜΙΑ ΑΛΛΗ ΕΓΓΥΗΣΗ Ή ΟΡΟ ΟΠΟΙΟΥΔΗΠΟΤΕ ΕΙΔΟΥΣ, ΕΙΤΕ ΡΗΤΕΣ ΕΙΤΕ ΣΙΩΠΗΡΕΣ
   ΕΓΓΥΗΣΕΙΣ Η ΟΡΟΥΣ ΠΕΡΙ ΕΜΠΟΡΕΥΣΙΜΟΤΗΤΑΣ, ΙΚΑΝΟΠΟΙΗΤΙΚΗΣ ΠΟΙΟΤΗΤΑΣ ΚΑΙ ΚΑΤΑΛΛΗΛΟΤΗΤΑΣ ΓΙΑ ΣΥΓΚΕΚΡΙΜΕΝΟ ΣΚΟΠΟ.
- Γ. Περιορισμοί της ευθύνης

  - Στο βαθμό που επιτρέπεται από την τοπική νομοθεσία, οι αποζημιώσεις που αναγράφονται σε αυτή τη δήλωση εγγύησης αποτελούν τις μοναδικές και αποκλειστικές αποζημιώσεις προς τον πελάτη.
     ΣΤΟ ΒΑΘΜΟ ΠΟΥ ΕΠΙΤΡΕΠΕΤΑΙ ΑΠΟ ΤΗΝ ΤΟΠΙΚΗ ΝΟΜΟΘΕΣΙΑ, ΜΕ ΕΞΑΙΡΕΣΗ ΤΙΣ ΥΠΟΧΡΕΩΣΕΙΣ ΠΟΥ ΟΡΙΖΟΝΤΑΙ ΡΗΤΑ ΣΤΗΝ ΠΑΡΟΥΣΑ ΔΗΛΩΣΗ ΕΥΘΥΝΗΣ, ΣΕ ΚΑΜΙΑ ΠΕΡΙΠΤΩΣΗ Η ΗΡ Η ΟΙ ΠΡΟΜΗΘΕΥΤΕΣ ΤΩΝ ΠΡΟΙΟΝΤΩΝ ΤΗΣ ΔΕΝ ΕΥΘΥΝΟΝΤΑΙ ΓΙΑ ΑΜΕΣΕΣ, ΕΜΜΕΣΕΣ, ΕΙΔΙΚΕΣ, ΤΥΧΑΙΕΣ Η ΠΑΡΕΠΟΜΕΝΕΣ ΖΗΜΙΕΣ, ΕΙΤΕ ΒΑΣΙΖΟΝΤΑΙ ΣΕ ΣΥΜΒΑΣΗ, ΑΔΙΚΟΠΡΑΞΙΑ Ή ΑΛΛΗ ΝΟΜΙΚΗ ΒΑΣΗ ΕΙΤΕ ΕΧΟΥΝ ΕΙΔΟΠΟΙΗΘΕΙ ΓΙΑ ΤΗΝ ΠΙΘΑΝΟΤΗΤΑ ΤΕΤΟΙΩΝ ΖΗΜΙΩΝ.
- Τοπική νομοθεσία
  - 1. Η παρούσα δήλωση εγγύησης παρέχει στον πελάτη συγκεκριμένα νομικά δικαιώματα. Ο πελάτης ενδέχεται επίσης να έχει άλλα δικαιώματα τα οποία διαφέρουν από πολιτεία σε πολιτεία στις Ηνωμένες Πολιτείες, από επαρχία σε επαρχία στον Καναδά, και από χώρα σε χώρα στον υπόλοιπο κόσμο.
  - - περιορισμούς, ή
    - γ. Να παραχωρούν στον πελάτη πρόσθετα δικαιώματα εγγύησης, να προσδιορίζουν τη διάρκεια των σιωπηρών εγγυήσεων τις οποίες ο κατασκευαστής δεν μπορεί να αποποιηθεί ή να επιτρέπουν περιορισμούς για τη διάρκεια των
  - σιωπηρών εγγυήσεων. 3. ΟΙ ΟΡΟΙ ΣΤΗΝ ΠΑΡΟΥΣΑ ΔΗΛΩΣΗ ΠΕΡΙΟΡΙΣΜΕΝΗΣ ΕΥΘΥΝΗΣ, ΜΕ ΕΞΑΙΡΕΣΗ ΣΤΟ ΒΑΘΜΟ ΠΟΥ ΕΠΙΤΡΕΠΕΤΑΙ ΑΠΟ ΤΟ ΝΟΜΟ, ΔΕΝ ΕΞΑΙΡΟΥΝ, ΠΕΡΙΟΡΙΖΟΥΝ Ή ΤΡΟΠΟΠΟΙΟΥΝ, ΑΛΛΑ ΣΥΜΠΛΗΡΩΝΟΥΝ ΤΑ ΚΑΤΑΚΥΡΩΜΕΝΑ ΔΙΚΑΙΩΜΑΤΑ ΠΟΥ ΙΣΥΥΟΥΝ ΑΝΑΦΟΡΙΚΑ ΜΕ ΤΗΝ ΠΩΛΗΣΗ ΤΩΝ ΠΡΟΙΌΝΤΩΝ ΠΟΥ ΚΑΛΥΠΤΕΙ Η ΗΡ ΣΤΟΥΣ ΕΝ ΛΟΓΩ ΠΕΛΑΤΕΣ.

#### Πληροφορίες Περιορισμένης Εγγύησης της ΗΡ

Αγαπητέ πελάτη,

Συνημμένα αναφέρονται οι επωνυμίες και οι διευθύνσεις των εταιρειών της ΗΡ που παρέχουν την Περιορισμένη Εγγύηση της ΗΡ (εγγύηση κατασκευαστή) στην χώρα σας.

Η εγγύηση κατασκευαστή δεν περιορίζει τα επιπλέον νόμιμα δικαιώματα που μπορεί να έχετε έναντι του πωλητή, όπως αυτά καθορίζονται στην σύμβαση αγοράς του προϊόντος.

Ελλάδα/ Κύπρος: Hewlett-Packard Hellas Ε.Π.Ε., Βορείου Ηπείρου 76, 151 25 ΜΑΡΟΥΣΙ

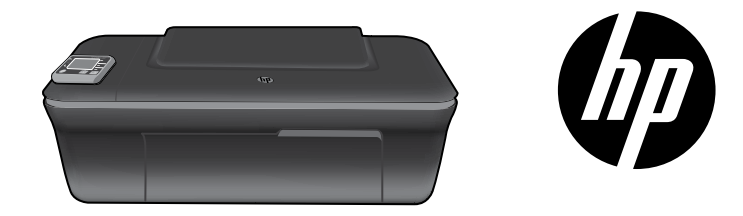

# HP DESKJET 3050A ALL-IN-ONE J611 SERIES

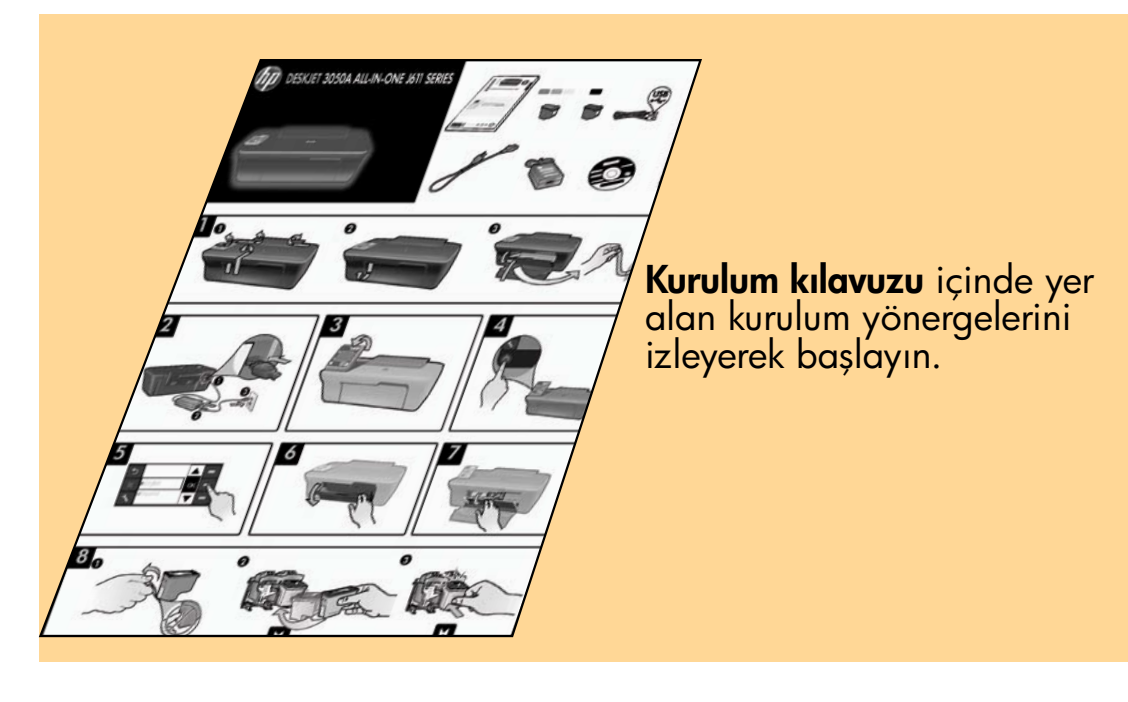

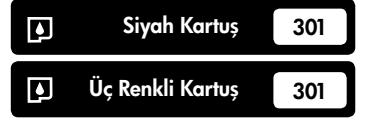

www.hp.com/support

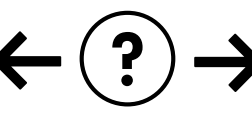

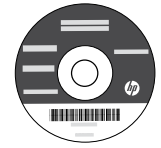

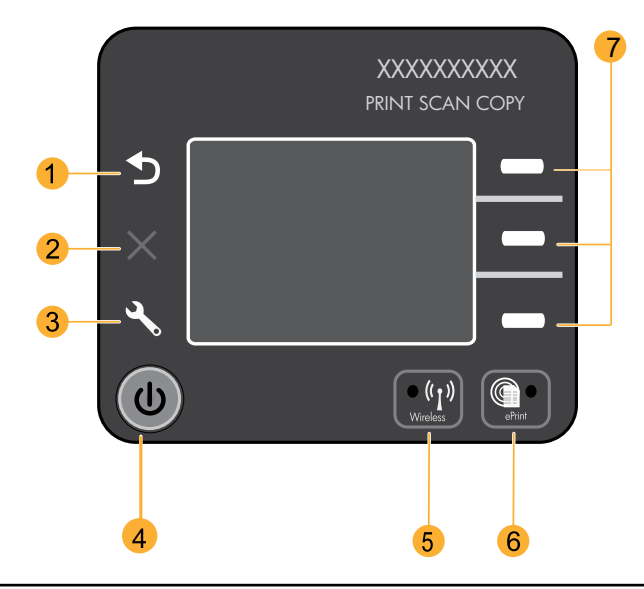

| 1 | Geri: Önceki ekrana döndürür.                                                                                                    |
|---|----------------------------------------------------------------------------------------------------|
| 2 | <b>İptal:</b> Geçerli işlemi durdurur, varsayılan ayarları geri yükler.                                                                                                    |
| 3 | <b>Kurulum:</b> Mürekkep düzeylerini kontrol edebileceğiniz, Otomatik Kapanma ayarını değiştirebileceğiniz, bakım<br>görevlerini gerçekleştirebileceğiniz ve dil ve bölge ayarlarını yapabileceğiniz <b>Kurulum</b> menüsünü açar.                                                                                                    |
| 4 | Açık düğmesi                                                                                                    |
| 5 | <b>Kablosuz</b> durum ışığı ve düğmesi: Mavi ışık kablosuz bağlantı olduğunu gösterir. Yanıp sönen ışık kablosuzun<br>açık olduğunu gösterir, ancak yazıcı bir ağa bağlı değildir. Düğmeye basmak kablosuz menüsünü açar.<br>Ağ yapılandırmasını ve test sayfalarını yazdırmak için kablosuz menüsünü kullanın, kablosuz sinyal gücünü<br>görüntüleyin, Wi-Fi Korumalı Kurulum (WPS) bağlantısı kurun ve daha fazlasını yapın. |
| 6 | <b>ePrint</b> ışığı ve düğmesi: Beyaz ışık ePrint'in bağlı olduğunu gösterir, ePrint görüntüleri veya belgeleri e-posta<br>adresiyle yazıcıya göndermenizi sağlar.                                                                                                    |
| 7 | <b>Seçim düğmeleri</b> : Yazıcı ekranında menü öğelerini seçmek için düğmeleri kullanın.                                                                                                    |

# ePrint

ePrint yazıcınızın e-posta adresine e-posta göndererek yazdırmak için güvenli ve kolay bir yol sunan ücretsiz bir HP hizmetidir. E-posta gönderebiliyorsanız, ePrint'i de kullanabilirsiniz!

- ePrint'i kullanmak için yazıcınızın kablolu veya kablosuz bir ağ üzerinden internet'e bağlı olması gerekir.
- Yazıcı yazılımınızı ilk kez yüklerken ePrint'i etkinleştirmediyseniz, kontrol panelindeki ePrint düğmesine basarak ePrint'i etkinleştirin ve ardından yazıcı ekranındaki yönergeleri izleyin.
- ePrint'i etkinleştirdiğinizde, web hizmetleri kullanım şartlarını kabul etmeniz gerekir. Yazıcının kutusunda ve <u>www.hp.com/go/ePrintCenter</u> web adresinde bulabileceğiniz "HP web bağlantılı yazıcılar için HP ePRINT, Print app'lar ve ePrintCenter için ŞART VE KOŞULLAR" belgesine bakın.
- ePrint'i etkinleştirdiyseniz, kontrol panelindeki ePrint düğmesine basarak yazıcı e-posta adresinizi, ePrint durumunu görüntüleyin, ürün güncelleştirmelerini denetleyip yönetin ve daha fazlasını yapın.
- ePrint hakkında daha fazla bilgi almak ve yazıcınızı kaydettirmek için www.hp.com/go/ePrintCenter adresine gidin.

# Kablosuz ağ hakkında

# Kablosuz yazdırma hakkında bilgi

Kablosuz yazdırma hakkında en ayrıntılı ve en güncel bilgiler için <u>www.hp.com/go/wirelessprinting</u> adresine gidin.

# Otomatik Kablosuz Bağlantı (bir ağa kablosuz bağlanan bilgisayarlar için)

Otomatik Kablosuz Bağlantı yazıcınızı kablosuz ağ ayarlarıyla otomatik olarak yapılandıracaktır. Yazıcı donanımını kurmak için kurulum posterini ve yazıcı ekranını izleyin ve ardından yazıcı yazılım CD'sini takın. Yazılım, yazılım yüklemesi boyunca size kılavuzluk edecektir. Otomatik Kablosuz Bağlantı yöntemi yapılandırmanız veya işletim sisteminiz için geçerli değilse, yazılım bir başka kablosuz yükleme yöntemi boyunca size kılavuzluk edecektir. Daha fazla kablosuz yükleme bilgisi için <u>www.hp.com/go/wirelessprinting</u> adresine gidin.

# USB bağlantısını kablosuz bağlantıyla değiştirme

HP Deskjet'i ilk olarak USB bağlantısı ile yüklediyseniz, daha sonra kablosuz ağ bağlantısına çevirebilirsiniz.

### Windows

- Bilgisayarın başlat menüsünden, Tüm Programlar'ı veya Programlar'ı, sonra da HP'yi seçin.
- HP Deskjet 3050A J611 series'i seçin.
- Yazıcı Kurulumu ve Yazılım Seçimi'ni seçin.
- USB ile bağlı bir yazıcının bağlantısını kablosuz bağlantı olarak değiştirme'yi seçin. Ekrandaki yönergeleri izleyin.

### Mac

Applications/Hewlett-Packard/Device Utilities (Uygulamalar/Hewlett-Packard/Aygıt Yardımcı Programları) dizinindeki **HP Setup Assistant**'ı kullanarak bu yazıcının yazılım bağlantısını kablosuza değiştirin.

# Ağdaki başka bilgisayarlara bağlanma

HP Deskjet'i ev ağınıza bağlı diğer bilgisayarlarla paylaşabilirsiniz. HP Deskjet zaten ev ağınıza bağlı ve bir ağ bilgisayarına kuruluysa, HP Deskjet yazılımını ek her bilgisayar için yüklemeniz yeterlidir. Yazılım yüklemesi sırasında, yazılım HP Deskjet'i ağda otomatik olarak görür. HP Deskjet zaten ev ağınıza bağlı olduğundan, HP Deskjet yazılımını ek bilgisayarlara yüklerken onu tekrar yapılandırmanız gerekmez.

# Daha fazla bilgi bulma

Kurulum bilgileri için kurulum posterine başvurun. Diğer tüm ürün bilgileri elektronik Yardım ve Benioku dosyasında bulunabilir. Elektronik Yardım, yazıcı yazılımı yüklemesi sırasında otomatik olarak yüklenir. Elektronik Yardım, ürün özellikleri ve sorun giderme yönergelerini kapsar. Ayrıca ürün teknik özelliklerini, yasal bildirimleri, çevresel, yasal düzenleme ve destek bilgilerini de içerir. Benioku dosyasında HP destek başvuru bilgileri, işletim sistemi gereksinimleri ve ürün bilgilerinizde yapılan en son güncelleştirmeler bulunur. CD/DVD sürücüsü olmayan bilgisayarlar için, yazıcı yazılımını indirmek ve yüklemek üzere lütfen <u>www.hp.com/support</u> adresine gidin.

Avrupa Birliği Yasal Düzenleme Bildirimi'ni ve uygunluk bilgilerini bulmak için, elektronik Yardım'a gidin, Appendix > Technical information > Regulatory notices > European Union Regulatory Notice'i (Ek > Teknik bilgiler > Yasal düzenleme bildirimleri > Avrupa Birliği Yasal Düzenleme Bildirimi) tıklatın veya Technical information > Regulatory notices > European Union Regulatory Notice'i (Teknik bilgiler > Yasal düzenleme bildirimleri > Avrupa Birliği Yasal Düzenleme Bildirimi) tıklatın veya uveb adresinden ulaşılabilir: <u>www.hp.eu/certificates</u>.

#### Elektronik Yardım'ı yükleme

Elektronik Yardım'ı yüklemek için yazılım CD'sini bilgisayara takın ve ekrandaki yönergeleri izleyin. Yazılımı web yüklemesi olarak yüklediyseniz, elektronik Yardım yazılımla birlikte zaten yüklenmiştir.

### Windows

#### Elektronik Yardım'ı bulma

Yazılım yüklemesi ardından, **Başlat > Tüm Programlar >** HP > HP Deskjet 3050A J611 series > Yardım'ı tıklatın.

#### Benioku dosyasını bulma

Yazılım CD'sinde BeniOku.chm dosyasını bulun. BeniOku. chm dosyasını tıklatıp açın ve ardından dilinizdeki BeniOku dosyasını seçin.

### Mac

#### Elektronik Yardım'ı bulma

Help'den (Yardım), Mac Help'i (Mac Yardımı) seçin. Help Viewer'da (Yardım Görüntüleyici), Home (Giriş) düğmesini basılı tutun ve ardından aygıtınız için Help'i (Yardım) seçin.

### Benioku dosyasını bulma

Yazılım CD'sini takın ve ardından yazılım CD'sinin üst seviyesinde yer alan Read Me (Beni Oku) klasörünü çift tıklatın.

#### HP Deskjet'inizi kaydettirme

Ürününüzü www.register.hp.com adresinde kaydettirerek daha hızlı hizmet ve destek uyarıları alın.

# Mürekkep kullanımı

**Not:** Kartuşta bulunan mürekkep, yazdırma sırasında bir dizi farklı biçimde kullanılır; bunlar arasında aygıtı ve kartuşları yazdırmaya hazırlayan başlangıç işlemi ile püskürtme uçlarını temiz tutan ve mürekkebin düzgün akmasını sağlayan yazıcı kafası servisi de vardır. Ayrıca, kullanıldıktan sonra kartuşta bir miktar mürekkep kalabilir. Daha fazla bilgi için bkz. **www.hp.com/go/inkusage**.

# Güç özellikleri:

Güç adaptörü: 0957-2286 Giriş voltajı: 100-240Vac (+/- %10) Giriş frekansı: 50/60 Hz (+/- 3Hz) Güç adaptörü: 0957-2290 Giriş voltajı: 200-240Vac (+/- %10) Giriş frekansı: 50/60 Hz (+/- 3Hz)

Not: Yalnızca HP tarafından verilen elektrik adaptörüyle kullanın.

### Windows

#### Sınama sayfası yazdıramıyorsanız:

- Yazıcınız bilgisayarınıza bir USB kablosu ile doğrudan bağlıysa, kablo bağlantılarının sıkı olduğundan emin olun.
- Yazıcının açık olduğundan emin olun.
   (1) [Açık düğmesi] yeşil yanar.

# Yazıcının varsayılan yazdırma aygıtınız olarak ayarlandığından emin olun:

- Windows 7<sup>®</sup>: Windows Başlat menüsünde Aygıtlar ve Yazıcılar'ı tıklatın.
- 2. Windows Vista<sup>®</sup>: Windows görev çubuğunda **Başlat**'ı, Denetim Masası'nı, sonra da **Yazıcılar**'ı tıklatın.
- Windows XP<sup>®</sup>: Windows görev çubuğunda, Başlat'ı, Denetim Masası'nı, sonra da Yazıcı ve Fakslar'ı tıklatın.

Yazıcınızın yanındaki dairede onay işareti bulunduğundan emin olun. Yazıcınız varsayılan olarak seçili değilse yazıcı simgesini sağ tıklatın ve menüden **Varsayılan Yazıcı Olarak Ayarla**'yı tıklatın.

#### Yazıcınız USB kablosuyla bilgisayarlarınıza doğrudan bağlıysa ve Windows yazılım yüklemesi başarısız oluyorsa:

- CD'yi bilgisayarın CD/DVD sürücüsünden çıkarın ve USB kablosunu bilgisayardan çekin.
- 2. Bilgisayarı yeniden başlatın.
- Yazıcı yazılımı CD'sini bilgisayarın CD/DVD sürücüsüne takın, ardından ekran yönergelerini izleyerek yazıcı yazılımını yükleyin. Sizden istenmedikçe USB kablosunu takmayın.
- 4. Yükleme işlemi tamamlandıktan sonra, bilgisayarı yeniden başlatın.

Windows XP ve Windows Vista, Microsoft Corporation kuruluşunun ABD'de tescilli ticari markalarıdır. Windows 7, Microsoft Corporation kuruluşunun ABD'de ve/veya diğer ülkelerde tescilli markası veya ticari markasıdır.

### Mac

#### Sınama sayfası yazdıramıyorsanız:

- Yazıcınız bilgisayarınıza bir USB kablosu ile bağlıysa, kablo bağlantılarının sıkı olduğundan emin olun.
- Yazıcının açık olduğundan emin olun.
   (1) [Açık düğmesi] yeşil yanar.

### Yazdırma kuyruğunu denetleyin:

- 1. System Preferences' da (Sistem Tercihleri), Print & Fax'ı (Yazdırma ve Faks) tıklatın.
- Open Print Queue (Yazdırma Kuyruğunu Aç) düğmesini tıklatın.
- 3. Bir yazdırma işini seçmek için tıklatın.
- 4. Yazdırma işini yönetmek için şu düğmeleri kullanın:
  Delete (Sil): Seçilen yazdırma işini iptal edin.
  Resume (Devam): Duraklatılan bir yazdırma işini devam ettirin.
- 5. Değişiklikler yaptıysanız yeniden yazdırmayı deneyin.

#### Yeniden başlatın ve sıfırlayın:

- 1. Bilgisayarı yeniden başlatın.
- Yazıcıyı sıfırlayın.
   a. Yazıcıyı kapatın ve güç kablosunu prizden çekin.
   b. Bir dakika bekleyip kabloyu yeniden takın ve yazıcıyı açın.

# Hala sınama sayfası yazdıramıyorsanız yazılımı kaldırıp yeniden yükleyin:

**Not**: Kaldırıcı uygulaması aygıta özgü HP yazılım bileşenlerinin tümünü kaldırır. Kaldırıcı diğer ürünlerle veya programlarla paylaşılan bileşenleri kaldırmaz.

#### Yazılımı kaldırmak için:

- 1. HP ürününü bilgisayardan ayırın.
- 2. Applications: Hewlett-Packard (Uygulamalar: Hewlett-Packard) klasörünü açın.
- 3. **HP Uninstaller**'ı (HP Kaldırıcı) çift tıklatın. Ekrandaki yönergeleri izleyin.

#### Yazılımı yüklemek için:

- 1. USB kablosunu bağlayın.
- HP yazılım CD'sini bilgisayarınızın CD/DVD sürücüsüne takın.
- Masaüstünde, CD'yi açın, sonra da HP Installer'ı (HP Yükleyici) çift tıklatın.
- 4. Ekrandaki yönergeleri ve HP ürünüyle birlikte verilen basılı kurulum yönergelerini izleyin.

### Yazıcı, yazılım yüklemesi sırasında bulunamıyor

HP yazılımı, yazıcınızı yazılım yüklemesi sırasında kablosuz ağınız üzerinde bulamıyorsa, sorun giderme yardımı için **www.hp.com/go/wirelessprinting** adresindeki HP Kablosuz Yazdırma Merkezi'ne gidin. Kablosuz Yazdırma Merkezi'nin kablosuz yazdırma sorunlarınızı tanılayan ve çözen bir Ağ Tanılama Yardımcı Programı (yalnızca Windows için) vardır. Aşağıdaki sorun giderme adımlarını da deneyebilirsiniz.

### Kablosuz bağlantılar

1: Kablosuz düğmesine basarak ürünün ağa bağlı olup olmadığını belirleyin. Yazıcı boşta kaldıysa, kablosuz menüsünü görüntülemek için kablosuz düğmesine iki kez basmanız gerekebilir.

Yazıcı bağlı ise, yazıcı ekranı üzerinde IP adresini (örn. 192.168.0.3) görürsünüz. Yazıcı bağlı değilse, yazıcı ekranı üzerinde **Bağlı Değil** yazısını görürsünüz. Raporları yazdırmak için, yazıcı ekranından, **Raporları Yazdır**'ı, sonra da **Kablosuz Sınama**'yı veya **Yapılandırma**'yı seçin. Kablosuz ağ sınaması raporunda, kablosuz ağın durumuna ilişkin tanılama sonuçları, kablosuz sinyal gücü, algılanan ağlar ve daha fazlası görüntülenir. Ağ yapılandırması sayfasında, ağ durumu, ana bilgisayar adı, ağ adı ve daha fazlası görüntülenir.

2: 1. adımda ürünün ağa bağlı olmadığını belirlerseniz ve yazılımı ilk kez yüklüyorsanız, yazıcı yazılımı CD'sini takıp ekran yönergelerini izleyin.

#### Aygıt ağınıza bağlanamazsa, şu yaygın sorunlar için kontrol edin:

- Yanlış ağı seçmiş veya ağınızın adını (SSID) yanlış girmiş olabilirsiniz. Bilgisayarın kullandığı ile aynı SSID'yi girdiğinizden emin olmak için kontrol edin.
- Kablosuz parolanızı (WPA parolası veya WEP anahtarı) yanlış girmiş olabilirsiniz (şifreleme kullanıyorsanız).
   Not: Ağ adı veya kablosuz parolası yükleme sırasında otomatik olarak bulunmazsa ve siz de bilmiyorsanız, <u>www.hp.com/go/networksetup</u> adresinden anahtarları bulmanıza yardımcı olacak bir uygulama indirebilirsiniz. Bu uygulama yalnızca Windows Internet Explorer için çalışır ve yalnızca İngilizce sürümü mevcuttur.
- Yönlendirici sorununuz olabilir. Hem ürünü hem de yönlendiriciyi, her birine giden gücü kapatıp açarak yeniden başlatmayı deneyin.

# Kablosuz ağ sorunlarını giderme

- 3: Aşağıda sıralanan olası sorunları kontrol edin ve çözümleyin:
- **Bilgisayarınız ağınıza bağlı olmayabilir.** Bilgisayarınızın, HP Deskjet ile aynı ağa bağlı olduğundan emin olun. Örneğin; kablosuz bağlıysanız, bilgisayarınızın yanlışlıkla komşunuzun ağına bağlanmış olması olasıdır.
- Bilgisayarınız bir Sanal Özel Ağ'a (VPN) bağlı olabilir. Yüklemeye devam etmeden önce VPN'yi geçici olarak devre dışı bırakın. Bir VPN'ye bağlı olmak farklı bir ağda olmaya benzer; ürüne ev ağından erişmek için VPN bağlantısını kesmeniz gerekir.
- Güvenlik yazılımı, soruna yol açıyor olabilir. Bilgisayarınıza yüklü güvenlik yazılımı, ev ağınızın dışından gelebilecek tehditlere karşı bilgisayarınızı korumak üzere tasarlanmıştır. Bir güvenlik yazılımı paketi, virüsten koruma, casus yazılımdan koruma, güvenlik duvarı ve çocuk koruması uygulamaları gibi farklı yazılım türleri içerebilir. Güvenlik duvarları, ev ağınıza bağlı aygıtlar arasındaki iletişimi engelleyebilir ve ağ yazıcıları ve tarayıcıları gibi aygıtları kullanırken sorunlara yol açabilir. Hızlı bir sorun giderme tekniği, güvenlik duvarınızı devre dışı bırakıp sorunun ortadan kalkıp kalkmadığını kontrol etmektir.

Karşılaşabileceğiniz sorunlar şunlardır:

- Yazıcı yazılımı yüklenirken yazıcı ağ üzerinde bulunamaz.
- Bir gün önce yapabilseniz de, aniden yazdıramamaya başlarsınız.
- Yazıcı, yazıcı ve fakslar klasöründe, ÇEVRİMDIŞI olduğunu gösterir.
- Yazılım, yazıcı ağa bağlı olsa bile yazıcı durumunu "bağlı değil" gösterir.
- Bir All-in-Öne ürününe sahipseniz, yazıcı gibi kimi özellikler çalışırken, tarama gibi diğerleri çalışmaz.
- Bazen, gücü kapatıp açmak bir ağ iletişimi sorununu çözebilmektedir. Yönlendiriciyi, yazıcıyı ve bilgisayarı kapatın ve ardından şu sırayla geri açın: önce yönlendirici, ardından yazıcı ve son olarak da bilgisayar.

Kablosuz yazdırma sorunları yaşamaya devam ediyorsanız, <u>www.hp.com/go/wirelessprinting</u> adresindeki Kablosuz Yazdırma Merkezi'ne gidin. Kablosuz Yazdırma Merkezi'nin kablosuz yazdırma sorunlarınızı tanılayan ve çözen bir Ağ Tanılama Yardımcı Programı (yalnızca Windows için) vardır.

### Güvenlik yazılımının kullanılması ile ilgili ipuçları

- Güvenlik duvarınızın güvenilir bölge adlı bir ayarı varsa, bilgisayarınız ev ağınıza bağlıyken bunu kullanın.
- Güvenlik duvarınızı güncel tutun. Birçok güvenlik yazılımı sağlayıcısı, bilinen sorunları düzelten güncelleştirmeler sağlamaktadır.
- Güvenlik duvarınızın uyarı mesajlarını gösterme ayarı varsa, devre dışı bırakmanız gerekir. HP yazılımını yüklerken ve HP yazıcıyı kullanırken, güvenlik duvarınızdan uyarı mesajları görebilirsiniz. Uyarıya yol açan HP yazılımına izin vermeniz gerekir. Uyarı mesajı izin ver, kabul et veya engelle seçeneklerini sağlayabilir. Ayrıca, uyarı mesajı bu işlemi hatırla veya bunun için bir kural oluştur seçimine sahipse, emin olduktan sonra seçin. Güvenlik duvarı bu şekilde ev ağınızda neye güveneceğini öğrenir.

| HP ürünü                                                                                                    | Sınırlı garanti süresi                                                                                                    |
|----------------------------------------------------------------------------------------------------|----------------------------------------------------------------------------------------------------|
| Yazılım Ortamı                                                                                                    | 90 gün                                                                                                    |
| Yazıcı                                                                                                    | 1 yıl                                                                                                    |
| Yazıcı veya mürekkep kartuşları                                                                                           | HP mürekkebi bitene veya kartuş üzerinde yazılı olan "garanti<br>sonu" tarihine kadar ve bunlardan hangisi daha önceyse. Bu<br>garanti, yeniden doldurulmuş, yeniden üretilmiş, üzerinde<br>değişiklik yapılmış, kötü kullanılmış veya herhangi bir şekilde<br>değişiklik yapılmış HP mürekkep ürünlerini içermez. |
| Yazıcı kafaları (yalnızca müşteri tarafından değiştirilebilen<br>yazıcı kafalarının kullanıldığı ürünler için geçerlidir) | 1 yıl                                                                                                    |
| Aksesuarlar                                                                                                    | Aksi belirtilmedikce 1 vi                                                                                                    |

A. Sınırlı garanti kapsamı

- Hewlett-Packard (HP) son kullanıcı müşteriye yukarıda belirtilen ürünlerde, müşteri tarafından satın alınmaları tarihinden başlayarak yine yukarıda belirtilen süre boyunca malzemeler ve işçilik yönünden hata veya kusur bulunmayacağını garanti eder.
- Yazılım ürünlerinde HP'nin sınırlı garantisi yalnızca programlama komutlarının yerine getirilmemesi durumu için geçerlidir. HP ürünlerinin, kesintili ve hatasız çalışacağını garanti etmez.
- HP<sup>i</sup>nin sınırlı garantisi yalnızca ürünün normal kullanımı sonucunda oluşan kusurlar için geçerli olup, aşağıda sıralanan durumlardan kaynaklananlar dahil olmak üzere diğer sorunları kapsamaz:
  - a. Doğru olmayan veya yetersiz bakım ve değişiklik;
  - b. HP tarafından sağlanmayan veya desteklenmeyen yazılım, ortam, parça veya sarf malzemeleri;
  - c. Ürünün şartnamelerinin dışında kullanılması;
  - d. Yetkisiz değişiklik veya yanlış kullanım.
- 4. HP yazıcı ürünlerinde, HP üretimi olmayan veya yeniden doldurulmuş kartuş kullanılması, müşteriye verilen garantiyi veya müşteriyle yapılan herhangi bir HP destek sözleşmesini etkilemez. Ancak, yazıcıdaki arıza veya hasar HP ürünü olmayan veya yeniden doldurulmuş ya da kullanım süresi dolmuş bir mürekkep kartuşunun kullanımına bağlanıyorsa HP söz konusu arıza veya hasar için yazıcının onarım servisi karşılığında standart saat ve malzeme ücretini alır.
- İlgili garanti süresi içinde HP garantısi kapsamındaki bir ürüne ilişkin HP'ye kusur bildiriminde bulunulması durumunda, kendi seçimine bağlı olarak HP, ürünü onarır veya yenisi ile değiştirir.
- 6. HP'nin onarım yapamaması veya ürünü değiştirememesi durumunda HP garantisi kapsamındaki kusurlu ürünün satın alma ücreti, kusurun bildirilmesinden başlayarak makul bir süre içinde HP tarafından geri ödenir.
- Kusurlu ürün müşteri tarafından HP'ye iade edilene kadar HP'nin söz konusu ürünü onarmaya, değiştirmeye veya ücretini geri ödemeye ilişkin hiçbir yükümlülüğü bulunmaz.
- 8. En azından değiştirilen ürünün işlevlerine eşit işlevleri olması kaydıyla, değiştirilen ürün yeni veya yeni gibi olabilir.
- HP ürünlerinde performansı yenileriyle eşit değiştirilerek yeniden üretilmiş parçalar, bileşenler veya malzemeler bulunabilir.
- 10. HP'nin Sınırlı Garanti Bildirimi, kapsamındaki HP ürününün HP tarafından dağıtımının yapıldığı tüm ülkelerde geçerlidir. Yerinde servis sağlamak gibi ek garanti hizmetleri için olan sözleşmeler, ürünün yetkili ithalatçı veya HP tarafından da tümünün yapıldığı ülkelerde tüm yetkili HP servisleri tarafından sağlanabilir.

#### B. Garanti sınırlamalar

- YEREL YASALARIN İZİN VERDİĞİ ÖLÇÜDE HP VEYA ÜÇÜNCÜ TARAF TEDARİKÇİLERİ AÇIK VEYA DOLAYLI BAŞKA HİÇBİR GARANTİ VEYA KOŞUL SAĞLAMAZ YA DA TİCARİ OLARAK SATILABİLİRLİK, YETERLİ KALİTE VE BELİRLİ BİR AMACA UYGUNLUK İLE İLGİLİ HİÇBİR KOŞUL VEYA GARANTİ VERMEZ.
- C. Sorumluluk sınırlamalar
  - Yerel yasaların izin verdiği ölçüde işbu garanti bildirimi ile sağlanan tazminatlar müşterinin yegane ve özel tazminatlarıdır.
  - 2. YEREL YASALARIN İZİN VERDİĞİ ÖLÇÜDE İŞBU GARANTİDE ÖZELLİKLE BELİRTİLEN YÜKÜMLÜLÜKLER SAKLI KALMAK KAYDIYLA HP VEYA ÜÇÜNCÜ TARAF TEDARİKÇİLERİ SÖZ KONUSU ZARARLARIN OLASILIĞINDAN HABERDAR EDİLMİŞ OLSALAR DAHİ HİÇBİR ŞEKİLDE DOĞRUDAN, ÖZEL, ARIZA VEYA DOLAYLI OLARAK ORTAYA ÇIKAN SÖZLEŞME KAPSAMINDA, KASITLI YA DA BAŞKA HUKUK SİSTEMİNE GÖRE OLUŞAN ZARAR VE ZİYANLARDAN SORUMLU TUTULAMAZ.
- D. Yerel yasalar
  - İşbu Garanti Bildirimi ile müşteriye özel yasal haklar sağlanmaktadır. Bunlar dışında müşterinin ABD'de eyaletlere, Kanada'da bölgelere ve dünyadaki diğer yerlerde ülkelere göre değişen başka hakları da olabilir.
  - 2. Uyumsuz olduğu ölçüde bu Garanti Bildirimi söz konusu yerel yasalara uyacak biçimde değiştirilmiş kabul edilecektir. Bu yerel yasalar uyarınca Garanti Bildirimi'ndeki bazı feragat bildirimleri ve sınırlamalar müşteriler için geçerli olmayabilir. Örneğin, ABD dışındaki bazı ülkeler (Kanada'daki bölgeler dahil olmak üzere) ve ABD'deki bazı eyaletler şunları yapabilir:
    - Bu Garanti Bildirimi'ndeki feragat bildirimlerinin ve sınırlamaların tüketicinin yasal haklarını kısıtlamasına izin vermeyebilir (ör., İngiltere);
    - b. Üreticinin söz konusu feragat bildirimlerini veya sınırlamaları uygulamasını kısıtlayabilir veya
    - c. Müşteriye ek garanti hakları sağlayabilir, üreticinin itiraz edemeyeceği koşulsuz garanti süresi belirleyebilir veya koşulsuz garanti süresine sınırlama getirilmesine izin verebilir.
  - BU GÁRANTÍ BILDÍRÍMÍ HÜKÜMLERÍ, YASAL OLARAK ÍZÍN VERÍLENLERÍN DIŞINDA, HP ÜRÜNLERÍNÍN SATIŞI ÍÇÍN GEÇERLÍ OLAN ZORUNLU YASAL HAKLARA EK OLUP BUNLARI HARÍÇ TUTMAZ, SINIRLAMAZ VEYA DEĞIŞTÍRMEZ.

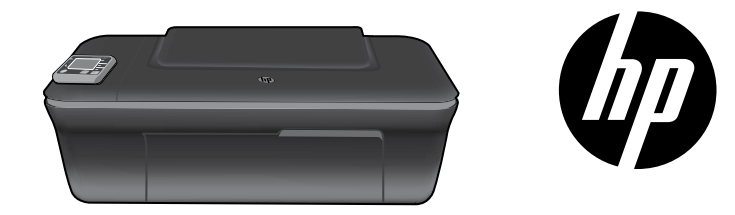

### HP DESKJET 3050A ALL-IN-ONE J611 SERIES

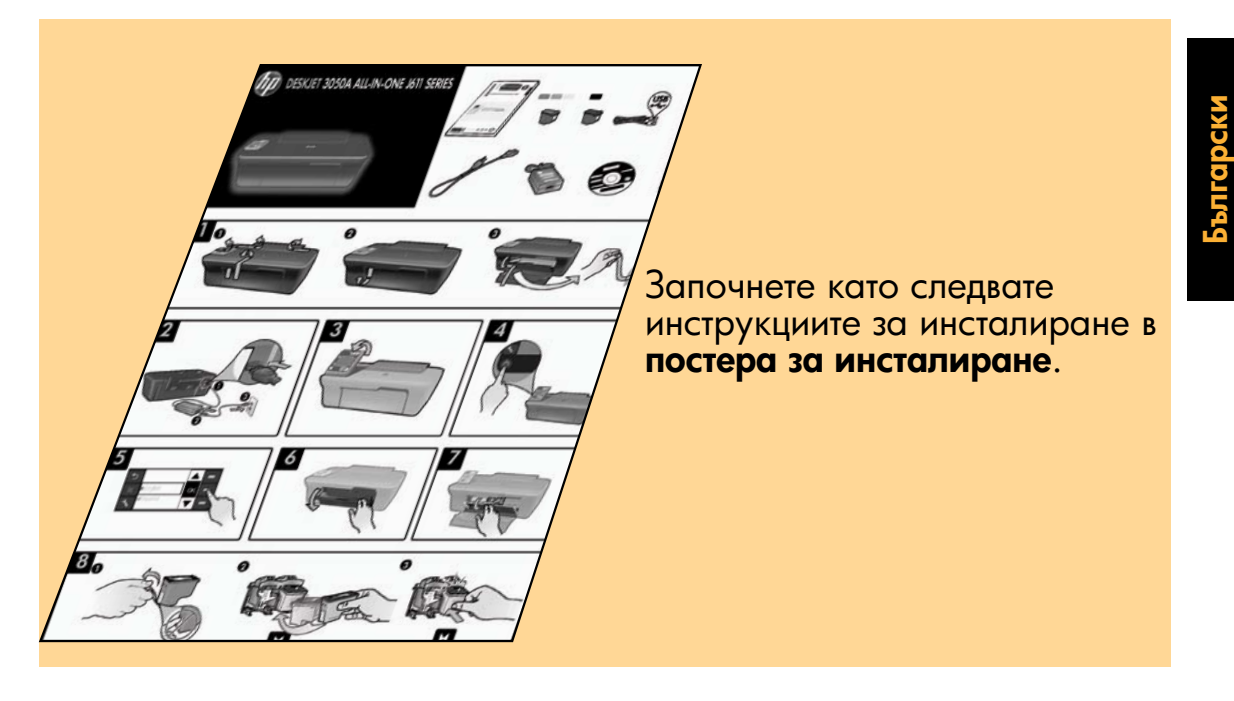

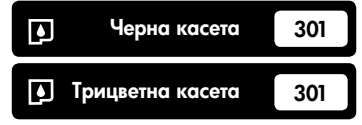

www.hp.com/support

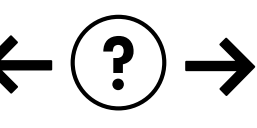

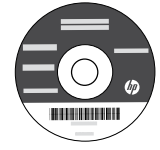

### Контролен панел

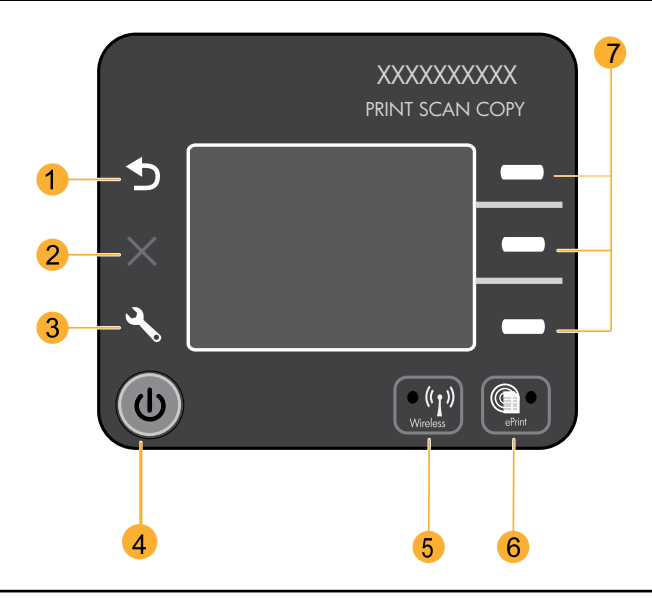

| 1 | Назад: Връща към предишния екран.                                                                                                    |
|---|----------------------------------------------------------------------------------------------------|
| 2 | Отказ: Спира текущата операция, възстановява настройките по подразбиране.                                                                                                    |
| 3 | Настройка: Отваря менюто Setup (Настройка), откъдето можете да проверите нивата на мастилото, да променяте настройката Auto Power-Off (Автоматично изключване на захранването), да изпълнявате задачи по поддръжката и да задавате настройки за език и регион.                                                                                                    |
| 4 | Бутон за включване                                                                                                    |
| 5 | Индикатор и бутон за <b>Wireless</b> (Безжична връзка): Синя светлина показва безжична връзка. Мигаща<br>светлина означава, че безжичната връзка е включена, но принтерът не е свързан към мрежа. Натискане<br>на бутон отваря меню за безжичната връзка. Използвайте менюто за безжична връзка, за да отпечатате<br>мрежовата конфигурация и тестовите страници, да видите силата на безжичния сигнал, да установите<br>връзка със защитена инсталация на Wi-Fi (WPS) и други. |
| 6 | Индикатор и бутон за <b>ePrint</b> : Бяла светлина показва, че ePrint е свързан. ePrint ви позволява да изпращате<br>изображения или документи чрез имейл адрес към принтер.                                                                                                    |
| 7 | Бутони за избор: Използвайте бутоните за избор на елементи от меню на дисплея на принтера.                                                                                                    |

### ePrint

ePrint е безплатна услуга на HP, която предоставя безопасен и лесен начин за печат чрез изпращане на имейл до имейл адреса на вашия принтер. Ако можете да изпратите имейл, можете да използвате ePrint!

- За да използвате ePrint, вашият принтер трябва да бъде свързан към интернет или в кабелна, или в безжична мрежа.
- Ако не сте разрешили ePrint, когато за първи път сте инсталирали софтуера на вашия принтер, натиснете бутона ePrint на контролния панел, за да разрешите ePrint, а след това следвайте инструкциите на дисплея на принтера.
- Когато разрешите ePrint, ще бъде необходимо да се съгласите с условията за ползване на уеб услуги. Вижте документа "ОБЩИ УСЛОВИЯ за HP ePRINT, Приложения за печат и ePrintCenter за уеб свързани принтери на HP", включен в кутията на принтера и в интернет на <u>www.hp.com/go/ePrintCenter</u>.
- Ако сте разрешили ePrint, натиснете бутона ePrint на контролния панел, за да видите имейл адреса на вашия принтер, състоянието на ePrint, да проверявате и управлявате актуализации на продукта и други.
- Отидете на <u>www.hp.com/go/ePrintCenter</u>, за да научите повече за ePrint и да регистрирате вашия принтер.

# Научете за безжичния печат

За най-пълна, актуална информация за безжичен печат, отидете на www.hp.com/go/wirelessprinting.

# Auto Wireless Connect (Автоматично безжично свързване) (за компютри, свързани безжично към мрежа)

Auto Wireless Connect (Автоматично безжично свързване) автоматично ще конфигурира принтера с вашите настройки за безжична мрежа. Следвайте постера за инсталиране и дисплея на принтера, за да настроите хардуера на принтера, а след това вкарайте компактдиска със софтуера на принтера. Софтуерът ще ви води през инсталацията. Ако методът Auto Wireless Connect (Автоматично безжично свързване) не е приложим за вашата конфигурация или операционна система, софтуерът ще ви води през друг метод за безжична инсталация. За повече информация за безжичната инсталация отидете на <u>www.hp.com/go/wirelessprinting</u>.

### Преминаване от USB връзка към безжична връзка

Ако първо инсталирате HP Deskjet посредством USB връзка, по-късно можете да преминете към безжична мрежова връзка.

### Windows

- От менюто Start (Старт) на компютъра изберете All Programs (Всички програми) или Programs (Програми) и след това изберете HP.
- 2. Изберете HP Deskjet 3050A J611 series.
- 3. Изберете Printer Setup & Software Selection (Настройка на принтера и Избор на софтуер).
- Изберете Convert a USB connected printer to wireless (Преминаване от USB свързан принтер към безжичен). Следвайте инструкциите на екрана.

Mac

Използвайте **HP Setup Assistant** в Applications (Приложения)/Hewlett-Packard/Device Utilities (Помощни програми за устройството), за да промените софтуерната връзка за този принтер на безжична.

### Свързване към допълнителни компютри в мрежа

Можете да споделяте вашия HP Deskjet с други компютри, които са свързани също към вашата домашна мрежа. Ако HP Deskjet вече е свързан към вашата домашна мрежа и е инсталиран на мрежов компютър, за всеки допълнителен компютър само ще трябва да инсталирате софтуера на HP Deskjet. По време на инсталирането софтуерът автоматично ще открие HP Deskjet в мрежата. Понеже HP Deskjet е вече свързан към мрежата, не се налага да го конфигурирате отново при инсталиране на софтуера на HP Deskjet на допълнителни компютри.

### Намиране на допълнителна информация

За информация относно инсталирането, вижте постера за инсталиране. Останалата информация за продукта може да се намери в електронната помощ и във файла Readme. Електронната помощ се инсталира автоматично по време на инсталацията на софтуера за принтера. Електронната помощ включва инструкции за функциите на продукта и отстраняването на неизправности. Също така, предоставя характеристиките на продукта, правни бележки, нормативни разпоредби, помощна информация и информация за околната среда. Файлът Readme съдържа информация за връзка с отдела за поддръжка на HP, изисквания към операционната система и информация за най-новите актуализации за продукта. За компютри без CD/DVD устройство, моля отидете на **www.hp.com/support**, за да изтеглите и инсталирате софтуера на принтера.

За да намерите Декларацията за нормативни положения на Европейския съюз и информация за съответствие, отидете на Help (Помощ), щракнете върху Appendix (Приложение) > Technical information (Техническа информация) > Regulatory notices (Нормативни положения) > European Union Regulatory Notice (Декларацията за нормативни положения на Европейския съюз) или щракнете върху Technical information (Техническа информация) > Regulatory notices (Нормативни положения) > European Union Regulatory Notice (Декларацията за нормативни положения на Европейския съюз). Декларацията за съответствие за този продукт се намира на следния уеб адрес: www.hp.eu/certificates.

#### Инсталиране на електронната помощ

За да инсталирате електронната помощ, поставете компактдиска на софтуера в компютъра, след което следвайте инструкциите на екрана.

Ако сте инсталирали софтуера като изтегляне от мрежата, електронната помощ е вече инсталирана заедно със софтуера.

### Windows

#### Намиране на електронната помощ

След инсталирането на софтуера, щракнете върху Start (Старт) > All Programs (Всички програми) > HP > HP Deskjet 3050 J611series > Help(Помощ).

#### Намиране на Readme

Поставете компактдиска със софтуера. На компактдиска със софтуера намерете ReadMe.chm. Щракнете върху ReadMe.chm, за да се отвори и след това изберете ReadMe на вашия език.

### Mac

#### Намиране на електронната помощ

От Help (Помощ), изберете Mac Help (Помощ за Mac). В Help Viewer (Система за преглед на помощни файлове), щракнете и задръжте бутона Home (Начало) и след това изберете помощ за вашето устройство.

#### Намиране на Readme

Поставете компактдиска със софтуера, след това щракнете двукратно върху папката Read Me, която се намира на най-горното ниво на компактдиска със софтуера.

#### Регистрирайте вашия HP Deskjet

Получете по-бързо обслужване и поддръжка чрез регистрация на <u>www.register.hp.com</u>.

### Употреба на мастилото

Забележка: Мастилото в касетите се използва по време на печат по няколко различни начина, включително по време на процеса на инициализиране, който подготвя устройството и касетите за печатане, както и при поддържане на печатащите глави, което е с цел да пази мастилените дюзи чисти и така мастилото да се печата безпроблемно. Също така, след използване на касетите, в тях остава известно количество мастило. За допълнителна информация вижте <u>www.hp.com/go/inkusage</u>.

### Характеристики на захранването:

#### Адаптер за захранване: 0957-2286

Входно напрежение: променливо 100–240 V (+/- 10%) Честота на захранването: 50/60 Hz (+/- 3 Hz) Адаптер за захранване: 0957-2290 Входно напрежение: променливо 200–240 V (+/- 10%) Честота на захранването: 50/60 Hz (+/- 3 Hz)

Забележка: Използвайте само с адаптера за захранване на НР.

### Windows

#### Ако не можете да отпечатате тестова страница:

- Ако вашият принтер е свързан директно към компютъра чрез USB кабел, уверете се, че кабелите са добре свързани.
- Уверете се, че принтерът е включен.
   (b) [Бутон **On** (Вкл.)] ще светне в зелено.

#### Уверете се, че принтерът е зададен като печатащо устройство по подразбиране:

- Windows 7<sup>®</sup>: От менюто Start (Старт) на Windows щракнете върху Devices and Printers (Устройства и принтери).
- Windows Vista®: В лентата на задачите на Windows щракнете върху Start (Старт), върху Control Panel (Контролен панел) и накрая върху Printer (Принтер).
- Windows XP®: В лентата на задачите на Windows щракнете върху Start (Старт), върху Control Panel (Контролен панел), а след това щракнете върху Printers and Faxes (Принтери и факсове).

Уверете се, че е поставена отметка в кръгчето до принтера. Ако принтерът ви не е избран като принтер по подразбиране, щракнете с десния бутон на мишката върху иконата на принтера и изберете Set as default printer (Задаване като принтер по подразбиране) от менюто.

#### Ако вашият принтер е свързан директно към компютъра чрез USB кабел и инсталацията на софтуера на Windows е неуспешна:

- Извадете компактдиска от CD/DVD устройството на компютъра, след това изключете USB кабела от компютъра.
- 2. Рестартирайте компютъра.
- Поставете компактдиска със софтуера на принтера в CD/DVD устройството на компютъра, след което следвайте инструкциите на екрана, за да инсталирате софтуера на принтера. Не свързвайте USB кабела, докато не получите указание за това.
- След като инсталирането приключи, рестартирайте компютъра.

Windows XP и Windows Vista са регистрирани в САЩ търговски марки на Microsoft Corporation. Windows 7 е регистрирана търговска марка или търговска марка на Microsoft Corporation в САЩ и/или в други страни.

### Mac

#### Ако не можете да отпечатате тестова страница:

- Ако вашият принтер е свързан към компютъра чрез USB кабел, уверете се, че кабелите са добре свързани.
- 2. Уверете се, че принтерът е включен.
  - (b) [Бутон **On** (Вкл.)] ще светне в зелено.

#### Проверете опашката за печат:

- В System Preferences (Системни предпочитания) щракнете върху Print & Fax (Печат и факс).
- 2. Щракнете върху бутона **Open Print Queue** (Отвори опашката за печат).
- 3. Щракнете върху дадено задание за печат, за да го изберете.
- Използвайте следните бутони, за да управлявате избраното задание за печат:
  - Delete (Изтрий): Отказва избраното задание за печат.
  - Resume (Възобнови): Възобновява дадено временно спряно задание за печат.
- 5. Ако сте направили някакви промени, опитайте да печатате отново.

#### Рестартиране и възстановяване на първоначалните настройки:

- 1. Рестартирайте компютъра.
- Възстановяване на първоначалните настройки на принтера.

а. Изключете принтера, след което извадете захранващия кабел.

 b. Изчакайте една минута, а след това свържете отново захранващия кабел и включете принтера.

#### Ако все още не можете да печатате, деинсталирайте и инсталирайте отново софтуера:

Забележка: Програмата за деинсталиране премахва всички компоненти от софтуера на HP, които са специфични за устройството. Програмата за деинсталиране не премахва компонентите, които са споделени от други продукти или програми.

#### За да деинсталирате софтуера:

- 1. Откачете продукта на НР от компютъра.
- 2. Отворете Applications (Приложения): Папка Hewlett-Packard.
- Щракнете двукратно върху HP Uninstaller (Програма за деинсталиране на HP). Следвайте инструкциите на екрана.

#### За да инсталирате софтуера:

- 1. Свържете USB кабела.
- Поставете компактдиска със софтуера на НР в CD/DVD устройството на компютъра.
- От работния плот отворете компактдиска, след което щракнете двукратно върху HP Installer (Програма за инсталиране на HP).
- Следвайте инструкциите на екрана и печатните инструкции за инсталиране, предоставени с продукта на HP.

### Отстраняване на неизправности в безжична мрежа

### Принтерът не може да бъде намерен по време на инсталирането на софтуера

Ако софтуерът на HP не може да намери вашия принтер в безжичната мрежа по време на инсталацията на софтуера, отидете в HP Wireless Printing Center (Център за безжичен печат на HP) в **www.hp.com/go/wirelessprinting** за помощ при отстраняване на неизправности. Wireless Printing Center (Център за безжичен печат) има Network Diagnostic Utility (Помощна програма за диагностика на мрежата) (само за Windows), която може да помогне за диагностика и решаване на проблеми с безжичния печат. Може също така да опитате следните стъпки за отстраняване на неизправности.

#### Безжични връзки

1: Определете дали продуктът е свързан към мрежата чрез натискане на бутона Wireless (Безжична връзка). Ако принтерът е бил неактивен, може да се наложи да натиснете бутона за безжична връзка двукратно, за да се покаже менюто за безжична мрежа.

Ако принтерът е свързан, вие ще видите IP адреса (например, 192.168.0.3) на дисплея на принтера. Ако принтерът не е свързан, на дисплея на принтера ще видите **Not Connected** (Няма връзка). От дисплея на принтера изберете **Print Reports** (Отчети за печат), след това изберете **Wireless Test** (Тест на безжичната връзка) или **Configuration** (Конфигурация), за да отпечатате отчетите. Тестовият отчет за безжичната връзка ще покаже диагностични резултати за състоянието на безжичната мрежа, силата на безжичния сигнал, откритите мрежи и други. Страницата за конфигурация на мрежата ще покаже състоянието на мрежата, име на хост, име на мрежата и други.

2: Ако сте определили в Стъпка 1, че продуктът не е свързан в мрежа и това е първият път на инсталиране на софтуера, вкарайте компактдиска със софтуера на принтера и следвайте инструкциите на екрана.

Ако устройството не може да се присъедини към вашата мрежа, проверете за тези често срещани проблеми:

- Възможно е да сте избрали неправилната мрежа или да сте въвели неправилно името на мрежата (SSID). Проверете и се уверете, че сте въвели същия SSID, като използвания от вашия компютър.
- Може да сте въвели неправилно паролата за безжичната мрежа (WPA парола или WEP ключ) (ако използвате шифроване).

Забележка: Ако името на мрежата или паролата за безжичната мрежа не се намерят автоматично по време на инсталирането и ако не ги знаете, можете да изтеглите приложение от <u>www.hp.com/go/networksetup</u>, което може да ви помогне да ги намерите. Това приложение работи само за Windows Internet Explorer и е достъпно само на английски език.

• Възможно е да имате проблем с маршрутизатора. Опитайте да рестартирате продукта и маршрутизатора, като ги изключите от захранването и ги включите отново.

### Отстраняване на неизправности в безжична мрежа

- 3: Проверете и разрешете следните възможни обстоятелства:
- Компютърът може да не е свързан към мрежата. Уверете се, че компютърът е свързан в същата мрежа, към която е свързано и устройството HP Deskjet. Ако сте свързани чрез безжична мрежа например, е възможно компютрите да са се свързали по погрешка към съседна мрежа.
- Възможно е компютърът да е свързан към Виртуална частна мрежа (VPN). Временно забранете VPN, преди да продължите с инсталирането. Свързването с VPN прилича на свързване с друга мрежа; за достъп до продукта чрез домашната мрежа, вие трябва да се изключите от VPN.
- Възможно е защитният софтуер да създава проблеми. Инсталираният на вашия компютър софтуер за защита защитава същия от заплахи, идващи извън вашата домашна мрежа. Пакетът софтуер за защита може да съдържа различни типове софтуер, като защитна стена, антивирусна програма, антишпионски софтуер и приложения за защита на децата. Защитните стени могат да блокират комуникацията между свързани към домашната мрежа устройства и да създадат проблеми при използване на устройства като мрежови принтери и скенери. Бърз начин за откриване на неизправности е да забраните вашата защитна стена и да проверите дали проблемът изчезва. Проблемите, които можете да срещнете, включват:
  - Принтерът не може да бъде открит в мрежата при инсталиране на софтуера на същия.
  - Внезапно се получава така, че не можете да печатате с принтера, независимо от това, че сте печатали предишния ден.
  - Принтерът показва състояние OFFLINE (ОФЛАЙН) в папката Printers and Faxes (Принтери и факсове).
  - Софтуерът показва, че принтерът "не е свързан", дори същият да е свързан към мрежата.
  - Ако имате All-in-One устройство, някои функции, като печат работят, а някои, като сканирането, не работят.
- Понякога рестартирането на захранването отстранява проблемите при комуникиране в мрежата. Изключете маршрутизатора, принтера и компютъра, след което ги включете отново в следната последователност: първо маршрутизатора, след това принтера и накрая компютъра.

Ако все още имате проблеми с безжичния печат, отидете на Wireless Print Center (Център за безжичен печат) в <u>www.hp.com/go/wirelessprinting</u>. Wireless Printing Center (Център за безжичен печат) има Network Diagnostic Utility (Помощна програма за диагностика на мрежата) (само за Windows), която може да помогне за диагностика и решаване на проблеми с безжичния печат.

#### Съвети за използване на защитен софтуер:

- Ако вашата защитна стена има настройка, наречена надеждна зона, използвайте същата, когато компютърът е свързан към вашата домашна мрежа.
- Поддържайте вашата защитна стена актуална. Много доставчици на защитен софтуер осигуряват актуализации, които коригират известни проблеми.
- Ако вашата защитна стена има настройка "не показвай предупредителни съобщения", вие трябва да я забраните. Когато инсталирате софтуера на НР и използвате принтер на НР, можете да видите предупредителни съобщения от вашата защитна стена. Трябва да разрешите всеки софтуер на НР, който предизвиква съобщение. Предупредителното съобщение може да предлага опции за допускане, разрешаване или деблокиране. Също, ако съобщението има "запомни това действие" или "създай правило за този" избор, уверете се и го изберете. Това е начин за информиране на защитната стена, кое е надеждно във вашата домашна мрежа.

23

| Продукт НР                                                                       | Период на ограничената гаранция                                                                                                    |
|----------------------------------------------------------------------------------|----------------------------------------------------------------------------------------------------|
| Софтуерени носители                                                              | 90 дни                                                                                                    |
| Принтер                                                                          | 1 година                                                                                                    |
| Печатащи касети или касети с мастило                                             | Докато свърши мастилото на НР или докато настъпи крайната дата<br>на гаранцията, отпечатана на печатащата касета - което от двете<br>настъпи първо. Тази гаранция не покрива ползващи мастило НР<br>продукти, които са били повторно пълнени, възстановени, подновени,<br>неправилно използвани или обработвани. |
| Печатащи глави (важи само за продукти<br>със сменяеми от клиента печатащи глави) | 1 година                                                                                                    |
| Аксесоари                                                                        | 1 година, освен ако е указан друг период                                                                                                    |

А. Обхват на ограничената гаранция

 Hewlett-Packard (HP) гарантира на клиента - краен потребител, че посочените по-горе продукти на HP няма да покажат дефекти на вложените материали и изработката за описания по-горе срок, като за начало на срока се счита датата на закупуването от клиента.

 По отношение на софтуерните продукти, ограничената гаранция на НР покрива само неспособността на продукта да изпълнява програмните инструкции. НР не гарантира, че работата на който и да е продукт ще бъде непрекъсната или без грешки.

 Ограничената гаранция на НР покрива само онези дефекти, които възникват в резултат на нормално ползване на Продукта, и не обхваща други проблеми, включително онези, които възникват вследствие на:

- неправилна поддръжка или модификации;
- б. софтуер, носители, части или консумативи, които не са доставени или не се поддържат от НР;
- в. експлоатация извън рамките на спецификациите на продукта;
- г. неразрешени модификации или неправилна експлоатация.

4. За принтерите на HP използването на касета, която не е произведена от HP, или на повторно пълнена касета не засяга нито гаранцията за клиента, нито евентуален договор за поддръжка между HP и клиента. Ако обаче отказът или повредата на принтера се дължат на използването на касета с мастило, която не е произведена от HP, или на повторно пълнена кадета, HP ще приложи стандартните си тарифи за време и материали за ремонта на конкретния отказ или повреда на принтера.

- 5. Ако по време на гаранционния срок НР бъдат уведомени за дефект в който и да е продукт, покрит от гаранцията на НР, НР по свое усмотрение ще ремонтира или ще замени дефектния продукт.
- 6. Ако НР не бъде в състояние да ремонтира или съответно замени дефектен продукт, който е покрит от гаранцията на НР, в рамките на разумен срок, след като бъде уведомен за дефекта, НР ще възстанови покупната цена на продукта.
- НР няма задължението да ремонтира, заменя или да възстановява сумата, преди клиентът да е върнал дефектния продукт на НР.
- Всеки заменящ продукт може да бъде нов или като нов, при условие че притежава функционалност, най-малко равностойна на продукта, който трябва да бъде заменен.
- Продуктите на НР могат да съдържат регенерирани части, компоненти или материали, равностойни по качество на новите.
   Условията на ограничената гаранция на НР са валидни във всяка страна/регион, където покритият от гаранцията продукт на НР се разпространява от НР. Договори за допълнителни гаранционни услуги, например обслужване на място, могат да бъдат предлагани от всеки оторизиран сервиз на НР в страни/региони, където продуктът се разпространява от НР или оторизиран
- вносител. Б. Ограничения на гаранцията

В РАМКИТЕ НА ПОЗВОЛЕНОТО ОТ МЕСТНОТО ЗАКОНОДАТЕЛСТВО, НИТО НР, НИТО НЕГОВИ ДИСТРИБУТОРИ ТРЕТИ СТРАНИ, ИМАТ ПРАВО ДА ДАВАТ КАКВИТО И ДА Е ДРУГИ ГАРАНЦИИ ИЛИ УСЛОВИЯ ОТ КАКЪВТО И ДА Е РОД, БИЛО ТО ИЗРИЧНИ ИЛИ ПОДРАЗБИРАЩИ СЕ ГАРАНЦИИ ИЛИ УСЛОВИЯ ЗА ПРОДАВАЕМОСТ, УДОВЛЕТВОРИТЕЛНО КАЧЕСТВО И ПРИГОДНОСТ ЗА КОНКРЕТНА ЦЕЛ.

В. Ограничения по отношение на отговорността

 Доколко е позволено от местното законодателство, средствата на правна защита, предвидени в тези Гаранционни условия, се отнасят единствено и изключително до потребителя.

- 2. В РАМКИТЕ НА ПОЗВОЛЕНОТО ОТ МЕСТНОТО ЗАКОНОДАТЕЛСТВО, С ИЗКЛЮЧЕНИЕ НА ИЗРИЧНО ПОСОЧЕНИТЕ В ТЕЗИ ГАРАНЦИОННИ УСЛОВИЯ ЗАДЪЛЖЕНИЯ, НР ИЛИ НЕГОВИ ДИСТРИБУТОРИ - ТРЕТИ СТРАНИ, ПО НИКАКЪВ НАЧИН НЕ НОСЯТ ОТГОВОРНОСТ ЗА ПРЕКИ, КОСВЕНИ, СПЕЦИАЛНИ, СЛУЧАЙНИ ИЛИ ПОСЛЕДВАЩИ ПОВРЕДИ, НЕЗАВИСИМО ОТ ТОВА ДАЛИ СЕ БАЗИРАТ НА ДОГОВОР, ПРАВОНАРУШЕНИЕ ИЛИ КАКВАТО И ДА Е БИЛО ДРУГА ПРАВНА ТЕОРИЯ И НЕЗАВИСИМО ОТ НАЛИЧИЕТО НА ПРЕДУПРЕЖДЕНИЕ ЗА ВЪЗМОЖНОСТТА ЗА ТАКИВА ПОВРЕДИ.
- Г. Местно законодателство
  - Гаранционните условия дават на потребителя определени законни права. Потребителят може да има и други права, които варират в различните щати на САЩ, в различните провинции на Канада, както и в различните страни по света.
  - 2. Доколкото тези Гаранционни условия имат несъответствия с местното законодателство, тези Гаранционни условия ще се считат за така изменени, че да съответстват на местното законодателство. Според такова местно законодателство, определени откази от отговорност и ограничения в тези Гаранционни условия може да не важат за потребителя. Например някои щати на САЦ, както и някои държави извън САЦ (включително провинции на Канада), могат:
  - а. да не позволят отказа от отговорност и ограниченията в Гаранционните условия да ограничат законните права на потребителя (например Обединеното кралство Великобритания);
  - да ограничат по друг начин възможността производителят да приложи подобни откази от отговорност или ограничения; или
  - в. да предоставят на потребителя допълнителни права по гаранцията, да определят срока на подразбиращите се гаранции, които производителят не може да отхвърли, или да позволят ограничения върху срока на подразбиращите се гаранции.
  - 3. УСЛОВИЯТА В ТАЗИ ГАРАНЦИЯ, С ИЗКЛЮЧЕНИЕ НА РАЗРЕШЕНОТО ОТ ЗАКОНА, НЕ ИЗКЛЮЧВАТ, ОГРАНИЧАВАТ ИЛИ ИЗМЕНЯТ, А СА В ДОПЪЛНЕНИЕ КЪМ ЗАДЪЛЖИТЕЛНИТЕ ЗАКОННИ ПРАВА, ПРИЛОЖИМИ ЗА ПРОДАЖБАТА НА ПРОДУКТИ НР НА ТАКИВА ПОТРЕБИТЕЛИ.

#### Гаранция на НР

Уважаеми Клиенти,

Долу ще намерите името и адреса на дружеството във вашата страна, отговорно за предоставянето на Гаранционната поддръжка в рамките на Ограничената Гаранция предоставяна от НР.

Вие имате допълнителни законови права пред продавача на продукта в съответствие с договора ви за покупко-продажба. Тези права по-никакъв начин не се ограничават от Ограничената Гаранция предоставяна от НР.

При необходимост, моля да се обърнете към продавача на продукта.

ХЮЛЕТ-ПАКАРД БЪЛГАРИЯ ЕООД: бул. "Никола Вапцаров", Бизнес център ЕКСПО 2000, София 1407

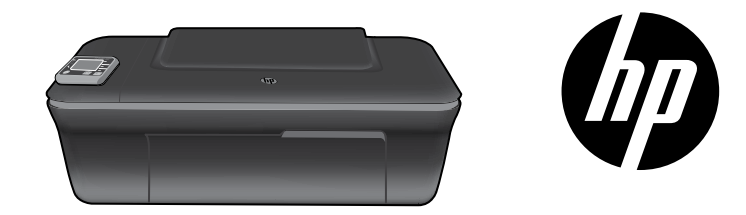

# HP DESKJET 3050A ALL-IN-ONE J611 SERIES

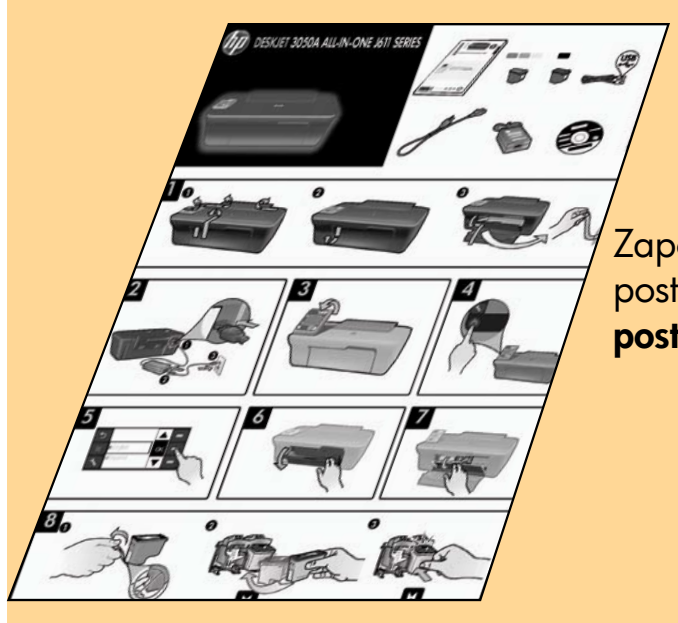

Započnite slijedeći upute za postavljanje na **posteru za postavljanje**.

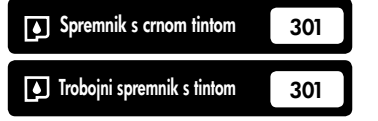

www.hp.com/support

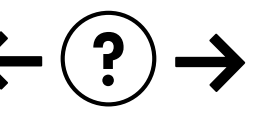

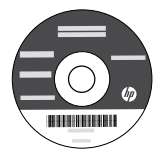

# Kontrolna ploča

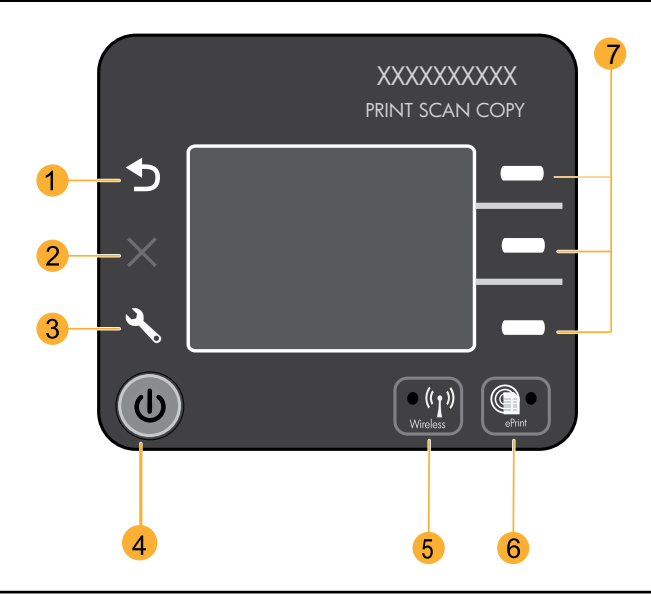

| 1 | Natrag: povratak na prethodni zaslon.                                                                                                    |
|---|----------------------------------------------------------------------------------------------------|
| 2 | Odustani: prekida trenutnu operaciju, vraća zadane postavke.                                                                                                    |
| 3 | <b>Postavljanje:</b> otvara izbornik <b>Postavljanje</b> na kojem možete provjeriti razine tinte, promijeniti postavke<br>automatskog isključivanja, obavljati zadatke održavanja te odrediti postavke jezika i regije.                                                                                                    |
| 4 | Gumb Uključivanje                                                                                                    |
| 5 | Žaruljica i gumb za status <b>bežične veze</b> : plavo svjetlo označava bežičnu vezu treperenje svjetla označava da je<br>bežična veza omogućena, ali pisač nije povezan s mrežom pritiskom na gumb otvara se izbornik bežične veze<br>Pomoću izbornika za bežičnu vezu ispišite konfiguraciju mreže i testne stranice, pogledajte jačinu bežičnog<br>signala, uspostavite vezu pomoću značajke Wi-Fi Protected Setup (WPS) i još mnogo toga. |
| 6 | Žaruljica i gumb za <b>ePrint</b> : bijelo svjetlo označava da je ePrint povezan. ePrint omogućuje slanje slika ili<br>dokumenata e-poštom na pisač                                                                                                    |
| 7 | <b>Gumbi za odabir</b> : omogućuju biranje stavki izbornika na zaslonu pisača.                                                                                                    |

# ePrint

ePrint je besplatna HP-ova usluga koja omogućuje sigurno i jednostavno ispisivanje slanjem e-pošte na adresu pisača. Ako možete poslati e-poštu, možete koristiti ePrint!

- Da biste koristili ePrint, pisač mora biti povezan s internetom putem ožičene ili bežične mreže.
- Ako niste omogućili ePrint prilikom instalacije softvera pisača, pritisnite gumb ePrint na kontrolnoj ploči da biste omogućili tu uslugu, a zatim slijedite upute na zaslonu pisača.
- Kada omogućite ePrint, morat ćete prihvatiti uvjete korištenja web-usluga. Pročitajte dokument "UVJETI I ODREDBE za HP ePRINT, aplikacije za ispis i ePrintCenter za HP-ove pisače povezane s webom" koji se isporučuje u pakiranju s pisačem, a dostupan je i na webu na adresi <u>www.hp.com/go/ePrintCenter</u>.
- Ako ste omogućili ePrint, pritisnite gumb ePrint na kontrolnoj ploči da biste vidjeli adresu e-pošte pisača, status usluge ePrint, provjerili postoje li ažuriranja proizvoda, upravljali njima i još mnogo toga.
- Posjetite web-mjesto <u>www.hp.com/go/ePrintCenter</u> da biste se dodatno informirali o usluzi ePrint i registrirali pisač.

# Informacije o bežičnom ispisu

Najnovije i najpotpunije informacije o bežičnom ispisu potražite na web-mjestu www.hp.com/go/wirelessprinting.

# Automatsko bežično povezivanje (za računala bežično povezana s mrežom)

Automatsko bežično povezivanje automatski konfigurira pisač za postavke bežične mreže. Slijedite upute na posteru za postavljanje te na zaslonu pisača da biste postavili hardver pisača, a zatim umetnite CD sa softverom pisača. Softver će vas voditi kroz instalaciju softvera. Ako se metoda Automatskog bežičnog povezivanja ne može primijeniti na vašu konfiguraciju ili operacijski sustav, softver će vas voditi kroz drugu metodu za instalaciju bežične veze. Dodatne informacije o instalaciji bežične veze potražite na web-mjestu <u>www.hp.com/go/wirelessprinting</u>.

# Prebacivanje s USB veze na bežičnu vezu

Ako HP Deskjet najprije instalirate s USB vezom, naknadno se možete prebaciti na bežičnu mrežnu vezu.

### Windows

- 1. Na izborniku Start na računalu odaberite **Svi** programi ili Programi, a zatim **HP**.
- 2. Odaberite HP Deskjet 3050A J611 series.
- 3. Odaberite Postavljanje pisača i odabir softvera.
- Odaberite Pretvaranja pisača povezanog USB-om u bežični. Slijedite zaslonske upute.

### Mac

Pomoću programa **HP Setup Assistant** u mapi Applications/Hewlett-Packard/Device Utilities u softveru promijenite vezu pisača u bežičnu.

# Povezivanje s dodatnim računalima na mreži

HP Deskjet možete zajednički koristiti s ostalim računalima povezanima s kućnom mrežom. Ako je HP Deskjet već povezan s kućnom mrežom i instaliran na mrežno računalo, za svako dodatno računalo morate samo instalirati softver za HP Deskjet. Softver će tijekom instalacije automatski otkriti HP Deskjet na mreži. Budući da je HP Deskjet već povezan s mrežom, ne morate ga ponovno konfigurirati prilikom instalacije softvera HP Deskjet na dodatna računala.

# Pronađite dodatne informacije

Informacije o postavljanju potražite na posteru za postavljanje. Sve ostale informacije o proizvodu možete pronaći u elektroničkoj pomoći i datoteci Readme. Elektronička će se pomoć automatski instalirati tijekom instalacije softvera pisača. Elektronička pomoć sadrži upute o značajkama proizvoda i otklanjanju poteškoća. Uz to sadrži i specifikacije proizvoda, pravne obavijesti, podatke o zaštiti okoliša, zakonskim preduvjetima i podršci. Datoteka Readme (Pročitaj me) sadrži podatke za kontakt s HP-ovom službom za podršku, preduvjete operacijskog sustava i najnovija ažuriranja informacija o proizvodu. Ako imate računalo bez CD/DVD pogona, posjetite **www.hp.com/support** da biste preuzeli i instalirali softver za pisač.

Da biste pronašli izjavu o pravnim propisima Europske unije i informacije o sukladnosti, idite u elektroničku pomoć i kliknite **Appendix** (Dodatak) > **Technical information** (Tehničke informacije) > **Regulatory notices** (Pravni propisi) > **European Union Regulatory Notice** (Pravni propisi Europske unije) ili kliknite **Technical information** (Tehničke informacije) > **Regulatory notices** (Pravni propisi) > **European Union Regulatory Notice** (Pravni propisi Europske unije). Izjava o sukladnosti za taj uređaj dostupna je na sljedećoj web-adresi: <u>www.hp.eu/certificates</u>.

#### Instalacija elektroničke pomoći

Za instalaciju elektroničke pomoći u računalo umetnite CD sa softverom i slijedite upute na zaslonu. Ako ste softver instalirali kao web-preuzimanje, elektronička je pomoć već instalirana uz softver.

### Windows

#### Traženje elektroničke pomoći

Nakon instalacije softvera kliknite Start > Svi programi > HP > HP Deskjet 3050A J611 series > Pomoć.

#### Traženje datoteke Readme

Umetnite softverski CD. Na softverskom CD-u pronađite datoteku ReadMe.chm. Klikom otvorite ReadMe.chm, a zatim odaberite ReadMe na svojem jeziku.

### Mac

#### Traženje elektroničke pomoći

Na izborniku **Help** (Pomoć), odaberite **Mac Help** (Pomoć za Mac). U programu **Help Viewer** (Preglednik pomoći) kliknite i držite gumb Home (Polazno), a potom odaberite pomoć za svoj uređaj.

#### Traženje datoteke Readme

Umetnite softverski CD, a potom dvokliknite mapu Read Me koja se nalazi na gornjoj razini softverskog CD-a.

### Registrirajte svoj HP Deskjet

Ako se registrirate na web-mjestu <u>www.register.hp.com</u>, bit će vam dostupni brža usluga i upozorenja o podršci.

### Korištenje tinte

**Napomena:** u postupku ispisa tinta iz spremnika koristi se na nekoliko različitih načina. Oni obuhvaćaju i postupak pokretanja, tijekom kojeg se uređaj i spremnici pripremaju za ispis, te postupak servisiranja glave pisača, tijekom kojeg se čiste mlaznice i omogućuje ujednačen protok boje. Osim toga, izvjesna količina tinte ostaje u spremniku nakon što je iskorišten. Dodatne informacije potražite na adresi <u>www.hp.com/go/inkusage</u>.

# Specifikacije napajanja:

Prilagodnik napajanja: 0957-2286 Ulazni napon: 100 do 240 VAC (+/- 10%) Ulazna frekvencija: 50/60 Hz (+/- 3 Hz) Prilagodnik napajanja: 0957-2290 Ulazni napon: 200 do 240 VAC (+/- 10%) Ulazna frekvencija: 50/60 Hz (+/- 3 Hz)

Napomena: koristite samo prilagodnik napona koji isporučuje HP.

### Windows

#### Ako ne možete ispisati testnu stranicu:

- Ako je pisač povezan izravno s računalom putem USB kabela, provjerite jesu li svi kabeli čvrsto priključeni.
- Provjerite je li pisač uključen. Gumb (1) [**Uključeno**] svijetlit će zeleno.

### Provjerite je li pisač postavljen kao zadani ispisni uređaj:

- 1. Windows 7<sup>®</sup>: na izborniku Start sustava Windows kliknite Uređaji i pisači.
- Windows Vista<sup>®</sup>: na programskoj traci operacijskog sustava Windows kliknite Start, pa Upravljačka ploča, a potom Pisač.
- Windows XP<sup>®</sup>: na programskoj traci operacijskog sustava Windows kliknite Start pa Upravljačka ploča, a potom Pisači i faksovi.

Provjerite nalazi li se kvačica u krugu pokraj vašeg proizvoda. Ako pisač nije odabran kao zadani pisač, desnom tipkom miša kliknite ikonu pisača te na izborniku odaberite **Postavi kao zadani** pisač.

#### Ako je pisač povezan izravno s računalom putem USB kabela, a instalacija softvera za sustav Windows ne uspije:

- Uklonite CD iz CD/DVD pogona računala, a zatim odspojite USB kabel s računala.
- 2. Ponovno pokrenite računalo.
- Umetnite CD sa softverom pisača u CD/DVD pogon računala, a potom slijedite zaslonske upute da biste instalirali softver pisača. Ne priključujte USB kabel dok se to ne zatraži.
- Nakon završetka instalacije ponovno pokrenite računalo.

Windows XP i Windows Vista zaštitni su znaci tvrtke Microsoft Corporation registrirane u SAD-u. Windows 7 je registrirani je zaštitni znak ili zaštitni znak tvrtke Microsoft Corporation u SAD-u i/ili drugim državama.

### Mac

#### Ako ne možete ispisati testnu stranicu:

- Ako je pisač s računalom povezan putem USB kabela, provjerite jesu li svi kabeli čvrsto priključeni.
- Provjerite je li pisač uključen. Gumb <sup>(1)</sup> [**Uključeno**] svijetlit će zeleno.

#### Provjera reda čekanja na ispis:

- 1. U odjeljku **System Preferences** (Preference sustava) kliknite **Print & Fax** (Ispis i faks).
- Kliknite gumb Open Print Queue (Otvori red čekanja na ispis).
- 3. Kliknite na posao ispis za odabir.
- Koristite slijedeće gumbe za rad s poslom ispisa:
   Izbriši: poništava odabrani ispis.
  - Nastavi: nastavlja ispis zaustavljenog zadatka.
- 5. Ako ste unijeli promjene, ponovno probajte ispisati.

#### Ponovno pokretanje i postavljanje:

- 1. Ponovno pokrenite računalo.
- 2. Ponovno postavite pisač.
  - a. Isključite pisač i izvucite kabel napajanja.
  - b. Kratko pričekajte, a zatim ponovno uključite kabel napajanja i uključite pisač.

# Ako i dalje ne možete ispisivati, deinstalirajte i ponovno instalirajte softver:

Napomena: program za deinstalaciju uklanja sve komponente HP-ova softvera koje su specifične za uređaj. Program za deinstalaciju ne uklanja komponente koje zajednički koriste ostali proizvodi ili programi.

#### Deinstalacija softvera:

- 1. Odspojite HP-ov uređaj iz računala.
- 2. Otvorite mapu Applications: Hewlett-Packard.
- 3. Dvokliknite **HP Uninstaller** (HP-ov deinstalacijski program). Slijedite zaslonske upute.

#### Instalacija softvera:

- 1. Povežite USB kabel.
- 2. Umetnite CD s HP-ovim softverom u CD/DVD pogon računala.
- 3. Na radnoj površini otvorite CD i dvokliknite **HP** Installer.
- Slijedite upute na zaslonu i tiskane upute za postavljanje koje ste dobili s HP-ovim proizvodom.

### Rješavanje problema s bežičnom mrežom

### Pisač nije moguće pronaći tijekom instalacije softvera

Ako HP-ov softver tijekom instalacije ne može pronaći pisač na bežičnoj mreži, posjetite HP-ov centar za bežični ispis na adresi **www.hp.com/go/wirelessprinting** da biste pronašli pomoć za rješavanje problema. Centar za bežični ispis sadrži uslužni program za dijagnostiku mreže Network Diagnostic Utility (samo za Windows) pomoću kojeg možete dijagnosticirati i riješiti probleme s bežičnim ispisom. Možete pokušati i sljedeće korake za rješavanje problema.

### Bežične veze

1 : pritiskom gumba za bežičnu vezu odredite je li uređaj povezan s mrežom. Ako je pisač u stanju mirovanja, možda ćete gumb za bežičnu vezu morati pritisnuti dva puta da bi se prikazao izbornik za bežičnu vezu.

Ako je pisač povezan, na zaslonu pisača prikazat će se IP adresa (npr. 192.168.0.3). Ako pisač nije povezan, na zaslonu pisača prikazat će se poruka **Nije povezano**. Na zaslonu pisača odaberite **Ispis izvješća**, zatim **Test bež. veze** ili **Konfiguracija** da biste ispisali izvješća. U izvješću o testu bežične veze nalaze se rezultati dijagnostičkog testa statusa bežične mreže, jačine bežičnog signala, otkrivenih mreža i drugo. Stranica s konfiguracijom mreže sadrži status mreže, naziv glavnog računala, naziv mreže i drugo.

2: ako ste u prvom koraku utvrdili da proizvod nije povezan s mrežom te ako je ovo prvi put da instalirate softver, umetnite CD sa softverom pisača i slijedite zaslonske upute.

#### Ako se uređaj ne može povezati s mrežom, provjerite sljedeće uobičajene probleme:

- Možda ste odabrali pogrešnu mrežu ili krivo upisali naziv mreže (SSID). Provjerite jeste li unijeli isti SSID koji koristi računalo.
- Možda ste krivo upisali lozinku za bežičnu vezu (WPA pristupnu frazu ili WEP ključ) (ako koristite šifriranje).
   Napomena: ako se naziv mreže ili lozinka za bežičnu vezu ne pronađu automatski tijekom instalacije, a ne znate ih, s adrese <u>www.hp.com/go/networksetup</u> možete preuzeti program koji će vam olakšati njihovo pronalaženje. Taj program funkcionira samo s preglednikom Windows Internet Explorer te je dostupan samo na engleskom jeziku.
- Možda postoji problem s usmjerivačem. Pokušajte ponovno pokrenuti uređaj i usmjerivač tako da ih isključite, a
  potom ponovno uključite.

# Rješavanje problema s bežičnom mrežom

- **3**: provjerite postoje li sljedeći problemi i prema potrebi ih uklonite:
- Računalo možda nije povezano s mrežom. Provjerite je li računalo povezano s istom mrežom s kojom je povezan
   HP Deskjet. Ako ste, na primjer, bežično povezani, moguće je da je vaše računalo zabunom povezano sa susjedovom mrežom.
- Računalo je možda povezano s virtualnom privatnom mrežom (VPN-om). Prije nastavka instalacije privremeno onemogućite VPN. Ako ste povezani s VPN-om, to je kao da ste povezani s nekom drugom mrežom – morat ćete prekinuti vezu s VPN-om da biste pristupili proizvodu putem kućne mreže.
- Probleme možda uzrokuje sigurnosni softver. Sigurnosni softver instaliran na računalo služi za zaštitu računala od
  prijetnji koje dolaze s lokacija izvan kućne mreže. Paket sigurnosnih programa može sadržavati različite vrste softvera,
  kao što su antivirusni softver, softver protiv špijunskih programa, vatrozid i aplikacije za zaštitu djece. Vatrozidi mogu
  blokirati komunikaciju između uređaja povezanih s kućnom mrežom te uzrokovati probleme prilikom korištenja uređaja
  kao što su mrežni pisači i skeneri. Jedna tehnika brzog otklanjanja poteškoća obuhvaća onemogućivanje vatrozida i
  provjeru rješava li to problem.

Problemi na koje možete naići obuhvaćaju sljedeće:

- pisač nije moguće pronaći na mreži pri instalaciji softvera pisača.
- odjednom nije moguće ispisivati na pisaču, iako je dan prije bilo.
- pisač pokazuje da je IZVAN MREŽE u mapi s pisačima i faksovima.
- status pisača u softveru se prikazuje kao "nije povezan", iako je pisač povezan s mrežom.
- na višenamjenskom uređaju neke značajke funkcioniraju, npr. ispis, a druge ne, npr. skeniranje.
- Katkad se problemi s mrežnom komunikacijom otklanjanju isključivanjem i ponovnim uključivanjem napajanja. Isključite usmjerivač, pisač i računalo, a zatim ih ponovno uključite sljedećim redoslijedom: najprije usmjerivač, zatim pisač, a potom računalo.

Ako i dalje imate problema s bežičnim ispisom, posjetite centar za bežični ispis na adresi <u>www.hp.com/go/wirelessprinting</u>. Centar za bežični ispis sadrži uslužni program za dijagnostiku mreže Network Diagnostic Utility (samo za Windows) pomoću kojeg možete dijagnosticirati i riješiti probleme s bežičnim ispisom.

#### Savjeti za korištenje sigurnosnog softvera:

- Ako vaš vatrozid ima postavku koja se zove pouzdana zona, koristite je kada je računalo povezano s kućnom mrežom.
- Vatrozid održavajte ažuriranim. Mnogi dobavljači sigurnosnih programa nude ažuriranja koja ispravljaju poznate probleme.
- Ako vaš vatrozid ima postavku da ne pokazuje poruke s upozorenjima, morali biste je onemogućiti. Prilikom instalacije HP-ova softvera i korištenja HP-ova pisača možda ćete vidjeti poruke s upozorenjima softvera vatrozida. Morali biste dopustiti sve HP-ove programe koji uzrokuju pojavljivanje upozorenja. Poruka s upozorenjem može ponuditi mogućnosti dopuštanja, dozvole ili deblokiranja. Ako upozorenje sadrži i mogućnosti pamćenja akcije ili stvaranja pravila prema tom odabiru, potvrdite ih. Na taj način vatrozid uči što može smatrati pouzdanim u vašoj kućnoj mreži.

### Izjava o ograničenom jamstvu za HP-ov pisač

| HP proizvod                                                                                  | Trajanje ograničenog jamstva                                                                                                    |
|----------------------------------------------------------------------------------------------|----------------------------------------------------------------------------------------------------|
| Medij softvera                                                                               | 90 dana                                                                                                    |
| Pisač                                                                                        | 1 godina                                                                                                    |
| Spremnici ili ulošci s tintom                                                                | Dok se ne potroši HP tinta ili do kraja jamstvenog datuma<br>utisnutog na ulošku - što već dođe prvo. Ovo jamstvo ne<br>pokriva proizvode s HP tintom koji su bili ponovno punjeni,<br>prerađeni pogrešno rabljeni ili na bilo koji način mijenjani. |
| Glave pisača (odnosi se samo na proizvode sa zamjenjivim glavama pisača od strane korisnika) | 1 godina                                                                                                    |
| Dodatni pribor                                                                               | 1 godina, ako drugačije nije rečeno                                                                                                    |

A. Pokrivanja ograničenog jamstva

- Hewlett-Packard (HP) krajnjem korisniku jamči da će gore navedeni HP proizvodi biti bez grešaka u materijalu i izvedbi za vrijeme gore navedenog razdoblja, koje započinje datumom kupovine.
- Za softverske proizvode, HP ograničeno jamstvo se primjenjuje samo na greške u izvršavanju programskih naredbi. HP ne jamči neprekidan rad ili rad bez pogrešaka za bilo koji od svojih proizvoda.
- HP ograničeno jamstvo pokriva samo greške nastale kao rezultat uobičajene uporabe proizvoda i ne pokriva druge probleme, uključujući i one nastale kao rezultat:
  - a. Neispravnog održavanja ili izmjena;
  - b. Softvera, medije, dijelova ili pribora koje nisu HP proizvodi, niti su podržani od strane HP;
  - c. Rada izvan navedenih uvjeta rada proizvoda;
  - d. Nedozvoljene izmjene ili zlouporabe.

4. Za HP pisače, uporaba spremnika koji nisu HP proizvodi ili ponovno punjenih spremnika, ne utječe na jamstvo ili bilo koji HP ugovor o podršci korisnika. No, ako je greška pisača ili oštećenje uzrokovano uporabom spremnika s tintom koji nisu HP proizvod ili su ponovno punjeni ili im je istekao rok valjanosti, HP će zaračunati uobičajenu cijenu vremena i materijala utrošenih u servisiranju pisača u otklanjanju iste greške ili oštećenja.

- Ako HP zaprimi tijekom važećeg jamstvenog perioda obavijest o grešci u bilo kojem proizvodu pokrivenom HP jamstvom, HP će ili popraviti ili zamijeniti proizvod, prema nahođenju HP-a.
- 6. Ako HP nije u mogućnosti popraviti ili zamijeniti, već prema slučaju, oštećeni proizvod koji je pokriven HP jamstvom, HP će u razumnom vremenu po prijemu prijave o grešci, vratiti novac po prodajnoj cijeni proizvoda.
- 7. HP neće imati obvezu popraviti, zamijeniti ili vratiti novac dok korisnik ne vrati oštećeni proizvod u HP.
- Svi zamjenski proizvodi mogu biti novi ili kao-novi, uz uvjet da imaju funkcionalnost koja je barem jednaka onoj proizvoda koji se zamjenjuje.
- 9. HP proizvodí mogu sadržavati prerađene dijelove, komponente ili materijale koji su identični novim po učinku.
- 10. HP ograničeno jamstvo je važeće u bilo kojoj državi, gdje se proizvod pokriven jamstvom, distribuira od strane HP-a. Ugovori za dodatne jamstvene usluge, poput servisiranja na licu mjesta, mogu biti dostupni kod bilo kog HP servisa u državi gdje HP ili ovlašteni uvoznik distribuira taj proizvod.
- B. Ograničenja jamstva
- DO MJERE DOZVOLJENE LOKALNIM ZAKONIMA, HP I NJEGOVI NEZAVISNI ISPORUČITELJI NE DAJU NIKAKVA DRUGA JAMSTVA ILI UVJETE BILO KOJE VRSTE, IZRIČITE ILI PODRAZUMIJEVANE, JAMSTVA ILI UVJETE PRODAJE, ZADOVOLJAVAJUĆE KVALITETE, TE PRIKLADNOSTI ODREĐENOJ NAMJENI. C. Ograničenja odgovornosti
  - Do granice dozvoljene lokalnim zakonom, pravni lijekovi iz ovog Jamstva jedini su i isključivi pravni lijekovi za korisnika.
  - 2. DO MJĒRE DOZVOLJENE LOKALNIM ZAKONIMA, OSIM OBAVEZA IZRIČITO NAVEDENIH U OVOJ JAMSTVENOJ IZJAVI, HP I NJEGOVI ISPORUČITELJI NEĆE NITI U KOM SLUČAJU BITI ODGOVORNI ZA DIREKTNA, INDIREKTNA, POSEBNA, SLUČAJNA ILI POSLJEDIČNA OŠTEĆENA, BILO TEMELJEM UGOVORA, KRIVNJE ILI BILO KOJE DRUGE PRAVNE TEORIJE, ODNOSNO BILO SAVJETOVANI O MOGUĆNOSTI POSTOJANJA OVAKVIH GREŠAKA.
- D. Lokalni zakoni
  - Ovo Jamstvo daje korisniku određena zakonska prava. Korisnik može imati i druga prava koja se razlikuju ovisno od države u Sjedinjenim Američkim Državama, od provincije u Kanadi, te od države na drugim mjestima u svijetu.
  - 2. Do granice do koje je ovo Jamstvo u neskladu s lokalnim zakonima, ovo Jamstvo smatrat će se izmijenjenim glede postizanja dosljednosti s lokalnim zakonima. Pod takvim lokalnim zakonima, neka odricanja i ograničenja odgovornosti iz ovog Jamstva se možda neće odnosti na korisnika. Primjerice, neke države u Sjedinjenim Američkim Državama, kao i neke vlade izvan SAD-a (uključujući provincije u Kanadi), mogu:
    - a. Spriječiti da odricanja i odgovornosti iz ovog Jamstva ograniče statusna prava korisnika (npr. u Velikoj Britaniji);
    - b. Na neki drugi način ograničiti odgovornost proizvođača da nameću takva odricanja ili ograničenja; ili
    - c. Dodijeliti korisniku dodatna jamstvena prava, odrediti trajanje podrazumijevanih jamstava kojih se proizvođač ne može odreći ili omogućiti ograničenja u trajanju podrazumijevanih jamstava.
  - 3. UVJETI U OVOM JAMŠTVU, OSIM DO ZAKONSKI DOZVOLJENE GRANICE, NE ISKLJUČUJU, OGRANIČAVAJU ILI MIJENJAJU, I DODATAK SU OBVEZNIM STATUSNIM PRAVIMA PRIMJENJIVANIM NA PRODAJU HP PROIZVODA TIM KORISNICIMA.

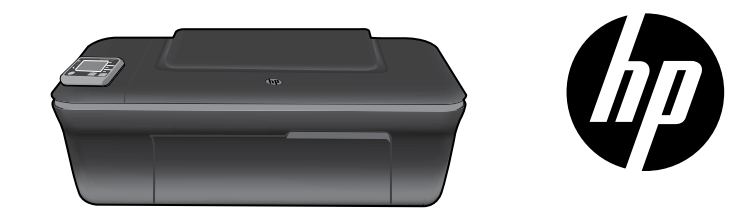

### HP DESKJET 3050A ALL-IN-ONE J611 SERIES

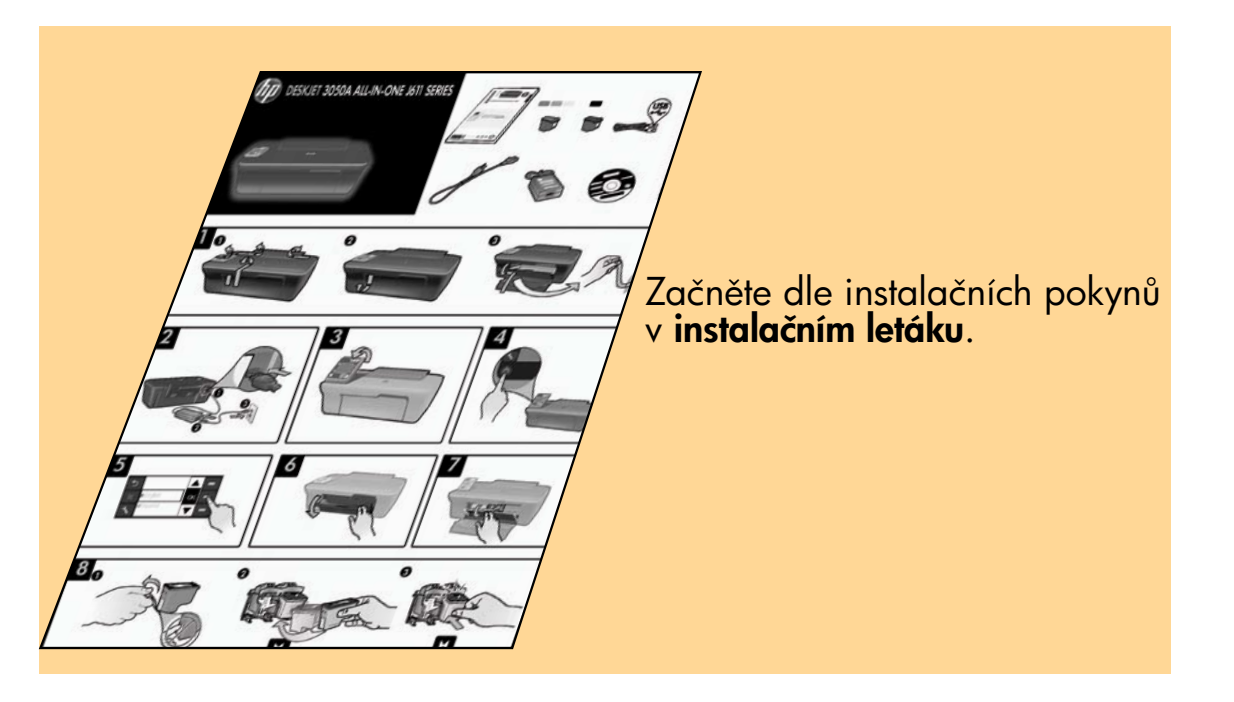

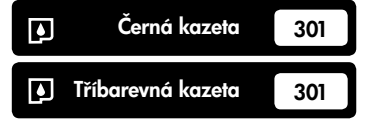

www.hp.com/support

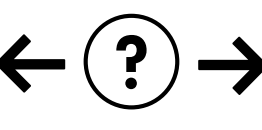

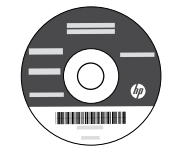

Česky

# Ovládací panel

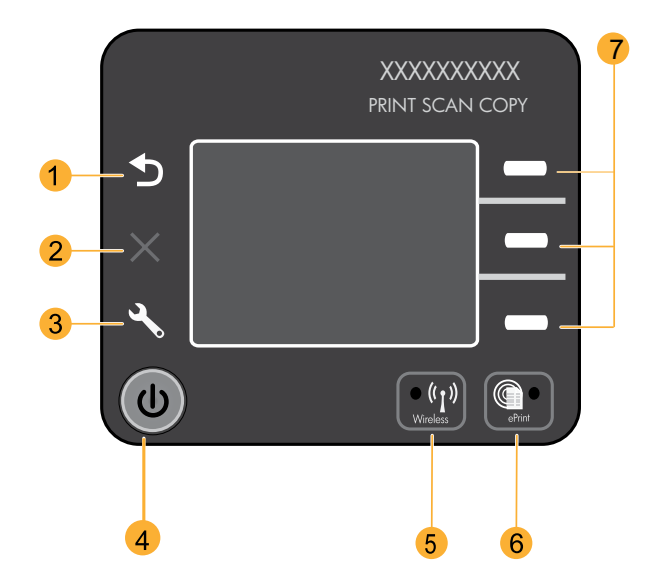

| 1 | <b>Zpět:</b> Návrat na předchozí obrazovku                                                                                                    |
|---|----------------------------------------------------------------------------------------------------|
| 2 | Storno: Zastaví probíhající operaci a obnoví výchozí nastavení.                                                                                                    |
| 3 | <b>Nastavení:</b> Otevře nabídku <b>Nastavení</b> , ve které lze zkontrolovat úroveň inkoustu, změnit nastavení automatického<br>vypnutí, provést úkoly údržby a nastavit jazyk a oblast.                                                                                                    |
| 4 | Tlačítko Zapnout                                                                                                    |
| 5 | Kontrolka a tlačítko stavu <b>bezdrátového připojení</b> : Modré světlo značí bezdrátové připojení. Blikající světlo značí, že<br>bezdrátové připojení je aktivní, ale tiskárna není připojena k síti. Stisknutím tlačítka se otevře nabídka bezdrátového<br>připojení. Pomocí nabídky bezdrátového připojení lze vytisknout stránku s konfigurací sítě a zkušební stránku,<br>zobrazit sílu signálu bezdrátové sítě, založit připojení WPS (Wi-Fi Protected Setup) a provést další akce. |
| 6 | Kontrolka a tlačítko <b>ePrint</b> : Bílé světlo značí připojení služby ePrint. Služba ePrint umožňuje odesílat obrázky a<br>dokumenty prostřednictvím e-mailové adresy na tiskárnu.                                                                                                    |
| 7 | <b>Tlačítka pro výběr</b> : Tato tlačítka slouží k výběru položek nabídky na displeji tiskárny.                                                                                                    |

### ePrint

ePrint je bezplatná služba společnosti HP, která umožňuje bezpečný a snadný způsob tisku odesláním e-mailu na e-mailovou adresu tiskárny. Pokud můžete odesílat e-maily, můžete používat službu ePrint.

- Aby bylo možné službu ePrint používat, je třeba tiskárnu připojit k internetu prostřednictvím kabelové nebo bezdrátové sítě.
- Pokud jste službu ePrint neaktivovali při první instalaci softwaru tiskárny, aktivujte ji stisknutím tlačítka ePrint na ovládacím panelu a poté postupujte podle pokynů na displeji tiskárny.
- Po aktivaci služby ePrint je třeba přijmout podmínky používání webových služeb. Další informace najdete
  v dokumentu "TERMS AND CONDITIONS for HP ePRINT, Print apps and ePrintCenter for HP web-connected printers"
  (PODMÍNKY pro službu HP ePRINT, tiskové aplikace a službu ePrintCenter pro tiskárny HP připojené k internetu),
  který je součástí balení tiskárny, nebo na webu na adrese www.hp.com/go/ePrintCenter.
- Po aktivaci služby ePrint lze stisknutím tlačítka ePrint na ovládacím panelu zobrazit e-mailovou adresu tiskárny a stav služby ePrint, kontrolovat a spravovat aktualizace produktů a provádět další operace.
- Další informace o službě ePrint a registraci tiskárny najdete na webové stránce na adrese www.hp.com/go/ePrintCenter.

# Informace o bezdrátovém tisku

Úplné a aktuální informace o bezdrátovém tisku najdete na webové stránce na adrese <u>www.hp.com/go/wirelessprinting</u>.

### Auto Wireless Connect (Automatické bezdrátové připojení) (pro počítače připojené k bezdrátové síti)

Funkce **Auto Wireless Connect** (Automatické bezdrátové připojení) slouží k automatické konfiguraci tiskárny s nastavením bezdrátové sítě. Podle pokynů v instalačním letáku a na displeji tiskárny proveď te nastavení hardwaru tiskárny a poté vložte disk CD se softwarem tiskárny. Software vás provede instalací softwaru. Pokud nelze metodu **Auto Wireless Connect** (Automatické bezdrátové připojení) použít na vaši konfiguraci nebo operační systém, software vám nabídne jinou metodu instalace bezdrátového zařízení. Další informace o instalace bezdrátového zařízení najdete na webové stránce na adrese **www.hp.com/go/wirelessprinting**.

# Přechod od připojení USB k bezdrátovému připojení

Pokud jste dříve nainstalovali tiskárnu HP Deskjet s připojením USB, můžete jej později změnit na připojení pomocí bezdrátové sítě.

### Windows

- V nabídce Start vašeho počítače vyberte položku Všechny programy nebo Programy a poté vyberte možnost HP.
- 2. Vyberte řadu HP Deskjet 3050A J611 series.
- Vyberte možnost Printer Setup & Software Selection (Nastavení tiskárny a výběr softwaru).
- Vyberte možnost Convert a USB connected printer to wireless (Převést připojení USB tiskárny na bezdrátové připojení). Postupujte podle pokynů na obrazovce.

Mac

Pomocí nástroje **HP Setup Assistant** v nabídce Applications/Hewlett-Packard/Device Utilities změňte připojení softwaru pro tuto tiskárnu na bezdrátové.

# Připojení k dalším počítačům v síti

Tiskárnu HP Deskjet můžete sdílet s ostatními počítači, které jsou také připojeny k domácí síti. Pokud je tiskána HP Deskjet již připojena k domácí síti a nainstalována v síťovém počítači, ve všech ostatních počítačích už stačí jen nainstalovat software HP Deskjet. Během instalace softwaru je v síti automaticky rozpoznána tiskárna HP Deskjet. Jelikož je tiskárna HP Deskjet k síti již připojena, není třeba ji konfigurovat znovu pokaždé, když instalujete software HP Deskjet do dalších počítačů.

# Vyhledání dalších informací

Informace o nastavení naleznete v letáku pro nastavení. Všechny ostatní informace o zařízení můžete nalézt v elektronické Nápovědě a v souboru Readme. Elektronická Nápověda se instaluje automaticky během instalace softwaru tiskárny. Jsou v ní popsány funkce zařízení a pokyny pro řešení problémů. Také zde naleznete technické údaje zařízení, právní předpisy, informace o ochraně životního prostředí, informace o relevantních předpisech a informace o podpoře. Soubor Readme obsahuje kontakty na podporu zákazníků HP, požadavky na operační systém a nejnovější informace o zařízení. U počítačů bez CD/DVD mechaniky přejděte na adresu <u>www.hp.com/support</u>, kde je k dispozici ke stažení software tiskárny, který si můžete nainstalovat.

**CE**()

Chcete-li si přečíst předpisy EU a informace o kompatibilitě, přejděte do elektronické Nápovědy, klepněte na položku **Příloha > Technické informace > Regulační předpisy > Předpisy EU** nebo klepněte na položku **Technické informace > Regulační předpisy > Předpisy EU**. Prohlášení o souladu pro tento produkt je k dispozici na následující webové adrese: <u>www.hp.eu/certificates</u>

### Instalace elektronické Nápovědy

Chcete-li nainstalovat elektronickou Nápovědu, vložte CD se softwarem do počítače a postupujte podle pokynů na obrazovce.

Pokud jste nainstalovali software stažený z webu, byla s ním také nainstalována elektronická Nápověda.

### Windows

#### Nalezení elektronické Nápovědy

Po instalaci softwaru klepněte na nabídku **Start** > **Všechny programy** > HP > HP Deskjet 3050A J611 series > Nápověda.

#### Nalezení souboru Readme

Na CD se softwarem vyhledejte soubor ReadMe.chm. Klepněte na soubor ReadMe.chm a poté vyberte soubor ReadMe ve vašem jazyce.

### Mac

### Nalezení elektronické Nápovědy

V nabídce Nápověda vyberte možnost Nápověda systému Macintosh. V nabídce Prohlížeč nápovědy podržte tlačítko Home a poté vyberte nápovědu pro vaše zařízení.

#### Nalezení souboru Readme

Vložte CD se softwarem a poté poklepejte na složku Read Me umístěnou na nejvyšší úrovni struktury CD se softwarem.

### Registrace tiskárny HP Deskjet

Získejte rychlejší servis a oznámení o podpoře díky registraci na stránkách www.register.hp.com.

# Použití inkoustu

**Poznámka:** Inkoust z tiskových kazet je používán při procesu tisku mnoha různými způsoby včetně inicializačního procesu, který připravuje zařízení a tiskové kazety pro tisk, a při údržbě tiskové hlavy, při které se udržují tiskové trysky čisté, aby mohl inkoust hladce protékat. Kromě toho zůstane v použité kazetě ještě určité množství inkoustu. Více informací viz <u>www.hp.com/go/inkusage</u>.

# Technické údaje o napájení:

Adaptér napájení: 0957-2286 Vstupní napětí: 100–240 V stř. proud (+/- 10 %) Vstupní frekvence: 50/60 Hz (+/- 3 Hz) Adaptér napájení: 0957-2290 Vstupní napětí: 200–240 V stř. proud (+/- 10 %) Vstupní frekvence: 50/60 Hz (+/- 3 Hz)

Poznámka: Zařízení používejte pouze se síťovým adaptérem od společnosti HP.
### Windows

### Když nemůžete vytisknout zkušební stránku:

- Pokud je tiskárna připojena k počítači pomocí kabelu USB, ujistěte se, že je připojena správně.
- Přesvědčte se, zda je tiskárna zapnutá.
   (b) [tlačítko Napájení] bude svítit zeleně.

#### Zkontrolujte, že je tiskárna nastavena jako výchozí tiskové zařízení:

- Windows 7<sup>®</sup>: V nabídce Start systému Windows vyberte příkaz Zařízení a tiskárny.
- Windows Vista<sup>®</sup>: Na hlavním panelu klepněte na tlačítko Start, klepněte na položku Ovládací panely a poté klepněte na položku Tiskárna.
- Windows XP®: Na hlavním panelu systému Windows klepněte na tlačítko Start, klepněte na položku Ovládací panely a poté na položku Tiskárny a faxy.

Zkontrolujte, zda kroužek vedle vaší tiskárny obsahuje značku zatržení. Pokud není tiskárna vybrána jako výchozí tiskárna, klepněte pravým tlačítkem myši na ikonu tiskárny a z nabídky vyberte možnost **Nastavit jako výchozí tiskárnu**.

#### Pokud je tiskárna připojena k počítači přímo pomocí kabelu USB a instalace softwaru pro systém Windows se nezdařila:

- Vyjměte disk CD z jednotky CD/DVD počítače a poté odpojte USB kabel od počítače.
- 2. Restartujte počítač.
- Vložte disk CD se softwarem tiskárny do jednotky CD/DVD v počítači a poté dle pokynů na obrazovce proveď te instalaci softwaru tiskárny. Kabel USB připojte až ve chvíli, kdy k tomu budete vyzváni.
- 4. Po dokončení instalace restartujte počítač.

Windows a Windows Vista jsou v USA registrované ochranné známky společnosti Microsoft Corporation. Windows 7 je registrovaná ochranná známka (nebo ochranná známka) společnosti Microsoft Corporation v USA a dalších zemích.

### Mac

### Když nemůžete vytisknout zkušební stránku:

- Pokud je tiskárna připojena k počítači pomocí kabelu USB, ujistěte se, že je připojena správně.
- Přesvědčte se, zda je tiskárna zapnutá.
   (1) [tlačítko Napájení] bude svítit zeleně.

### Kontrola tiskové fronty:

- V nabídce Předvolby systému klepněte na možnost Tisk & Fax.
- 2. Klepněte na tlačítko Otevřít tiskovou frontu.
- 3. Klepnutím vyberte tiskovou úlohu.
- Ke správě tiskové úlohy můžete použít následující tlačítka:
  - Odstranit: Zruší vybranou tiskovou úlohu.
  - **Pokračovat**: Spustí pokračování pozastavené tiskové úlohy.
- Pokud jste udělali nějaké změny, zkuste tisk spustit znovu.

### Restartujte program:

- 1. Restartujte počítač.
- Resetujte tiskárnu.
   a. Vypněte tiskárnu a odpojte napájecí kabel.
   b. Počkejte přibližně minutu, pak napájecí kabel znovu připojte a zapněte tiskárnu.

#### Pokud stále ještě nemůžete tisknout, odinstalujte a znovu nainstalujte software:

**Poznámka**: Software pro odinstalaci odstraní všechny softwarové komponenty HP, které jsou specifické pro zařízení. Software pro odinstalaci neodstraní komponenty, které jsou sdíleny jinými zařízeními nebo programy.

### Odinstalace softwaru:

- 1. Odpojte zařízení HP od počítače.
- 2. Otevřete nabídku Aplikace: složku Hewlett-Packard.
- Poklepejte na položku HP Uninstaller. Postupujte podle pokynů na obrazovce.

### Pokyny pro instalaci softwaru:

- 1. Připojte kabel USB.
- Vložte disk CD se softwarem HP do jednotky CD/DVD v počítači.
- Z pracovní plochy otevřete disk CD a poté poklepejte na položku HP Installer.
- Postupujte dle pokynů na obrazovce a tištěných pokynů, které byly dodány se zařízením.

### Tiskárnu nelze během instalace softwaru najít.

Pokud software HP není schopen tiskárny v bezdrátové síti během instalace softwaru vyhledat, vyhledejte si nápovědu k odstraňování problémů na webové stránce centra HP Wireless Printing Center na adrese <u>www.hp.com/go/wirelessprinting</u>. Centrum Wireless Printing Center obsahuje nástroj pro diagnostiku sítě Network Diagnostic Utility (pouze pro systém Windows), který vám pomůže diagnostikovat a vyřešit problémy s bezdrátovým tiskem. Nebo vyzkoušejte následující postupy řešení.

### Bezdrátové připojení

1: Stisknutím tlačítka bezdrátového připojení určete, zda je produkt připojen k síti. Pokud byla tiskárna v režimu nečinnosti, bude třeba stisknout tlačítko bezdrátového připojení dvakrát, aby se zobrazila nabídka bezdrátového připojení.

Pokud je tiskárna připojena, na jejím displeji se zobrazí adresa IP (například 192.168.0.3). Pokud tiskárna není připojena, na displeji se zobrazí zpráva **Nepřipojeno**. Na displeji tiskárny vyberte možnost **Tisk protokolů** a poté výběrem možnosti **Protok. testu bezdr. přip.** nebo **Konfigurace** protokol vytiskněte. Protokol o testu bezdrátové sítě obsahuje diagnostické výsledky stavu bezdrátové sítě, síly signálu bezdrátové sítě, zjištěné sítě a další informace. Na stránce s konfigurací je uveden stav sítě, název hostitele, název sítě a další informace.

2: Pokud jste v kroku 1 zjistili, že produkt není připojen k síti, a jde o první pokus o instalaci softwaru, vložte disk CD se softwarem tiskárny a poté postupujte podle pokynů na obrazovce.

### Pokud není možné připojit zařízení k síti, zkontrolujte následující běžné zdroje potíží:

- Možná jste vybrali nesprávnou síť nebo jste zadali nesprávný název sítě (SSID). Ujistěte se, že jste zadali stejný identifikátor sítě SSID, jaký používá počítač.
- Možná jste nesprávně zadali bezdrátové heslo (heslo WPA nebo klíč WEP) (pokud používáte šifrování).
   Poznámka: Pokud nejsou název sítě a bezdrátové heslo automaticky nalezeny během instalace a pokud je neznáte, můžete si stáhnout aplikaci z webu <u>www.hp.com/go/networksetup</u>, která vám je pomůže nalézt. Tato aplikace funguje pouze s Windows Internet Explorer a je dostupná pouze v angličtině.
- Možná dochází k potížím se směrovačem. Zkuste restartovat produkt i směrovač tak, že je vypnete a poté znovu zapnete.

# Česky

### Odstraňování problémů s bezdrátovou sítí

- 3: Zkontrolujte a vyřešte následující možné situace:
- Váš počítač možná není připojen k síti. Ujistěte se, že je počítač připojen ke stejné síti jako zařízení HP Deskjet. Pokud
  jste připojeni bezdrátově, je možné, že je váš počítač omylem připojen k síti vašeho souseda.
- Váš počítač může být připojen k síti VPN (Virtual Private Network). Dočasně deaktivujte síť VPN a teprve poté
  pokračujte v instalaci. Připojení k síti VPN je něco podobného jako připojení k jiné síti, budete se muset odpojit od VPN
  a připojit produkt k domácí síti.
- Problémy může způsobovat bezpečnostní software. Bezpečnostní software nainstalovaný v počítači byl navržen, aby chránil počítač proti hrozbám zvnějšku domácí sítě. Sada bezpečnostního softwaru může obsahovat různé druhy programů, jako je antivirus, antispyware, brána firewall nebo aplikace pro ochranu dětí. Brány firewall mohou blokovat komunikaci mezi zařízeními připojenými k domácí síti a mohou způsobovat problémy při používání zařízení, jako jsou síťové tiskárny a skenery. Rychlým způsobem, jak problém vyřešit, je zakázání brány firewall a následná kontrola, zda vše již funguje.

Mezi takové problémy patří následující:

- Při instalaci softwaru tiskány nelze tiskárnu v síti najít.
- Tiskárna náhle nemůže tisknout, ačkoli den předtím bylo vše v pořádku.
- Tiskárna je ve složce Tiskárny a fax zobrazena jako ÓFFLINE.
- Software zobrazuje stav tiskárny "odpojeno", ačkoli je tiskárna připojena k síti.
- Máte-li multifunkční zařízení, některé jeho funkce (např. tisk a jiné) jsou v provozu a jiné naopak ne (např. skenování).
- Problém se sítí někdy vyřeší vypnutí a zapnutí napájení. Vypněte směrovač, tiskárnu a počítač a poté je v uvedeném pořadí zapněte: nejdříve směrovač, poté tiskárnu a nakonec počítač.

Pokud problémy s bezdrátovým tiskem přetrvávají, přejděte na webovou stránku centra Wireless Print Center na adrese <u>www.hp.com/go/wirelessprinting</u>. Centrum Wireless Printing Center obsahuje nástroj pro diagnostiku sítě Network Diagnostic Utility (pouze pro systém Windows), který vám pomůže diagnostikovat a vyřešit problémy s bezdrátovým tiskem.

### Rady pro používání bezpečnostního softwaru:

- Pokud brána firewall disponuje nastavením zvaným důvěryhodná zóna, použijte je, pokud je počítač připojen k domácí síti.
- Pravidelně aktualizujte bránu firewall. Řada dodavatelů softwaru poskytuje aktualizace, které opravují známé problémy.
- Pokud je v bráně firewall nastaveno nezobrazování výstrah, měli byste ho zakázat. Pokud instalujete software HP a používáte tiskárnu HP, brána firewall může zobrazovat upozornění. Veškerý software HP, pro který se taková upozornění zobrazí, je třeba povolit. V upozornění se mohou zobrazit možnosti jako například Povolit, Schválit nebo Odblokovat. Pokud upozornění také obsahuje možnost Zapamatovat tuto akci nebo Vytvořit pravidlo pro tuto akci, vyberte ji. Tímto způsobem se brána firewall naučí, čemu může v domácí síti důvěřovat.

### Prohlášení o omezené záruce na tiskárnu HP

| Produkt HP                                                                                     | Trvání omezené záruky                                                                                                    |
|------------------------------------------------------------------------------------------------|----------------------------------------------------------------------------------------------------|
| Média se softwarem                                                                             | 90 dní                                                                                                    |
| Tiskárna                                                                                       | 1 rok                                                                                                    |
| Tiskové nebo inkoustové kazety                                                                 | Do spotřebování inkoustu HP nebo data "ukončení záruční<br>Ihůty, vytištěného na kazetě, přičemž platí událost, která<br>nastane dříve. Tato záruka sa nevztahuje na inkoustové<br>produkty značky HP, které byly znovu naplněny, přepracovány,<br>renovovány, nesprávně používány nebo neodborně otevřeny. |
| Tiskové hlavy (týká se pouze výrobků s tiskovými<br>hlavami, které mohou měnit sami zákazníci) | 1 rok                                                                                                    |
| Příslušenství                                                                                  | 1 rok (není-li uvedeno jinak)                                                                                                    |

#### A. Rozsah omezené záruky

- Společnost Hewlett-Packard (HP) poskytuje koncovým uživatelům záruku na výše uvedené produkty HP na závady materiálu nebo provedení po výše uvedenou dobu trvání (doba trvání záruky začíná datem nákupu zákazníkem).
- U softwarových produktů se omezená záruka společnosti HP vztahuje pouze na selhání při provádění programových funkcí. Společnost HP nezaručuje nepřerušenou ani bezchybnou činnost žádného z produktu.
- Omezená záruka společnosti HP se vztahuje pouze na závady vzniklé při běžném používání výrobku a nevztahuje se na žádné další problémy, včetně těch, které vzniknou:
  - a nesprávnou údržbou nebo úpravou,
  - b. softwarem, médii, součástmi nebo materiály neposkytnutými či nepodporovanými společností HP,
  - c. provozem mimo rámec specifikací produktu,
  - d. neoprávněnými úpravami nebo nesprávným použitím.
- 4. Použití doplněné kazety nebo kazety jiných výrobců u tiskáren HP nemá vliv na záruku poskytnutou zákazníkovi ani na dohodnutý servis. Pokud však k selhání nebo poškození tiskárny dojde v důsledku použití kazety jiného výrobce nebo doplněné či prošlé kazety, bude společnost HP za čas a materiál nutný k opravě příslušného selhání nebo poškození účtovat standardní poplatky.
- Bude-li společnost HP v záruční době vyrozuměna o závadách produktu, na který se vztahuje záruka, provede společnost HP na základě vlastního uvážení výměnu nebo opravu takového produktu.
- 6. V případě, že společnost HP nebude schopna vadný produkt, na který se vztahuje záruka, v přiměřené době od nahlášení závady opravit nebo vyměnit, bude zákazníkovi vyplaceno odškodné ve výši prodejní ceny.
- 7. Společnost HP není povinna opravit, vyměnit ani vyplatit odškodné, pokud zákazník nevrátí vadný produkt.
- Jakýkoli vyměněný produkt může být nový nebo ve stavu odpovídajícím novému produktu, za předpokladu, že jeho funkčnost bude přinejmenším stejná jako funkčnost nahrazeného produktu.
- 9. Produkty HP mohou obsahovat repasované části, součásti či materiály funkčně srovnatelné s novými.
- 10. Omezená záruka společnosti HP platí ve všech zemích/oblastech, kde společnost HP daný produkt prodává. Smlouvy o dalších záručních službách, například o servisu u zákazníka, je možné získat od jakékoli autorizované servisní služby v zemi/oblasti, kde produkt distribuuje společnost HP nebo autorizovaný dovozce.

#### B. Omezení záruky

V ROZSAHU POVOLENÉM MÍSTNÍMI ZÁKONY SPOLEČNOST HPANI JEJÍ DODAVATELÉ NEPOSKYTUJÍ ŽÁDNÉ JINÉ ZÁRUKY NEBO PODMÍNKY JAKÉHOKOLI DRUHU, AŤ UŽ VÝSLOVNÉ NEBO IMPLIKOVANÉ, NEBO PODMÍNKY OBCHODOVATELNOSTI, USPOKOJIVÉ KVALITY NEBO POUŽITELNOSTI PRO DANÝ ÚČEL.

- C. Omezení odpovědnosti
  - V rozsahu povoleném místními zákony jsou nároky uvedené v tomto prohlášení o záruce jedinými a výlučnými nároky zákazníka.
  - 2. V ROZSAHU POVOLENÉM MÍSTNÍMI ZÁKONY, KROMĚ POVINNOSTÍ ZVLÁŠTĚ UVEDENÝCH V PROHLÁŠENÍ O ZÁRUCE, SPOLEČNOST HP ANI JEJÍ DODAVATELÉ NEZODPOVÍDAJÍ ZA PŘÍMÉ, NEPŘÍMÉ, ZVLÁŠTNÍ, NÁHODNÉ ANI JINÉ ŠKODY, AŤ JDE O SOUČÁST SMLOUVY, PORUŠENÍ OBČANSKÉHO PRÁVA NEBO JINÝCH PRÁVNÍCH NOREM, BEZ OHLEDU NA TO, ZDA BYLA SPOLEČNOST HP NA MOŽNOSTI VZNIKU TAKOVÝCHTO ŠKOD UPOZORNĚNA.
- D. Místní zákony
  - Tato záruka poskytuje zákazníkovi přesně stanovená zákonná práva. Zákazníkům mohou příslušet i jiná práva, která se liší v různých státech USA, v různých provinciích Kanady a v různých zemích/oblastech světa.
  - 2. Pokud je toto prohlášení o záruce v rozporu s místními zákony, je třeba ho považovat za upravené do té míry, aby bylo s příslušnými místními zákony v souladu. Na základě takovýchto místních zákonů se zákazníka nemusejí týkat některá prohlášení a omezení uvedená v tomto prohlášení o záruce. Některé státy v USA a vlády v jiných zemích (včetně provincií v Kanadě) například mohou:
    - a. předem vyloučit prohlášení a omezení uvedená v tomto prohlášení o záruce, která by omezila zákonná práva zákazníka (například ve Velké Británii),
    - b. jinak omezit možnost výrobce uplatniť takováto prohlášení nebo omezení,
    - c. udělit zákazníkovi další záruční práva, určovat trvání předpokládaných záruk, které výrobce nemůže odmítnout, nebo povolit omezení doby trvání předpokládané záruky.
  - 3. ZÁRUČNÍ PODMÍNKY OBSÁŽENÉ V TOMTO USTANOVÉNÍ, S VÝJIMKOU ZÁKONNĚ POVOLENÉHO ROZSAHU, NEVYLUČUJÍ, NEOMEZUJÍ, ANI NEUPRAVUJÍ, ALE DOPLŇUJÍ ZÁVAZNÁ ZÁKONEM STANOVENÁ PRÁVA PLATNÁ PRO PRODEJ PRODUKTŮ ZÁKAZNÍKOVI.

#### Informace o omezené záruce HP

Vážený zákazníku,

v příloze jsou uvedeny názvy a adresy společností skupiny HP, které poskytují omezenou záruku HP (záruku výrobců) ve Vaší zemi.

Pokud máte na základě konkrétní kupní smlouvy vůči prodávajícímu práva ze zákona přesahující záruku vyznačenou výrobcem, pak tato práva nejsou uvedenou zárukou výrobce dotčena.

Česká republika: HEWLETT-PACKARD s.r.o., Vyskočilova 1/1410, 140 21 Praha 4

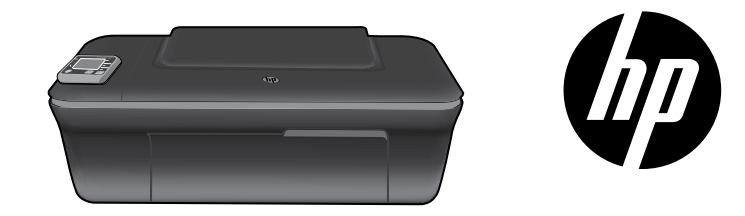

### HP DESKJET 3050A ALL-IN-ONE J611 SERIES

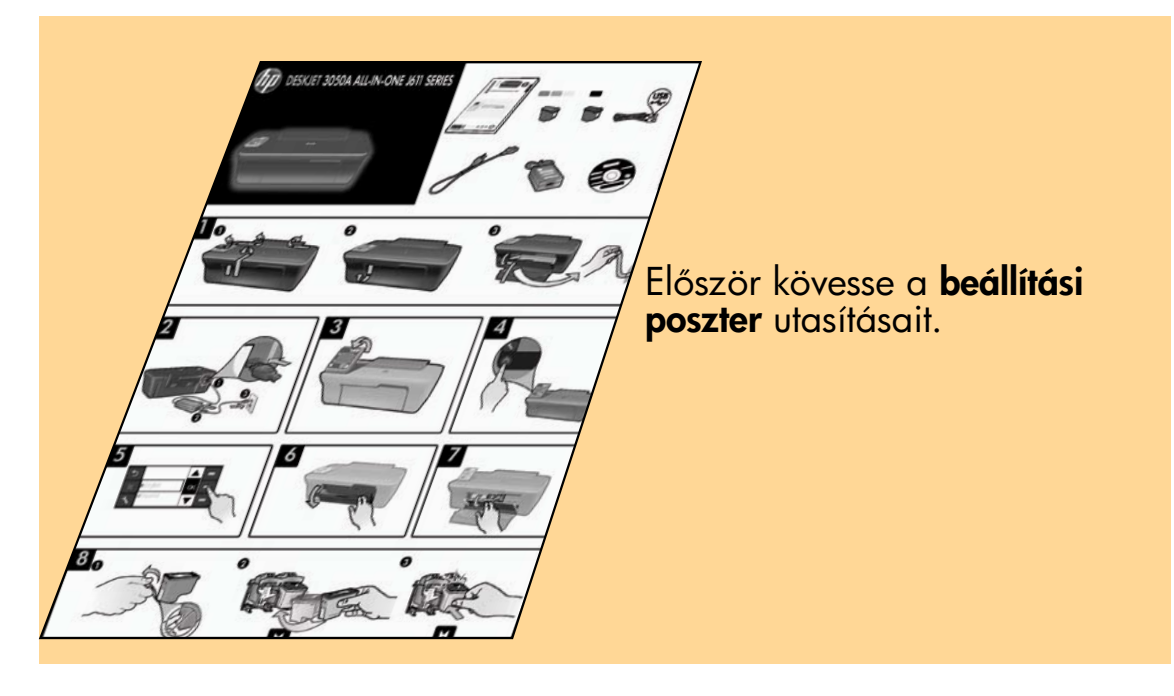

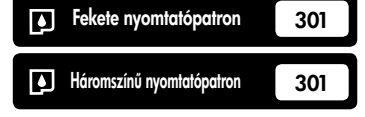

www.hp.com/support

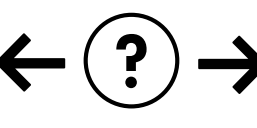

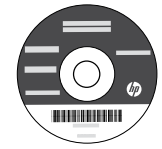

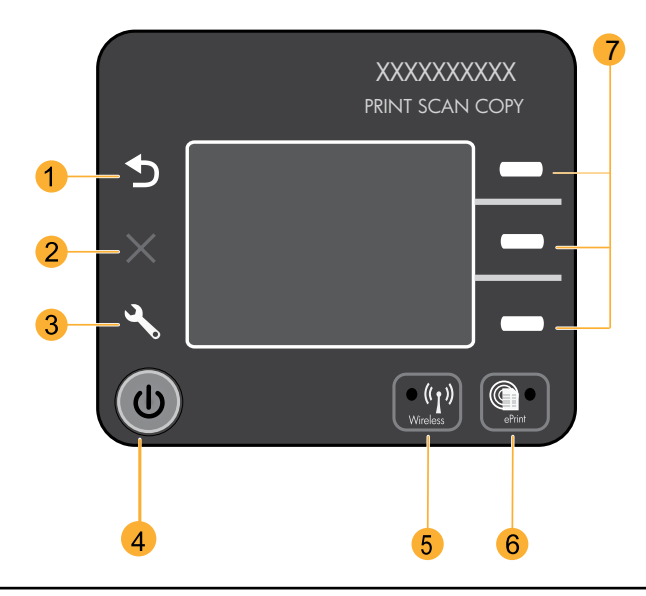

| 1 | <b>Vissza:</b> Visszalépés az előző oldalra.                                                                                                    |
|---|----------------------------------------------------------------------------------------------------|
| 2 | Mégse: Leállítja az aktuális műveletet, és visszaállítja az alapbeállításokat.                                                                                                    |
| 3 | <b>Beállítás:</b> Megnyitja a <b>Beállítás</b> menüt, ahol ellenőrizheti a tintaszinteket, módosíthatja az Automatikus<br>kikapcsolás beállításait, karbantartási feladatokat végezhet, és megadhatja a nyelvi és területi beállításokat.                                                                                                    |
| 4 | Bekapcsoló gomb                                                                                                    |
| 5 | Vezeték nélküli állapotjelző fény és gomb: A kék fény vezeték nélküli kapcsolatot jelez. A villogó jelzőfény<br>jelzi, hogy a vezeték nélküli hálózat be van kapcsolva, de a nyomtató nem csatlakozik hálózathoz. A<br>gomb megnyomásával megnyithatja a vezeték nélküli menüt. A vezeték nélküli menü segítségével hálózati<br>konfigurációs és tesztoldalakat nyomtathat, megtekintheti a vezeték nélküli jel erősségét, Wi-Fi Protected Setup<br>(WPS) kapcsolatot létesíthet, és még sok mást is elvégezhet. |
| 6 | <b>ePrint</b> jelzőfény és gomb: A fehér fény jelzi, hogy az ePrint csatlakoztatva van. Az ePrint lehetővé teszi képek<br>vagy dokumentumok e-mail üzenetben való elküldését a nyomtatóra.                                                                                                    |
| 7 | <b>Választógombok</b> : Ezen gombok használatával választhatja ki a menüelemeket a nyomtató kijelzőjén.                                                                                                    |
|   |                                                                                                    |

### ePrint

Az ePrint egy ingyenes HP-szolgáltatás, amely biztonságos és egyszerű nyomtatást kínál – csupán egy e-mailt kell küldenie a nyomtató e-mail címére. Ha tud e-mailt küldeni, akkor az ePrint szolgáltatást is tudja használni!

- Az ePrint használatához a nyomtatónak vezetékes vagy vezeték nélküli hálózaton keresztül kapcsolódnia kell az internethez.
- Ha nem engedélyezte az ePrint használatát, amikor először telepítette a nyomtatószoftvert, nyomja meg az ePrint gombot a vezérlőpanelen az ePrint szolgáltatás engedélyezéséhez, és kövesse a nyomtató kijelzőjén megjelenő utasításokat.
- Amikor engedélyezi az ePrint szolgáltatást, el kell fogadnia a webszolgáltatások használati feltételeit. Tekintse meg a webre csatlakozó HP nyomtatók HP ePRINT szolgáltatásához, nyomtatási alkalmazásaihoz és ePrintCenter szolgáltatásához tartozó felhasználási feltételeket tartalmazó dokumentumot, amely megtalálható a nyomtató dobozában, illetve a weben a következő címen: <u>www.hp.com/go/ePrintCenter</u>.
- Ha engedélyezte az ePrint szolgáltatást, nyomja meg az ePrint gombot a vezérlőpanelen a nyomtató e-mail címének és az ePrint állapotának megtekintéséhez, a termékfrissítések ellenőrzéséhez és kezeléséhez, valamint további feladatok eléréséhez.
- A <u>www.hp.com/go/ePrintCenter</u> webhelyen többet is megtudhat az ePrint szolgáltatásról, és regisztrálhatja nyomtatóját.

### További információ a vezeték nélküli nyomtatásról

A vezeték nélküli nyomtatásra vonatkozó legteljesebb, naprakész információkért tekintse meg a következő webhelyet: www.hp.com/go/wirelessprinting.

# Automatikus vezeték nélküli csatlakozás (a hálózatra vezeték nélkül csatlakozó számítógépekhez)

Az **automatikus vezeték nélküli csatlakozás** automatikusan beállítja a nyomtató vezeték nélküli beállításait. Kövesse a beállítási poszteren és a nyomtató kijelzőjén látható utasításokat a nyomtató hardverének üzembe helyezéséhez, majd helyezze be a nyomtató szoftver CD lemezét. A szoftver végigvezeti a szoftvertelepítés folyamatán. Ha az **Automatikus vezeték nélküli csatlakozás** módszere nem alkalmazható az Ön konfigurációja vagy operációs rendszere esetén, a szoftver végigvezeti egy másik vezeték nélküli telepítési módszeren. A vezeték nélküli telepítésre vonatkozó további információkat a következő címen talál: <u>www.hp.com/go/wirelessprinting</u>.

### Áttérés USB-csatlakozásról vezeték nélküli hálózati csatlakozásra

Ha először USB-kapcsolattal telepíti a HP Deskjet készüléket, később átválthat vezeték nélküli hálózati kapcsolatra.

### Windows

- A számítógép Start menüjéből válassza a Minden program vagy a Programok elemet, majd válassza a HP lehetőséget.
- 2. Válassza a HP Deskjet 3050A J611 series elemet.
- 3. Válassza a Nyomtató beállítása és szoftver kiválasztása elemet.
- Válassza az USB-kábellel csatlakoztatott nyomtató kapcsolatának módosítása vezeték nélküli kapcsolatra lehetőséget. Kövesse a képernyőn megjelenő utasításokat.

### Mac

Az Alkalmazások/Hewlett-Packard/Eszköz segédprogramjai között található **HP Setup Assistant** telepítősegéd segítségével állíthatja a nyomtató a szoftverrel létesített kapcsolatát vezeték nélkülire.

### Csatlakozás a hálózat további számítógépeihez

A HP Deskjet nyomtatót megoszthatja az otthoni hálózatra csatlakoztatott számítógépekkel. Ha a HP Deskjet eszköz már csatlakozik az otthoni hálózathoz, és egy hálózati számítógépen telepítve van, a többi számítógépen csak a HP Deskjet szoftvert kell telepítenie. Telepítése során a szoftver automatikusan megtalálja a HP Deskjet eszközt a hálózaton. Mivel a HP Deskjet eszköz már a hálózathoz van csatlakoztatva, azt nem kell ismét konfigurálnia a HP Deskjet további számítógépekre való telepítésekor.

### További információk

Üzembe helyezési információkat a telepítőlapon talál. A termékkel kapcsolatos valamennyi egyéb információ megtekinthető az online súgóban és az Olvass el fájlban. Az elektronikus súgó automatikusan telepítődik a nyomtató szoftver telepítése közben. Az online Súgó tartalmazza a termékfunkciókkal és a hibajavítással kapcsolatos információkat. Mindemellett termékjellemzőket, jogi nyilatkozatokat, valamint a környezetvédelmi, jogi szabályozással és terméktámogatással kapcsolatos adatokat is tartalmaz. Az Olvass el fájl tartalmazza a HP ügyfélszolgálatának elérhetőségeit, az operációs rendszerrel kapcsolatos követelményeket és a termékinformációk legutóbbi változatait. Ha a számítógépben nincs CD/DVDmeghajtó, a <u>www.hp.com/support</u> weboldalról töltse le és telepítse a nyomtatószoftvert.

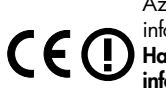

Az Európai Unióra vonatkozó hatósági nyilatkozatot és az előírásoknak való megfeleléssel kapcsolatos információkat a képernyőn megjelenő súgón keresztül érheti el. Kattintson a **Függelék > Műszaki információk >** Hatósági nyilatkozatok > Európai Unióra vonatkozó hatósági nyilatkozat elemre, vagy kattintson a **Műszaki** információk > Hatósági nyilatkozatok > Európai Unióra vonatkozó hatósági nyilatkozat elemre. A termék megfelelőségi nyilatkozata a következő webhelyen érhető el: <u>www.hp.eu/certificates</u>.

### Az elektronikus súgó telepítése

Az elektronikus súgó telepítéséhez helyezze be a szoftver CD-jét a számítógépbe, és kövesse a képernyőn megjelenő utasításokat.

Ha a szoftvert a webről töltötte le, az elektronikus súgó a szoftverrel együtt települ.

### Windows

### Az elektronikus Súgó helye

A szoftver telepítése után kattintson a **Start** > **Minden program** > **HP** > **HP Deskjet 3050A Jól1 series** > **Súgó** parancsra.

### Az Olvass el fájl helye

Helyezze be a szoftver CD lemezét. A szoftver CD lemezén keresse meg a ReadMe.chm fájlt. Kattintson a ReadMe.chm fájlra annak megnyitásához, majd válassza a saját nyelvén íródott Olvass el tartalmat.

### Mac

### Az elektronikus Súgó helye

A **Súgó** területén válassza a **Mac súgó** lehetőséget. A **Help Viewer** területén kattintson a Kezdőlap gombra és tartsa azt lenyomva, majd válassza az eszközéhez tartozó súgót.

### Az Olvass el! fájl helye

Helyezze be a szoftver CD lemezét, majd kattintson duplán a szoftver CD legfelső szintjén található Read Me mappára.

### A HP Deskjet eszköz regisztrálása

Gyorsabban kaphat szolgáltatási és támogatási értesítéseket, ha regisztrálja készülékét a <u>www.register.hp.com</u> webhelyen.

### Tintahasználat

**Megjegyzés:** A patronokból származó tintát a készülék különböző módokon használja a nyomtatási folyamat során, ideértve az inicializálási eljárást, amely előkészíti a készüléket és a patronokat a nyomtatásra, vagy a nyomtatófej karbantartását, amely a fúvókákat tartja tisztán, és a tinta egyenletes áramlását biztosítja. Mindemellett bizonyos mennyiségű maradék tinta is a patronban marad a használatot követően. További információk: <u>www.hp.com/go/inkusage</u>.

### Tápellátási adatok:

Tápfeszültség-adapter: 0957-2286 Bemenő feszültség: 100-240Vac (+/- 10%) Bemeneti frekvencia: 50/60 Hz (+/- 3 Hz) Tápfeszültség-adapter: 0957-2290 Bemenő feszültség: 200-240Vac (+/- 10%) Bemeneti frekvencia: 50/60 Hz (+/- 3 Hz)

Megjegyzés: Csak a HP által szállított hálózati adaptert használja.

### Alapvető hibaelhárítás

### Windows

#### Ha nem sikerül tesztoldalt nyomtatni:

- Ha a nyomtató USB-kábellel közvetlenül a számítógéphez van csatlakoztatva, győződjön meg arról, hogy a kábel csatlakozásai megfelelőek.
- Ellenőrizze, hogy a nyomtató be van-e kapcsolva.
   A (1) [Bekapcsoló gomb] ekkor zölden világít.

### Győződjön meg arról, hogy a nyomtató alapértelmezett nyomtatóként van beállítva:

- 1. Windows 7®: A Windows Start menüben kattintson az Eszközök és nyomtatók elemre.
- Windows Vista<sup>®</sup>: A Windows tálcán kattintson a Start gombra, kattintson a Vezérlőpult parancsra, és kattintson a Nyomtató elemre.
- Windows XP®: A Windows tálcán kattintson a Start gombra, majd kattintson a Vezérlőpult parancsra, és válassza a Nyomtatók és faxok elemet.

Ellenőrizze, hogy a nyomtató mellett található kör be van-e jelölve. Ha a nyomtató nincs alapértelmezettként kijelölve, kattintson a jobb gombbal a nyomtató ikonjára, és válassza a **Beállítás alapértelmezett nyomtatóként** menüpontot.

#### Ha a nyomtató USB-kábellel közvetlenül a számítógéphez van csatlakoztatva, és továbbra sem tud nyomtatni, vagy a Windows szoftver telepítése sikertelen:

- Távolítsa el a CD lemezt a számítógép meghajtójából, majd válassza le az USB-kábelt a számítógépről.
- 2. Indítsa újra a számítógépet.
- Helyezze be a nyomtatószoftver CD lemezét a számítógép CD-/DVD-meghajtójába, majd kövesse a képernyőn megjelenő utasításokat a nyomtatószoftver telepítéséhez. Ne csatlakoztassa az USB-kábelt, amíg meg nem jelenik egy erre vonatkozó értesítés.
- Ha a telepítés befejeződött, indítsa újra a számítógépet.

A Windows XP és a Windows Vista a Microsoft Corporation Egyesült Államokban bejegyzett védjegyei. A Windows 7 a Microsoft Corporation védjegye vagy bejegyzett védjegye az Egyesült Államokban és/vagy más országokban.

### Mac

#### Ha nem sikerül tesztoldal nyomtatása:

- Ha a nyomtató USB-kábellel van a számítógéphez csatlakoztatva, győződjön meg arról, hogy a kábel megfelelően csatlakozik.
- Ellenőrizze, hogy a nyomtató be van-e kapcsolva.
   A (1) [Bekapcsoló gomb] ekkor zölden világít.

#### Ellenőrizze a nyomtatási sort:

- A System Preferences (Rendszerbeállítások) területen kattintson a Print & Fax (Nyomtatás és fax) elemre.
- Kattintson az Open Print Queue (Nyomtatási sor megnyitása) gombra.
- Egy nyomtatási feladat kiválasztásához kattintson a kérdéses feladatra.
- A nyomtatási feladat kezeléséhez használja a következő gombokat:
  - Delete: A kiválasztott nyomtatási feladat törlése.
     Continue: Egy szüneteltetett nyomtatási feladat folytatása.
- 5. Ha bármilyen módosítást eszközölt, próbálkozzon ismét a nyomtatással.

#### Újraindítás és alaphelyzetbe állítás:

- 1. Indítsa újra a számítógépet.
- 2. Állítsa alaphelyzetbe a nyomtatót.
  - a. Kapcsolja ki a készüléket, és húzza ki a tápkábelt.
    b. Várjon egy percig, majd dugja vissza a tápkábelt, és kapcsolja be a nyomtatót.

#### Ha továbbra sem tud nyomtatni, távolítsa el és telepítse újra a szoftvert:

**Megjegyzés**: A telepítő az eltávolítás során valamennyi HP szoftverösszetevőt eltávolítja, amely az adott eszközre jellemző. Az eljárás nem távolítja el azokat az összetevőket, amelyek más termékekkel vagy programokkal meg vannak osztva.

#### A szoftver eltávolításához:

- 1. Válassza le a HP készüléket a számítógépről.
- Nyissa meg az Applications: Hewlett-Packard mappát.
- Kattintson duplán a HP Uninstaller lehetőségre. Kövesse a képernyőn megjelenő utasításokat.

### A szoftver telepítése:

- 1. Csatlakoztassa az USB-kábelt.
- Helyezze be a HP szoftver CD lemezét a számítógép CD-/DVD-meghajtójába.
- Az asztalon nyissa meg a CD mappáját, majd kattintson kétszer a HP Installer alkalmazásra.
- Kövesse a képernyőn megjelenő utasításokat és a HP készülékhez mellékelt üzembe helyezési utasításokat.

### A nyomtató nem található a szoftver telepítése közben

Ha a HP szoftver nem találja meg a vezeték nélküli hálózatán a nyomtatóját a szoftver telepítése során, hibaelhárítási lépésekért tekintse meg a HP vezeték nélküli nyomtatási központot a következő címen: <u>www.hp.com/go/wirelessprinting</u>. A vezeték nélküli nyomtatási központ biztosít egy hálózati diagnosztikai segédprogramot (csak Windows rendszerhez), amely segíthet a vezeték nélküli nyomtatási problémák azonosításában és megoldásában. Próbálkozhat az alábbi hibaelhárítási lépésekkel is.

### Vezeték nélküli kapcsolat

1: A Vezeték nélküli gomb megnyomásával ellenőrizze, hogy a termék kapcsolódik-e a hálózathoz. Ha a nyomtató tétlen, lehet, hogy kétszer is meg kell nyomnia a vezeték nélküli gombot a vezeték nélküli menü megjelenítéséhez.

Ha a nyomtató csatlakoztatva van, képernyőjén megjelenik az IP-cím (például 192.168.0.3). Ha a nyomtató nincs csatlakoztatva, a nyomtató kijelzőjén megjelenik a **Nincs kapcsolat** felirat. A nyomtató kijelzőjén válassza a **Jelentések nyomtatása** lehetőséget, majd válassza a **Vezeték nélküli teszt** vagy a **Beállítások** lehetőséget a jelentések kinyomtatásához. A vezeték nélküli hálózati teszt jelentése megjeleníti a vezeték nélküli hálózat állapotát, a vezeték nélküli jelerősséget, az észlelt hálózatokat és más adatokat is. A hálózati konfigurációs oldalon megjelenik a hálózat állapota, az állomásnév, a hálózati név és más információk is.

2: Ha az 1. lépésben azt határozta meg, hogy a készülék nem csatlakozik hálózathoz, és ez az első alkalom, hogy telepíti a készüléket, helyezze be a nyomtató szoftverének CD lemezét, majd kövesse a képernyőn megjelenő utasításokat.

### Ha a készülék nem tud a hálózatra csatlakozni, ellenőrizze az alábbi általános dolgokat:

- Lehetséges, hogy nem megfelelő hálózatot választott, vagy hibásan írta be a hálózati azonosítót (SSID). Győződjön meg arról, hogy a számítógép által használt hálózati azonosítót írta be.
- Előfordulhat, hogy helytelenül írta be a vezeték nélküli jelszót (a WPA-azonosítókulcsot vagy a WEP-kulcsot) (amennyiben titkosítást használ).
   Megjegyzés: Ha a hálózatnevet (SSID) vagy a vezeték nélküli kapcsolat jelszavát a rendszer nem találta meg automatikusan a telepítés során, és még nem ismeri azokat, letölthet egy alkalmazást a <u>www.hp.com/go/networksetup</u> webhelyről, amely segíthet ezek kiderítésében. Ez az alkalmazás csak a Windows Internet Explorer böngészővel működik, és csak angol nyelven érhető el.
- Lehetséges, hogy a probléma az útválasztóval kapcsolatos. Próbálkozzon mind a termék, mind az útválasztó újraindításával, ehhez kapcsolja ki, majd kapcsolja be újra az eszközöket.

### Vezeték nélküli hálózat – hibaelhárítás

- 3: Ellenőrizze és oldja meg az alábbi lehetséges problémákat:
- Lehet, hogy a számítógép nincs a hálózathoz csatlakoztatva. Győződjön meg arról, hogy a számítógép ugyanahhoz a hálózathoz csatlakozik, mint a HP Deskjet készülék. Ha vezeték nélkül csatlakozik, lehetséges, hogy a számítógép véletlenül egy másik hálózathoz csatlakozott.
- Lehetséges, hogy a számítógép egy virtuális magánhálózathoz (Virtual Private Network, VPN) csatlakozik. A telepítés folytatása előtt átmenetileg tiltsa le a VPN-t. A VPN kapcsolat egyenértékű azzal, mint ha a számítógép egy másik hálózaton lenne. Az otthoni hálózatra csatlakozó termék eléréséhez le kell csatlakoznia a VPN-hálózatról.
- Lehet, hogy egy biztonsági szoftver problémákat okoz. A számítógépre telepített biztonsági szoftvereket úgy tervezték, hogy védjék a számítógépet az otthoni hálózaton kívülről érkező fenyegetések ellen. A biztonsági szoftvercsomagok különböző vírusirtó, kémprogram-elhárító, tűzfal és gyermekvédelmi alkalmazásokat tartalmazhatnak. A tűzfalak blokkolják az otthoni hálózatra csatlakoztatott eszközök közötti kommunikációt, és problémákat okozhatnak hálózati nyomtatók és lapolvasók, valamint más hasonló eszközök használatakor. Egy gyors hibaelhárítási lehetőség a tűzfal kikapcsolása, majd annak ellenőrzése, hogy a probléma ettől megoldódik-e.

A következő problémákkal találkozhat:

- A nyomtató szoftverének telepítésekor nem található meg a nyomtató a hálózaton.
- Előfordulhat, hogy annak ellenére nem tud nyomtatni, hogy az előző nap még tudott.
- A nyomtató offline állapotot jelez a Nyomtatók és faxok mappában.
- A szoftver a "nincs csatlakoztatva" nyomtatóállapotot jeleníti meg, még akkor is, ha a nyomtató csatlakoztatva van a hálózathoz.
- Amennyiben All-in-One készülékkel rendelkezik, egyes funkciók például a nyomtatás működnek, de mások például a beolvasás nem.
- A hálózati kommunikáció problémáját néha az áramtalanítás is megoldja. Kapcsolja ki az útválasztót, a nyomtatót és a számítógépet, majd kapcsolja vissza őket a következő sorrendben: először az útválasztót, majd a nyomtatót, végül pedig a számítógépet.

Ha továbbra is felmerülnek a vezeték nélküli nyomtatással kapcsolatos problémák, tekintse meg a vezeték nélküli nyomtatási központot a következő címen: **www.hp.com/go/wirelessprinting**. A vezeték nélküli nyomtatási központ biztosít egy hálózati diagnosztikai segédprogramot (csak Windows rendszerhez), amely segíthet a vezeték nélküli nyomtatási problémák azonosításában és megoldásában.

#### Tippek a biztonsági szoftverek használatához:

- Ha a tűzfal rendelkezik megbízható zóna beállítással, használja azt, amikor a számítógép az otthoni hálózatra csatlakozik.
- Tartsa naprakészen tűzfalát. Számos biztonságiszoftver-fejlesztő biztosít az ismert problémákat elhárító frissítéseket.
- Ha a tűzfal rendelkezik olyan beállítással, amelynek hatására nem jeleníti meg a figyelmeztető üzeneteket, tiltsa le azt. A HP szoftver telepítése és a HP nyomtató használata során a tűzfalszoftver figyelmeztetéseket jeleníthet meg. Ajánlott minden figyelmeztetést eredményező HP szoftvert engedélyeznie. A figyelmeztetés felkínálhatja a következő lehetőségeket: engedélyezés, jóváhagyás vagy blokkolás feloldása. Emellett ha a figyelmeztető üzenet lehetőséget kínál a művelet megjegyzésére vagy szabály létrehozására, válassza ki azt. A tűzfal így tanulja meg, mi megbízható az otthoni hálózaton.

| HP termék                                                                              | Korlátozott jótállás időtartama                                                                                                    |
|----------------------------------------------------------------------------------------|----------------------------------------------------------------------------------------------------|
| Szoftver média                                                                         | 90 nap                                                                                                    |
| Nyomtató                                                                               | 1 év                                                                                                    |
| Nyomtató- vagy tintapatronok                                                           | A HP tinta kifogyása illetve a patronra nyomtatott "jótállás vége"<br>dátum bekövetkezése közül a korábbi időpontig terjed. Ez a<br>jótállás nem vonatkozik az újratöltött, újrakészített, felfrissített,<br>hibásan használt és hamisított HP-tintatermékekre. |
| Nyomtatófejek (csak a felhasználó által cserélhető nyomtatófejű termékekre vonatkozik) | 1 év                                                                                                    |
| Tartozékok                                                                             | 1 év, ha nincs másképp szabályozva                                                                                                    |

A. A korlátozott jótállási kötelezettség terjedelme

- 1. A Hewlet-Packard cég (HP) garantálja a végfelhasználónak, hogy az előzőekben meghatározott HP-termékek anyaga és kivitelezése hibátlan marad a fent megadott időtartamon belül, amely időtartam a beszerzés dátumával veszi kezdetét.
- 2. Szoftverek esetében a HP által vállalt iótállás korlátozott, az csak a programutasítások végrehaitásának hibáira terjed ki. A HP nem garantálja a termékek megszakítás nélküli vagy hibamentes működését.
   A HP korlátozott jótállása csak a termék rendeltetésszerű, előírások szerinti használata során jelentkező
- meghibásodásokra érvényes, nem vonatkozik semmilyen egyéb problémára, melyek többek között az alábbiak következményeként lépnek fel:
  - a. Helytelen karbantartás vagy módosítás;
  - b. A HP által nem javasolt, illétve nem támogatott szoftver, média, alkatrész vagy tartozék használata;
  - A termékjellemzőkben megadott paraméterektől eltérően történő üzemeltetés
- d. Engedély nélküli módosítás vagy helytelen használat.
   A HP nyomtatói esetében a nem a HP-tól származó patronok vagy újratöltött patronok használata nem befolyásolja sem a felhasználóval szemben vállalt jótállást, sem az ügyféllel megkötött HP támogatási szerződést. Ha azonban a nyomtató meghibásodása a nem a HP-tól származó, illetve az újratöltött patron vagy lejárt szavatosságú tintapatron használatának tulajdonítható, a HP az adott hiba vagy sérülés javításáért a mindenkori munkadíjat és anyagköltséget felszámítja.
- 5. Ha a HP a vonatkozó jótállási időn belül értesül a jótállása alá tartozó bármely termék meghibásodásáról, a terméket saját belátása szerint megjavítja vagy kicseréli. Ha a javítást vagy a cserét a HP a meghibásodásról szóló értesítés megérkezését követően ésszerű időn belül nem tudja elvégezni, a HP-jótállás hatálya alá tartozó hibás termék vételárát visszafizeti a vásárlónak.
- 6. A HP nincs javításra, cserére vagy visszafizetésre kötelezve mindaddig, amíg az ügyfél a hibás terméket vissza nem küldi a HP-nek
- 7. Bármely cseretermék lehet új vagy újszerű is, amennyiben működőképessége legalább azonos a kicserélt termék működőképességével.
- 8. A HP-termékek tartalmazhatnak olyan felújított alkatrészeket, összetevőket vagy anyagokat, amelyek az újjal azonos teljesítményt nyújtanak.
- 9. A HP korlátozott jótállásról szóló nyilatkozata minden olyan országban érvényes, ahol a hatálya alá tartozó HP-terméket maga a HP forgalmazza. Kiegészítő garanciális szolgáltatásokra (például helyszíni szervizelésre) vonatkozó szerződéseket bármely hivatalos HP szerviz köthet azokban az országokban, ahol a felsorolt HP-termékek forgalmazását a HP vágy egy hivatalos importőr végzi.
- B. A jótállás korlátozásai
  - KINGSZEREN KINGSZEREN A KERETEIN BELÜL SEM A HP, SEM KÜLSŐ SZÁLLÍTÓI NEM VÁLLALNAK EGYÉB KIFEJEZETT VAGY BELEÉRTETT JÓTÁLLÁST ÉS FELTÉTELT, ÉS VISSZAUTASÍTJÁK AZ ELADHATÓSÁGRA, A KIELÉGÍTŐ MINŐSÉGRE, VALAMINT A SPECIÁLIS CÉLOKRA VALÓ ALKALMASSÁGRA VONATKOZÓ BELEÉRTETT JÓTÁLLÁSOKAT ÉS FELTÉTELEKET.
- C. A felelősség korlátozásai
  - A helyi jogszabályok keretein belül a jelen jótállási nyilatkozatban biztosított jogorvoslati lehetőségek a vásárló
  - A helyi jogszabajók keletelen belű a jelen jotanasi nyilakozatban biztosítuli jogovostali lehetőségei.
     A HELYI JOGSZABÁLYOK KERETEIN BELÜL A JELEN NYILATKOZATBAN MEGJELÖLT KÖTELEZETTSÉGEK KIVÉTELÉVEL A HP ÉS KÜLSŐ SZÁLLÍTÓI SEMMILYEN KÖRÜLMÉNYEK KÖZÖTT NEM FELELNEK A KÖZVETLEN, KÖZVETETT, KÜLÖNLEGES VAGY VÉLETLENSZERŰ KÁROKÉRT SEM JÓTÁLLÁS, SEM SZERZŐDÉS ESETÉN, MÉG AKKOR SEM, HAA VÁSÁRLÓT ELŐZETESEN NEM TÁJÉKOZTATTÁK EZEN KÁROK BEKÖVETKEZÉSÉNEK LEHETŐSÉGÉRŐL.
- D. Helyi jogszabályok
  - 1. E nyilatkozat alapján az ügyfél az őt megillető jogokkal élhet. Az ügyfél ettől eltérő jogokkal is rendelkezhet, amelyek az Amerikai Egyesült Államokban államonként, Kanadában tartományonként, a világban pedig országonként változhatnak.
  - 2. Amennyiben ezen jótállási nyilatkozat egyes részei ellentmondanak a helyi jogszabályoknak, a jótállási nyilatkozatot úgy kell értelmezni, hogy az ellentmondás megszűnjön. Ez esetben a nyilatkozat bizonyos kizárásai és korlátozásai nem alkalmazhatók az ügyfélre. Például az Amerikai Egyesült Államok néhány állama, valamint az Amerikai Egyesült Államok területén kívül egyes kormányok (beleértve a kanadai tartományokat is)
    - eleve megakadályozhátják, hogy a jelen jótállási nyilatkozat kizárásal és korlátozásai korlátozzák a vásárló törvényes jogait (például az Egyesült Királyságban);
    - b. más módon korlátozhatják a gyártó kizárásokra és korlátozásokra vonatkozó lehetőségeit; vagy
  - c. az ügyfélnek további jótállási jógokat biztosíthatnak, meghatározhatják a beleértett jótállás időtártamát, amelyet a gyrön em utasithat el, vagy elzärközhatnak a beleftett jótállás időtartam-korlátozásának engedélyezésétől.
     A JELEN NYILATKOZATBAN BENNFOGLALT JÓTÁLLÁSI FELTÉTELEK, A TÖRVÉNY ÁLTAL ENGEDÉLYEZETT MÉRTÉK KIVÉTELÉVEL, NEM ZÁRJÁK KI, NEM KORLÁTOZZÁK, ÉS NEM MÓDOSÍTJÁK A HP TERMÉK ELADÁSÁRA VONATKOZÓ KÖTELEZŐ, TÖRVÉNY ÁLTAL SZABÁLYOZOTT JOGOKAT, HANEM AZOK
  - KIEGÉSZÍTÉSEKÉNT ÉRTELMEZENDŐK.

#### HP korlátozott jótállási tájékoztatója

Kedves Vásárló!

Ön csatolva megtalálja azon HP vállalatok nevét és címét, amelyek az egyes országokban biztosítják a HP mint gyártó által vállalt korlátozott jótállást.

A HP korlátozott jótállásán túlmenően, Önt a HP terméket Önnek értékesítő kereskedővel szemben megilletik a helyi kötelezően alkalmazandó és eltérést nem engedő jogszabályok által biztosított szavatossági és jótállási jogok. Az Ön kötelezően alkalmazandó és eltérést nem engedő jogszabályban biztosított jogait a HP korlátozott jótállási nvilatkozata nem korlátozza.

Hungary: Hewlett-Packard Magyarország Kft., 1117 Budapest, Neumann J. u. 1.

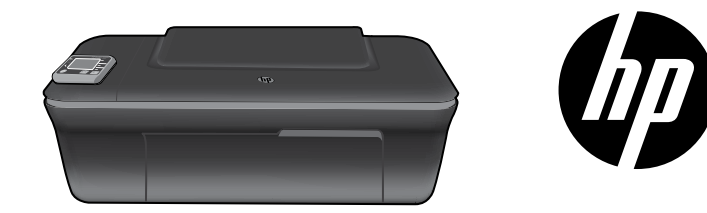

### HP DESKJET 3050A ALL-IN-ONE SERIA J611

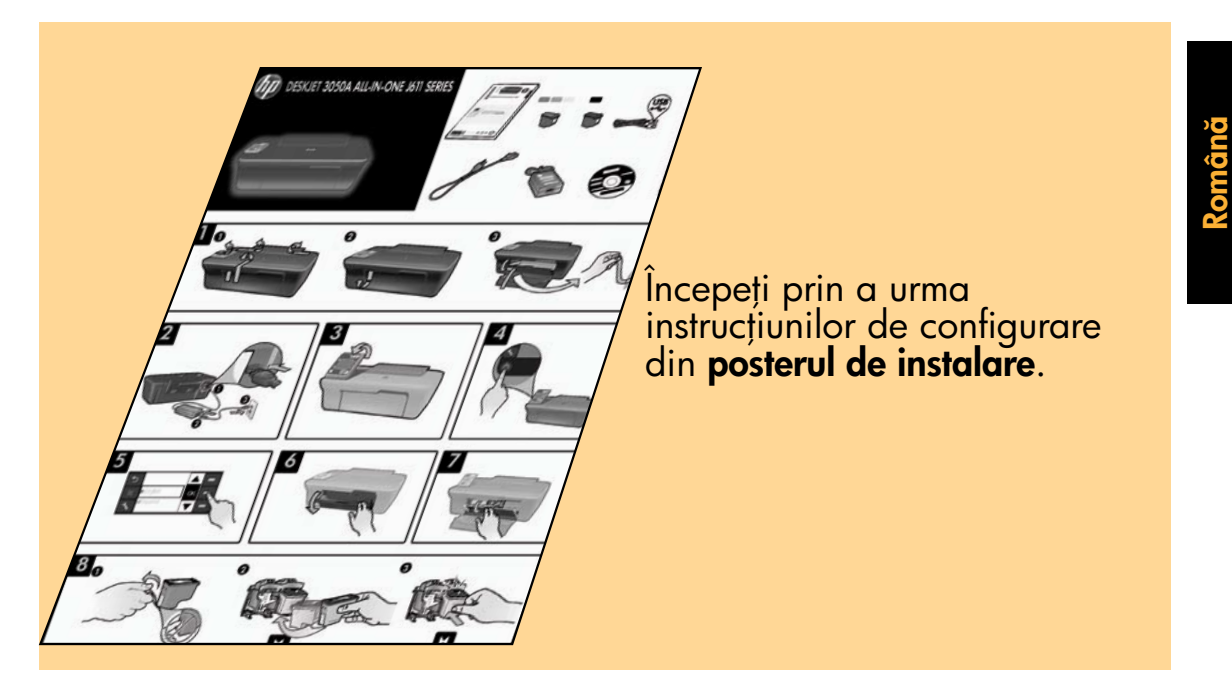

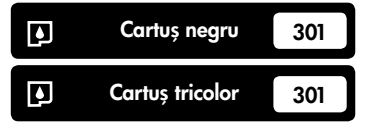

www.hp.com/support

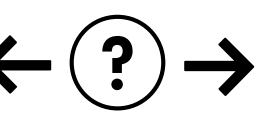

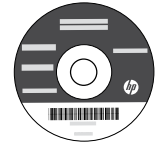

### Panou de control

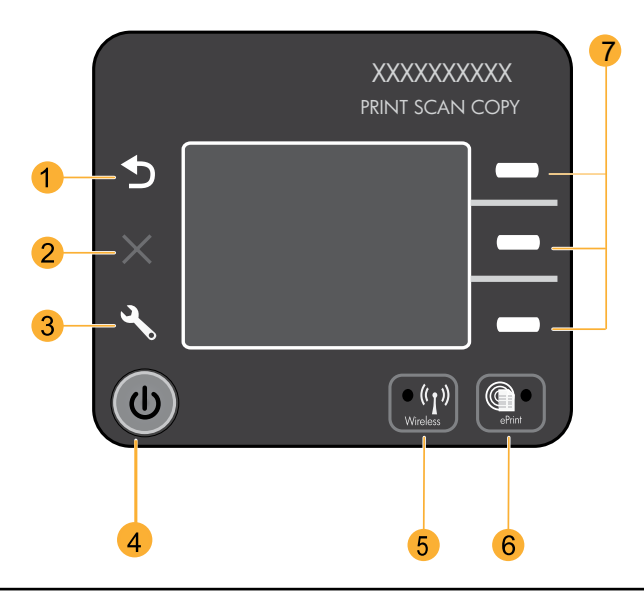

| 1 | Înapoi: Revine la ecranul anterior.                                                                                                    |  |
|---|----------------------------------------------------------------------------------------------------|--|
| 2 | Revocare: Oprește operațiunea curentă, restabilește setările implicite.                                                                                                    |  |
| 3 | <b>Instalare:</b> Deschide meniul <b>Setup</b> (Configurare), în care puteți verifica nivelul de cerneală, modifica setarea Auto<br>Power-Off (Oprire automată), efectua operațiuni de întreținere și seta limba și regiunea.                                                                                                    |  |
| 4 | Butonul Pornire                                                                                                    |  |
| 5 | Indicatorul de stare și butonul <b>wireless</b> : Lumina albastră indică o conexiune wireless. Lumina intermitentă arată<br>că este activată conexiunea wireless, dar imprimanta nu este conectată la o rețea. La apăsarea butonului se<br>deschide meniul wireless. Utilizați meniul wireless pentru a imprima pagina de configurare rețea și pagina de<br>test, pentru a vizualiza puterea semnalului, a stabili o conexiune Config. Wi-Fi protejată (WPS) etc. |  |
| 6 | Indicatorul de stare și butonul <b>ePrint</b> : Lumina albă arată că ePrint este conectat. ePrint vă permite să trimiteți<br>imagini sau documente prin intermediul unei adrese de e-mail către imprimantă.                                                                                                    |  |
| 7 | Butoane de selectare: Utilizați butoanele pentru a selecta elementele de meniu pe afișajul imprimantei.                                                                                                    |  |

### ePrint

ePrint este un serviciu HP gratuit care asigură un mod sigur și simplu de imprimare, prin trimiterea unui mesaj de e-mail la adresa de e-mail a imprimantei dvs. Dacă puteți trimite un e-mail, puteți utiliza ePrint!

- Pentru a utiliza ePrint, imprimanta dvs. trebuie să fie conectată la internet prin intermediul unei rețele prin cablu sau wireless.
- Dacă nu ați activat ePrint când ați instalat inițial software-ul imprimantei, apăsați butonul ePrint de pe panoul de control pentru a activa ePrint, apoi urmați instrucțiunile de pe afișajul imprimantei.
- Când activați ePrint, va trebui să acceptați termenii de utilizare pentru servicii Web. Consultați documentul "TERMENI ȘI CONDIȚII pentru HP ePRINT, aplicațiile de imprimare și ePrintCenter pentru imprimante HP conectate la Web" inclus în cutia imprimantei și pe internet, la adresa <u>www.hp.com/go/ePrintCenter</u>.
- Dacă ați activat ePrint, apăsați pe butonul ePrint de pe panoul de control pentru a vizualiza adresa de email a imprimantei dvs. și starea ePrint, pentru a căuta și gestiona actualizări de produs etc.
- Accesați <u>www.hp.com/qo/ePrintCenter</u> pentru a afla mai multe informații despre ePrint și a vă înregistra imprimanta.

### Aflați mai multe informații despre imprimarea wireless

Pentru cele mai complete și recente informații despre imprimarea wireless, accesați **<u>www.hp.com/go/wirelessprinting</u>.** 

### Auto Wireless Connect (Conectare wireless automată) (pentru computere conectate wireless la o rețea)

Auto Wireless Connect (Conectare wireless automată) va configura automat imprimanta utilizând setările rețelei dvs. wireless. Urmați instrucțiunile de pe posterul de instalare și de pe afișajul imprimantei pentru a configura hardware-ul imprimantei, apoi introduceți CD-ul cu software al imprimantei. Software-ul vă va ghida pe parcursul instalării sale. Dacă metoda Auto Wireless Connect (Conectare wireless automată) nu se aplică configurației sau sistemului dvs. de operare, software-ul vă va oferi instrucțiuni privind o altă metodă de instalare wireless. Pentru informații suplimentare privind instalarea wireless, accesați <u>www.hp.com/go/wirelessprinting</u>.

### Trecerea echipamentului de la o conexiune USB la o conexiune wireless

Dacă ați instalat inițial echipamentul HP Deskjet cu o conexiune USB, puteți să treceți ulterior la o conexiune de rețea wireless.

### Windows

- Din meniul Pornire al computerului, selectați All Programs (Toate programele) sau Programs (Programe), apoi selectați HP.
- 2. Selectați HP Deskjet 3050A seria J611.
- 3. Selectați **Printer Setup & Software Selection** (Configurare imprimantă & Selectare software).
- Selectați Convert a USB connected printer to wireless (trecere conexiune USB la conexiune wireless). Urmați instrucțiunile de pe ecran.

### Mac

Utilizați **HP Setup Assistant** (Asistent configurare HP) din Applications/Hewlett-Packard/Device Utilities (Aplicații/ Hewlett-Packard/Utilitare dispozitiv) pentru a schimba conexiunea software cu o conexiune wireless pentru această imprimantă.

# Română

### Conectarea la alte computere dintr-o rețea

Puteți partaja imprimanta HP Deskjet cu alte computere conectate, de asemenea, în rețeaua dvs. de reședință. Dacă imprimanta HP Deskjet este deja conectată la rețeaua dvs. de reședință și instalată pe un computer din rețea, pentru fiecare computer suplimentar este nevoie să instalați numai software-ul HP Deskjet. În timpul instalării software-ului, acesta va identifica automat echipamentul HP Deskjet în rețea. Cum imprimanta HP Deskjet este deja conectată la rețea, nu este nevoie să o configurați din nou când instalați software-ul HP Deskjet pe computere suplimentare.

### Unde se găsesc mai multe informații

Pentru informații de instalare, consultați posterul de instalare. Toate informațiile despre alte produse pot fi găsite în fișierele Ajutor și Readme în format electronic. Ajutorul în format electronic este instalat automat în timpul instalării software-ului. Ajutorul în format electronic cuprinde instrucțiuni despre caracteristicile și remedierea defecțiunilor produselor. Oferă, de asemenea, specificații pentru produs, note legale, de mediu, reglementare și informații de asistență. Fișierul Readme conține informații de contact pentru asistența HP, cerințe privind sistemul de operare și cele mai recente actualizări la informațiile despre produsul dvs. Pentru computerele fără unitate de CD/DVD, vizitați **www.hp.com/support** pentru a descărca și instala software-ul imprimantei.

CED accesați fișierul Ajutor în format electronic, faceți clic pe Anexă > Informații tehnice > Note de reglementare > Nota de reglementare a Universită formații formații tehnice > Note de Pentru a găsi declarația cu nota de reglementare a Uniunii Europene și informațiile de conformitate, reglementare > Nota de reglementare a Uniunii Europene sau faceți clic pe Informații tehnice > Note de reglementare > Nota de reglementare a Uniunii Europene. Declarația de conformitate pentru acest produs este disponibilă la următoarea adresă Web: www.hp.eu/certificates.

### Instalarea meniului Ajutor în format electronic

Pentru a instala meniul Ajutor în format electronic, introduceți CD-ul cu software în computer și urmați instrucțiunile de pe ecran. Dacă ați instalat software-ul ca descărcare de pe Web, meniul Ajutor în format electronic este deja instalat împreună cu software-ul.

### Windows

### Găsirea meniului Ajutor în format electronic

După instalarea software-ului, faceți clic pe Start (Pornire) > All Programs (Toate programele) > HP > HP Deskjet 3050 seria J611 > Help (Ajutor).

### Găsirea fișierului Readme

Introduceți CD-ul cu software-ul. Pe CD-ul cu software-ul localizați ReadMe.chm. Faceți clic pe ReadMe.chm pentru a-l deschide, apoi selectați ReadMe în limba dumneavoastră.

### Mac

### Găsirea meniului Ajutor în format electronic

Din meniul **Help** (Ajutor), alegeti **Mac Help** (Ajutor Mac). În Help Viewer (Vizualizare ajutor), faceți clic și mențineți butonul Home (Început), apoi alegeți Ajutorul pentru dispozitivul dumneavoastră.

### Găsirea fișierului Readme

Introduceți CD-ul cu software, apoi faceți dublu clic pe directorul Read Me aflat la nivelul superior al CD-ului cu software.

### Înregistrați-vă imprimanta HP Deskjet

Obțineți alerte de service și asistență mai rapide prin înregistrare la **www.register.hp.com**.

### Utilizarea cernelii

Notă: Cerneala din cartușe este folosită în procesul de imprimare în diverse moduri, inclusiv în procesul de inițializare, care pregătește dispozitivul și cartușele pentru imprimare și în depanarea capului de imprimare, care menține duzele degajate și fluxul de cerneală uniform. În plus, o cantitate de cerneală reziduală este lăsată în cartuș după ce acesta este folosit. Pentru informații suplimentare, vizitați www.hp.com/qo/inkusage.

### Specificații pentru alimentare:

Adaptor de alimentare: 0957-2286

**Tensiune de intrare**: 100-240V c.a. (+/- 10%) Frecvență curent: 50/60 Hz (+/- 3 Hz)

Adaptor de alimentare: 0957-2290 Tensiune de intrare: 200-240V c.a. (+/- 10%) Frecvență curent: 50/60 Hz (+/- 3 Hz)

Notă: Nu se va utiliza decât cu adaptorul electric furnizat de HP.

### Windows

#### Dacă nu puteți imprima o pagină de test:

- Dacă imprimanta dvs. este conectată direct la computer cu un cablu USB, asigurați-vă că conexiunile cablului sunt bine fixate.
- Verificați dacă imprimanta este alimentată electric.
   (butonul **On** (Pornit)) va fi aprins verde.

### Verificați dacă imprimanta este setată ca dispozitiv de imprimare implicit:

- Windows 7<sup>®</sup>: În meniul Windows Start, faceți clic pe Devices and Printers (Dispozitive şi imprimante).
- Windows Vista<sup>®</sup>: În bara de activități Windows, faceți clic pe Start (Pornire), faceți clic pe Control Panel (Panou de control) și apoi faceți clic pe Printer (Imprimantă).
- Windows XP<sup>®</sup>: În bara de activități Windows, faceți clic pe Start (Pornire), faceți clic pe Control Panel (Panou de control) și apoi faceți clic pe Printers and Faxes (Imprimante și faxuri).

Verificați dacă imprimanta dvs. are un semn de selectare în cercul de lângă aceasta. Dacă imprimanta dvs. nu este selectată ca imprimantă implicită, faceți clic dreapta pe pictograma imprimantei și alegeți **Set as Default Printer** (Setare ca imprimantă implicită) din meniu.

#### Dacă imprimanta dvs. este conectată direct la computer cu un cablu USB și instalarea software-ului Windows nu reușește:

- 1. Scoateți CD-ul din unitatea CD/DVD a computerului și apoi deconectați cablul USB de la computer.
- 2. Reporniți computerul.
- Introduceți CD-ul cu software-ul imprimantei în unitatea CD/DVD a computerului, apoi urmați instrucțiunile de pe ecran pentru a instala software-ul imprimantei. Nu conectați cablul USB până nu vi se solicită acest lucru.
- 4. După terminarea instalării, porniți din nou computerul.

Windows XP și Windows Vista sunt mărci înregistrate în S.U.A. ale Microsoft Corporation. Windows 7 este marcă comercială înregistrată sau marcă comercială a Microsoft Corporation în Statele Unite ale Americii și/ sau alte țări.

### Mac

### Dacă nu puteți imprima o pagină de test:

- Dacă imprimanta dvs. este conectată la computer cu un cablu USB, asigurați-vă că conexiunile cablului sunt bine fixate.
- Verificați dacă imprimanta este alimentată electric.
   (butonul **On** (Pornit)] va fi aprins verde.

### Verificați coada de imprimare:

- 1. În **System Preferences** (Preferințe sistem), faceți clic pe **Print & Fax** (Imprimare și fax).
- 2. Faceți clic pe butonul **Open Print Queue** (Deschidere coadă de imprimare).
- Faceți clic pe o lucrare de imprimare pentru a o selecta.
- 4. Utilizați următoarele butoane pentru a gestiona lucrarea de imprimare:

- **Delete** (Ștergere): Revocă lucrarea de imprimare selectată.

- **Resume** (Reluare): Continuă o lucrare de imprimare întreruptă.

 Dacă ați făcut schimbări, încercați să imprimați din nou.

#### Repornirea și resetarea:

- 1. Reporniți computerul.
- Resetați imprimanta.
   a. Opriți imprimanta și deconectați cablul de alimentare.

b. Așteptați un minut, apoi conectați la loc cablul de alimentare și porniți imprimanta.

### Dacă tot nu puteți imprima, dezinstalați și reinstalați software-ul:

**Notă**: Aplicația de dezinstalare șterge toate componentele software-ului HP specifice pentru dispozitiv. Aplicația de dezinstalare nu șterge componentele care sunt partajate de alte produse sau programe.

### Pentru a dezinstala software-ul:

- 1. Deconectați produsul HP de la computer.
- 2. Deschideți folderul Aplicații: Hewlett-Packard.
- Executați dublu clic pe HP Uninstaller (Utilitar de dezinstalare HP). Urmați instrucțiunile de pe ecran.

### Pentru a instala software-ul:

- 1. Conectați cablul USB.
- 2. Introduceți CD-ul cu software HP în unitatea pentru CD/DVD a computerului.
- Pe desktop, deschideți CD-ul şi apoi faceți dublu clic pe HP Installer (Aplicația de instalare HP).
- 4. Urmați instrucțiunile de pe ecran și instrucțiunile de instalare tipărite livrate cu produsul HP.

### Imprimanta nu poate fi găsită în timpul instalării software-ului

Dacă software-ul HP nu reușește să vă găsească imprimanta în rețeaua dvs. wireless în timpul instalării software-ului, accesați Centrul HP de imprimare wireless la adresa <u>www.hp.com/go/wirelessprinting</u> pentru ajutor în legătură cu depanarea. Centrul de imprimare wireless are un utilitar de diagnosticare a rețelei (doar pentru Windows) care poate ajuta la diagnosticarea și rezolvarea problemelor dvs. de imprimare wireless. De asemenea, puteți încerca următorii pași de depanare.

### Conexiuni wireless

1: Determinați dacă produsul este conectat la rețea apăsând pe butonul pentru conexiune wireless. Dacă imprimanta s-a aflat în repaus, este posibil să fie necesară apăsarea de două ori a butonului pentru conexiune wireless în scopul afișării meniului pentru conexiunea wireless.

Dacă imprimanta este conectată, veți vizualiza adresa IP (de exemplu 192.168.0.3) pe afișajul imprimantei. Dacă imprimanta nu este conectată, veți vizualiza mesajul **Not Connected** (Neconectat) pe afișajul imprimantei. Pe afișajul imprimantei, selectați **Print Reports** Imprimare rapoarte, apoi selectați **Wireless Test** (Test wireless) sau **Configuration** (Configurare) pentru a imprima rapoartele. Raportul de testare wireless va afișa rezultatele de diagnosticare pentru starea rețelei wireless, puterea semnalului wireless, rețelele detectate etc. Pagina de configurare a rețelei va afișa starea rețelei, numele gazdei, numele rețelei etc.

2: Dacă ați determinat în Pasul 1 că produsul nu este conectat la rețea și aceasta este prima dată când instalați softwareul, introduceți CD-ul cu software-ul imprimantei, apoi urmați instrucțiunile de pe ecran.

### Dacă dispozitivul nu poate intra în rețea, verificați aceste probleme frecvente:

- Este posibil să fi ales rețeaua greșită sau să fi tastat incorect numele rețelei (SSID). Verificați și asigurați-vă că introduceți același SSID utilizat și de computer.
- Este posibil să fi tastat incorect parola de conectare wireless (parola WPA sau cheia WEP) (dacă folosiți criptare).

**Notă:** Dacă numele rețelei sau parola de conectare wireless nu sunt găsite automat în timpul instalării și dacă nu le știți, puteți descărca o aplicație de la <u>www.hp.com/go/networksetup</u> care vă poate ajuta să le localizați. Această aplicație funcționează numai cu Windows Internet Explorer și este disponibilă numai în limba engleză.

 Este posibil să aveți o problemă cu ruterul. Încercați să reporniți atât produsul cât și ruterul oprind alimentarea pentru amândouă și apoi pornind-o din nou.

### Depanarea configurării wireless

- **3**: Verificați și rezolvați următoarele situații posibile:
- Este posibil să nu fie conectat computerul la rețea. Asigurați-vă că computerul este conectat la aceeași rețea la care este conectat echipamentul HP Deskjet. Dacă sunteți conectat wireless, de exemplu, este posibil să fie conectat computerul din greșeală la o rețea a vecinului.
- Computerul poate fi conectat la o Rețea Privată Virtuală (VPN). Dezactivați temporar rețeaua VPN înainte de a continua instalarea. Conectarea la o VPN este similară cu conectarea la o altă rețea; va trebui să deconectați VPN pentru a accesa produsul în rețeaua de reședință.
- Software-ul de securitate poate să vă creeze probleme. Software-ul de securitate instalat pe computer este conceput să vă protejeze computerul împotriva amenințărilor venite din exteriorul rețelei dvs. de reședință. O suită software de securitate poate conține diferite tipuri de software precum antivirus, anti-spyware, paravan de protecție și aplicați pentru protecția copiilor. Paravanele de protecție pot bloca comunicarea dintre dispozitivele conectate la rețeaua de reședință și pot crea probleme când se utilizează dispozitive precum imprimante și scanere de rețea. O tehnică de depanare rapidă este să dezactivați paravanul de protecție și să verificați dacă problema dispare.

Printre problemele pe care le puteți întâmpina se numără următoarele:

- Imprimanta nu poate fi găsită în rețea la instalarea software-ului imprimantei.
- Subit, nu mai puteți imprima cu imprimanta, deși ați putut cu o zi înainte.
- Imprimanta arată că este OFFLINE în folderul **printer and faxes** (Imprimantă și faxuri).
- Software-ul arată că starea imprimantei este "deconectată" cu toate că imprimanta este conectată la rețea.
- Dacă dețineți o imprimantă All-in-One, unele funcții sunt disponibile, precum imprimarea, iar altele nu, precum scanarea.
- Uneori, pornirea și oprirea alimentării va remedia o problemă de comunicare în rețea. Opriți ruterul, imprimanta și computerul și apoi porniți-le din nou în această ordine: mai întâi ruterul, apoi imprimanta și în cele din urmă computerul.

Dacă aveți în continuare probleme la imprimarea wireless, accesați Centrul de imprimare wireless la adresa <u>www.hp.com/go/wirelessprinting</u>. Centrul de imprimare wireless are un utilitar de diagnosticare a rețelei (doar pentru Windows) care poate ajuta la diagnosticarea și rezolvarea problemelor dvs. de imprimare wireless.

#### Sfaturi de utilizare a software-ului de securitate:

- Dacă paravanul de protecție are o setare numită zonă de încredere, utilizați-o atunci când computerul este conectat la rețeaua de domiciliu.
- Mențineți actualizat paravanul de protecție. Mulți furnizori de software de securitate oferă actualizări care corectează problemele cunoscute.
- Dacă paravanul de protecție are o setare pentru a nu se afișa mesajele de alertă, dezactivați-o. La instalarea software-ului HP și utilizarea imprimantei HP, este posibil să vizualizați mesaje de alertă din software-ul paravanului de protecție. Trebuie să permiteți orice software HP care determină o alertă. Mesajul de alertă poate furniza opțiuni pentru acces, permitere sau deblocare. De asemenea, dacă alerta are o opțiune de tipul reține această acțiune sau creează o regulă pentru accesta, selectați-o. În acest fel, paravanul de protecție învață ce prezintă încredere din rețeaua dvs. de reședință.

### Declarație de garanție limitată a imprimantei HP

| Produs HP                                                                                                    | Durata garanției limitate                                                                                                    |
|----------------------------------------------------------------------------------------------------|----------------------------------------------------------------------------------------------------|
| Suportul software-ului                                                                                          | 90 de zile                                                                                                    |
| Imprimantă                                                                                                    | 1 an                                                                                                    |
| Cartuşe de imprimare sau cartuşe de cerneală                                                                    | Până la golirea de cerneală HP sau până la data de "sfârşit al<br>garanției" care este imprimată pe cartuş, indiferent care dintre cele<br>două cazuri apare mai întâi. Această garanție nu acoperă<br>produsele cu cerneală HP care au fost reîncărcate, refăcute,<br>remediate, utilizate în mod neadecvat sau care au fost desfăcute. |
| Capete de imprimare (se aplică numai la produsele cu<br>capete de imprimare ce pot fi înlocuite de utilizatori) | 1 an                                                                                                    |
| Accesorii                                                                                                    | 1 an. dacă nu se specifică altfel                                                                                                    |

#### A. Domeniul garanției limitate

- Hewlett-Packard (HP) garantează dientului utilizator final că produsele HP specificate mai sus nu vor prezenta defecte materiale sau de execuție pe durata specificată mai sus, durată care începe de la data achiziționării de ătre client.
- Pentru produsele software, garanția limitată HP se aplică numai pentru imposibilitatea de a se executa instrucțiunile de programare. HP nu garantează că funcționarea oricărui produs se va desfăşura fără întreruperi sau fără erori.
- Garanția limitată HP acoperă numai acele defecte care apar în urma utilizării normale a produsului şi nu acoperă oricare alte probleme, inclusiv cele rezultate din:
  - a. Întreținere incorectă sau modificare;
  - b. Software, suporturi, piese de schimb sau componente care nu sunt furnizate sau acceptate de HP;
  - Funcționare în afara specificațiilor pentru produs;
  - d. Modificare neautorizată sau utilizare necorespunzătoare.
- 4. Pentru imprimantele HP, utilizarea unui cartuş care nu provine de la HP sau a unui cartuş reumplut nu afectează nici garanția pentru client, nici contractul de asistență HP cu clientul. Totuși, dacă funcționarea necorespunzătoare sau defectarea imprimantei se datorează utilizării unui cartuş de cerneală care nu provine de la HP, care este reumplut sau care este expirat, HP va tarifa timplu său standard şi materialele necesare pentru repararea imprimantei după acel eşec în funcționare sau acea defecțiune.
- 5. Dacă în timpul perioadei de garanție HP primește o notificare despre un defect al oricărui produs care este acoperit de garanția HP, HP va repara sau va înlocui produsul defect, la alegerea făcută de HP.
- 6. Dacă HP nu poate să repare sau să înlocuiască, după caz, un produs defect care este acoperit de garanția HP, HP va restitui prețul de achiziție al produsului, la un interval de timp rezonabil după notificarea defectului.
- 7. HP nu are obligația să repare, să înlocuiască sau să restituie prețul până când clientul nu returnează produsul la HP.
- Oricare produs înlocuitor poate să fie nou sau ca şi nou, cu condiția să aibă o funcționalitate cel puțin egală cu a produsului înlocuit.
- 9. Produsele HP pot să conțină componente sau materiale recondiționate, cu performanțe echivalente cu ale celor noi.
- 10. Declarația de garanție limitată HP este valabilă în toate țările/regiunile în care produsul specificat în garanția HP este distribuit de HP. Contractele pentru servicii suplimentare de garanție, cum ar fi service la sediul clientului, pot fi disponibile de la oricare centru de service HP din țările/regiunile în care produsul este distribuit de HP sau de un importator autorizat.
- B. Limitări ale garanției
  - ÎN LIMITA PERMISĂ DE LEGISLAȚIA LOCALĂ, NICI HP ȘI NICI FURNIZORII SĂI TERȚI NU ASIGURĂ ALTE GARANȚII SAU CLAUZE DE ORICE FEL, EXPLICITE SAU IMPLICITE, LEGATE DE VANDABILITATE, DE CALITATEA SATISFĂCĂTOARE ȘI DE POTRIVIREA CU UN SCOP PARTICULAR.
- C. Limitările răspunderii
  - 1. În limita permisă de legislația locală, remediile din această Declarație de garanție sunt numai ale clientului și sunt exclusive.
  - 2. ÎN LIMITA PERMISĂ DE LÉGILE LOCALE, CU EXCEPȚIA OBLIGĂȚIILOR STABILITE SPECIAL MAI DEPARTE ÎN ACEASTĂ DECLARAȚIE DE GARANȚIE, HP SAU FURNIZORII SĂI TERȚI NU VOR FI ÎN NICI UN CAZ RĂSPUNZĂTORI PENTRU DAUNE CU CARACTER DIRECT, INDIRECT, SPECIAL, ACCIDENTAL SAU PE CALE DE CONSECINȚĂ, INDIFERENT DACĂ SOLICITAREA ACESTORA SE BAZEAZĂ PE CONTRACT, PREJUDICIU SAU ORICARE ALTĂ TEORIE LEGALĂ SAU PE FAPTUL CĂ POSIBILITATEA APARIȚIEI UNOR ASTFEL DE DAUNE A FOST ADUSĂ LA CUNOȘTINȚA HP SAU A FURNIZORILOR SĂI.
- D. Legislația locală
  - Această Declarație de garanție îi dă clientului drepturile legale specifice. Clientul poate să aibă şi alte drepturi care diferă de la un stat la altul în Statele Unite, de la o provincie la alta în Canada şi de la o țară la alta în alte părți ale lumii.
  - 2. În măsura în care această Declarație de garanție este incompatibilă cu legile locale, această Declarație de garanție se va considera modificată pentru a fi compatibilă cu legile locale. Sub asemenea legi locale, anumite negări şi limitări din această Declarație de garanție este posibil să nu se aplice clientului. De exemplu, în unele state din Statele Unite, precum şi în alte guvernări din afara Statelor Unite (inclusiv provincii din Canada), sunt posibile:
    - a. Excluderea negărilor și limitărilor din această Declarație de garanție care limitează drepturile statutare ale unui client (de ex. în Marea Britanie);
    - b. În alte privinte se limitează posibilitatea unui producător de a impune asemenea negări sau limitări; sau
    - c. Acordarea unor drepturi suplimentare clientului, legate de garanţie, precizarea duratei garanţiilor implicite pe care producătorul nu le poate nega sau precizarea limitărilor privind durata garanţiilor implicite.
  - A DE LICABLE VANDA DE LA CALENCIA DE LA CALENCIA

#### Garanția producătorului HP

Stimate Client,

Mai jos am inclus numele și adresa entității HP care este responsabilă cu îndeplinirea obligațiilor aferente Garanției producătorului HP în țara dvs.

### Aveți drepturi legale suplimentare împotriva vânzătorului pe baza contractului de achiziție. Aceste drepturi nu sunt afectate de Garanția producătorului HP. Vă rugăm să contactați vânzătorul.

Hewlett-Packard Romănia SRL Bd. Lascăr Catargiu nr. 47-53, Europe House Business Center, Et 3, Sector 1, București

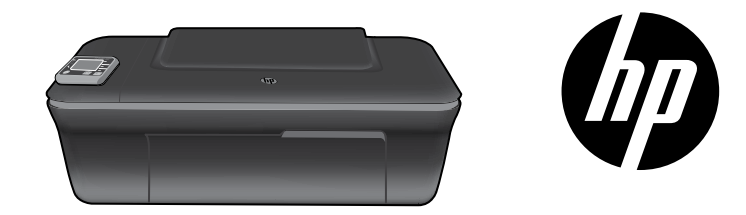

### HP DESKJET 3050A ALL-IN-ONE J611 SERIES

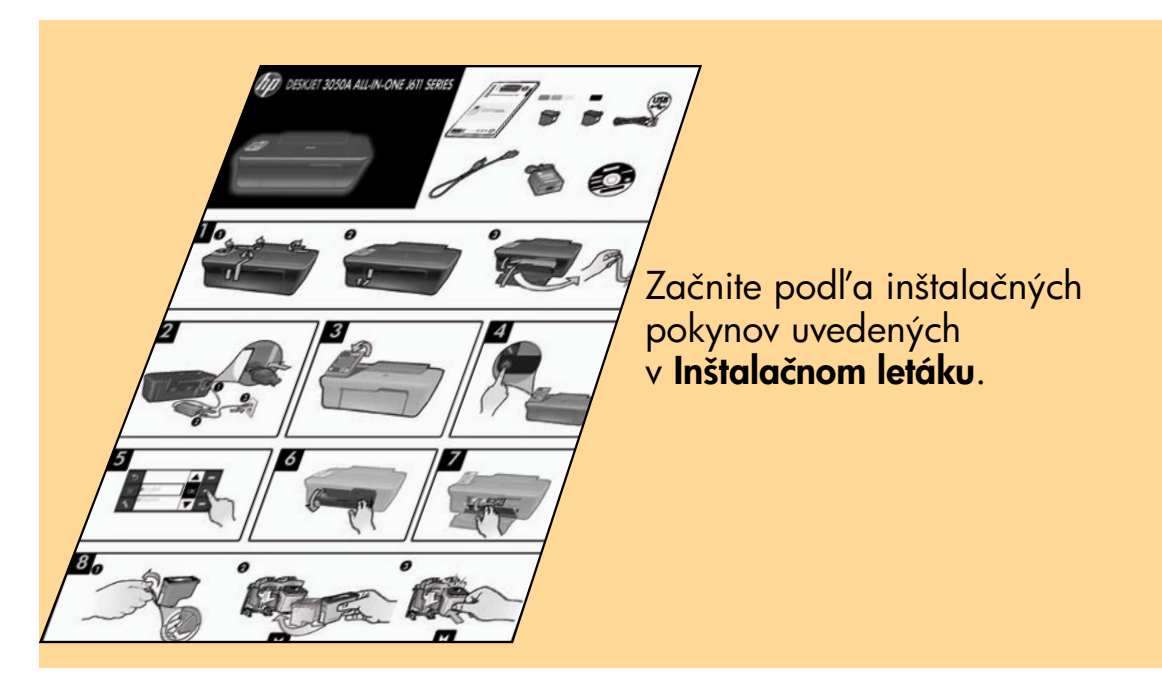

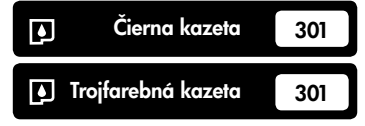

www.hp.com/support

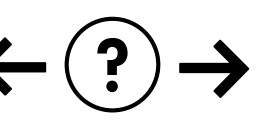

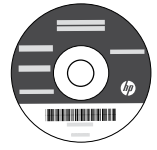

Slovenčina

### Ovládací panel

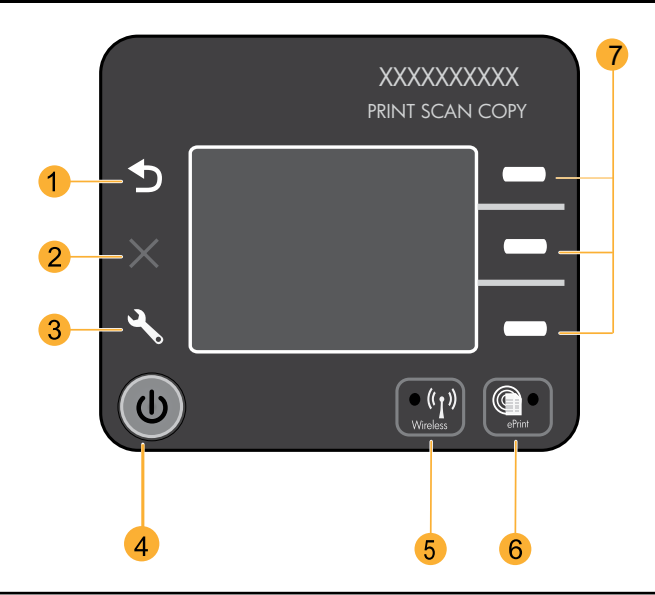

| 1 | <b>Späť:</b> slúži na návrat na predchádzajúcu obrazovku.                                                                                                    |
|---|----------------------------------------------------------------------------------------------------|
| 2 | Zrušiť: zastaví aktuálnu operáciu, obnoví predvolené nastavenia.                                                                                                    |
| 3 | <b>Nastavenie:</b> otvorí ponuku <b>Nastavenie</b> , v ktorej môžete skontrolovať úrovne atramentu, zmeniť nastavenie<br>funkcie automatického vypínania, vykonať údržbové úlohy a nastaviť jazyk alebo región.                                                                                                    |
| 4 | Tlačidlo Zapnúť                                                                                                    |
| 5 | Tlačidlo a indikátor stavu <b>Wireless</b> (Bezdrôtové): modrý indikátor signalizuje bezdrôtové pripojenie. Blikajúci indikátor<br>signalizuje, že bezdrôtové rozhranie je zapnuté, ale tlačiareň nie je pripojená k sieti. Stlačením tlačidla sa otvorí ponuka<br>bezdrôtového pripojenia. Pomocou ponuky bezdrôtového pripojenia vytlačte konfiguračnú stránku siete aj testovaciu stranu,<br>zobrazte silu bezdrôtového signálu, nadviažte pripojenie pomocou funkcie Wi-Fi Protected Setup (WPS) a omnoho viac. |
| 6 | Indikátor a tlačidlo služby <b>ePrint</b> : biely indikátor signalizuje, že služba ePrint je pripojená. Služba ePrint<br>umožňuje odosielať obrázky alebo dokumenty do tlačiarne pomocou e-mailovej adresy.                                                                                                    |
| 7 | <b>Tlačidlá výberu</b> : pomocou týchto tlačidiel môžete vyberať položky ponuky na displeji tlačiarne.                                                                                                    |

### ePrint

ePrint je bezplatná služba od spoločnosti HP, ktorá poskytuje bezpečnú a jednoduchú tlač prostredníctvom odoslania e-mailu na e-mailovú adresu tlačiarne. Ak viete odoslať e-mail, viete používať aj službu ePrint.

- Ak chcete použiť službu ePrint, tlačiareň musí byť pripojená k Internetu prostredníctvom káblovej alebo bezdrôtovej siete.
- Ak ste počas prvotnej inštalácie softvéru tlačiarne nepovolili službu ePrint, stlačením tlačidla služby ePrint na ovládacom paneli službu ePrint povoľte. Potom postupujte podľa pokynov na displeji tlačiarne.
- Po povolení služby ePrint musíte vyjadriť svoj súhlas s podmienkami používania webových služieb. Prečítajte si dokument s názvom "TERMS AND CONDITIONS for HP ePRINT, Print apps and ePrintCenter for HP web-connected printers" (PODMIENKY A USTANOVENIA pre službu HP ePRINT, tlačové aplikácie a lokalitu ePrintCenter pre tlačiarne HP pripojené na web), ktorý sa dodáva v škatuli s tlačiarňou, alebo na webovej stránke <u>www.hp.com/go/ePrintCenter</u>.
- Ak ste povolili službu ePrint, stlačením tlačidla služby ePrint na ovládacom paneli sa zobrazí e-mailová adresa tlačiarne aj stav služby ePrint. Môžete tiež skontrolovať a spravovať aktualizácie zariadenia a omnoho viac.
- Ďalšie informácie o službe ePrint získate na stránke <u>www.hp.com/go/ePrintCenter</u>, na ktorej môžete tiež zaregistrovať svoju tlačiareň.

### Bezdrôtová tlač

Najúplnejšie a aktuálne informácie o bezdrôtovej tlači získate na adrese www.hp.com/go/wirelessprinting.

# Automatické bezdrôtové pripojenie (pre počítače pripojené bezdrôtovo k sieti)

Automatické bezdrôtové pripojenie automaticky konfiguruje do tlačiarne nastavenia bezdrôtovej siete. Postupom podľa pokynov v Inštalačnom letáku a na displeji tlačiarne nainštalujte hardvér tlačiarne. Potom vložte disk CD so softvérom tlačiarne. Softvér vás prevedie inštaláciou softvéru tlačiarne. Ak sa na vašu konfiguráciu ani operačný systém nevzťahuje metóda Automatické bezdrôtové pripojenie, softvér vás prevedie inou metódou inštalácie bezdrôtového pripojenia. Ďalšie informácie o inštalácii bezdrôtového pripojenia nájdete na adrese <u>www.hp.com/go/wirelessprinting</u>.

### Zmena pripojenia USB na bezdrôtové pripojenie

Ak tlačiareň HP Deskjet najprv nainštalujete s pripojením USB, neskôr ho môžete zmeniť na pripojenie k bezdrôtovej sieti.

### Windows

- V ponuke Štart počítača vyberte položku All Programs (Všetky programy) alebo Programs (Programy) a potom vyberte položku HP.
- 2. Vyberte položku HP Deskjet 3050A J611 series.
- 3. Vyberte položku **Printer Setup & Software Selection** (Inštalácia tlačiarne a výber softvéru).
- Vyberte položku Convert a USB connected printer to wireless (Konvertovať pripojenie tlačiarne prostredníctvom kábla USB na bezdrôtové). Postupujte podľa pokynov na obrazovke.

### Mac

Pomocou aplikácie **HP Setup Assistant**, ktorú nájdete v rámci reťazca Applications/Hewlett-Packard/Device Utilities (Aplikácie/Hewlett-Packard/Pomôcky zariadenia), zmeňte pre túto tlačiareň softvérové pripojenie na bezdrôtové.

### Pripojenie k ďalším počítačom v sieti

Tlačiareň HP Deskjet môžete zdieľať s ďalšími počítačmi pripojenými k vašej domácej sieti. Ak je tlačiareň HP Deskjet už pripojená k domácej sieti a nainštalovaná v počítači pripojenom k sieti, do každého ďalšieho počítača stačí nainštalovať len softvér HP Deskjet. Softvér počas svojej inštalácie automaticky zistí tlačiareň HP Deskjet v sieti. Keďže tlačiareň HP Deskjet je už pripojená k sieti, pri inštalácii softvéru HP Deskjet do ďalších počítačov nie je potrebné tlačiareň znova konfigurovať.

### Ďalšie informácie

Informácie o inštalácii nájdete v Inštalačnom letáku. Všetky ostatné informácie o tomto zariadení nájdete v elektronickom Pomocníkovi a v súbore Readme. Elektronický Pomocník sa nainštaluje automaticky počas inštalácie softvéru tlačiarne. Elektronický Pomocník obsahuje pokyny na používanie funkcií zariadenia a riešenie problémov. Nájdete v ňom aj špecifikácie zariadenia, právne upozornenia, informácie o ochrane životného prostredia, regulačné informácie a informácie o technickej podpore. Súbor Readme obsahuje kontaktné údaje oddelení technickej podpory spoločnosti HP, požiadavky na operačný systém a aktuálne informácie o tomto zariadení. V prípade počítačov bez jednotky CD/DVD prejdite na adresu <u>www.hp.com/support</u> a prevezmite a nainštalujte softvér tlačiarne.

Ak chcete zobraziť regulačné upozornenia a informácie o zhode Európskej únie, v elektronickom Pomocníkovi kliknite na položku **Appendix** (Príloha) > **Technical information** (Technické informácie) > **Regulatory notices** (Regulačné upozornenia) > **European Union Regulatory Notice** (Regulačné upozornenie Európskej únie) alebo kliknite na položku **Technical information** (Technické informácie) > **Regulatory notices** (Regulačné upozornenia) > **European Union Regulatory Notice** (Regulačné upozornenie Európskej únie) alebo kliknite na položku **Technical information** (Technické informácie) > **Regulatory notices** (Regulačné upozornenia) > **European Union Regulatory Notice** (Regulačné upozornenie Európskej únie). Vyhlásenie o zhode pre toto zariadenie je k dispozícii na nasledujúcej webovej adrese: <u>www.hp.eu/certificates</u>.

#### Inštalácia elektronického Pomocníka

Ak chcete nainštalovať elektronického Pomocníka, vložte disk CD so softvérom do počítača a postupujte podľa pokynov na obrazovke.

. Ak ste softvér nainštalovali po prevzatí z webu, elektronický Pomocník sa nainštaloval spolu so softvérom.

### Windows

#### Vyhľadanie elektronického Pomocníka

Po nainštalovaní softvéru kliknite na ponuku **Start** (Štart) > All Programs (Všetky programy) > HP > HP Deskjet 3050A J611 series > Help (Pomocník).

### Vyhľadanie súboru Readme

Vložte disk CD so softvérom. Na disku CD so softvérom vyhľadajte súbor ReadMe.chm. Otvorte súbor ReadMe.chm kliknutím naň a potom zvoľte ReadMe vo svojom jazyku.

### Mac

#### Vyhľadanie elektronického Pomocníka

V ponuke **Help** (Pomocník) vyberte položku **Mac Help** (Pomocník pre počítače Macintosh). V okne **Help Viewer** (Prehľadávač Pomocníka) kliknite na tlačidlo Home (Domov) a podržte ho stlačené a potom vyberte Pomocníka pre svoje zariadenie.

### Vyhľadanie súboru Readme

Vložte disk CD so softvérom a potom dvakrát kliknite na priečinok Read Me umiestnený na najvyššej úrovni disku CD so softvérom.

### Zaregistrujte svoje zariadenie HP Deskjet

Získajte rýchlejšie servisné a podporné upozornenia zaregistrovaním na adrese www.register.hp.com.

### Používanie atramentu

**Poznámka:** Atrament z kaziet sa spotrebúva v procese tlače pri rôznych činnostiach vrátane procesu inicializácie, ktorý slúži na prípravu zariadenia a kaziet na tlač, a pri údržbe tlačových hláv, ktorá slúži na uchovávanie tlačových dýz v čistote a na zaručenie plynulého prietoku atramentu. Okrem toho zostane v kazete po jej spotrebovaní určité zvyškové množstvo atramentu. Ďalšie informácie nájdete na adrese **www.hp.com/go/inkusage**.

### Špecifikácie napájania

Napájací adaptér: 0957-2286 Vstupné napätie: str. prúd 100 až 240 V (+/- 10 %) Frekvencia napájania: 50/60 Hz (+/- 3 Hz) Napájací adaptér: 0957-2290 Vstupné napätie: str. prúd 200 až 240 V (+/- 10 %) Frekvencia napájania: 50/60 Hz (+/- 3 Hz)

Poznámka: Používajte len s napájacím adaptérom dodaným spoločnosťou HP.

### Základné riešenia problémov

### Windows

#### Ak nemôžete vytlačiť skúšobnú stranu:

- Ak je tlačiareň pripojená priamo k počítaču pomocou kábla USB, skontrolujte, či sú káble pevne pripojené.
- Skontrolujte, či je tlačiareň zapnutá.
   Ikona (1) [Vypínač] sa rozsvieti na zeleno.

### Skontrolujte, či je tlačiareň nastavená ako predvolené tlačové zariadenie:

- Windows 7<sup>®</sup>: V ponuke Start (Štart) systému Windows kliknite na položku Devices and Printers (Zariadenia a tlačiarne).
- Windows Vista<sup>®</sup>: Na paneli úloh systému Windows kliknite na tlačidlo Start (Štart), kliknite na položku Control Panel (Ovládací panel) a potom kliknite na položku Printer (Tlačiareň).
- Windows XP<sup>®</sup>: Na paneli úloh systému Windows kliknite na tlačidlo Start (Štart), kliknite na položku Control Panel (Ovládací panel) a potom kliknite na položku Printers and Faxes (Tlačiarne a faxy).

Skontrolujte, či je tlačiareň označená značkou začiarknutia v krúžku vedľa nej. Ak tlačiareň nie je vybratá ako predvolená, pravým tlačidlom myši kliknite na ikonu tlačiarne a v ponuke vyberte položku **Set as Default Printer** (Nastaviť ako predvolenú tlačiareň).

#### Ak je tlačiareň pripojená priamo k počítaču pomocou kábla USB a inštalácia softvéru v systéme Windows zlyhá, vykonajte tieto kroky:

- Vyberte disk CD z jednotky CD/DVD počítača a potom odpojte kábel USB od počítača.
- 2. Reštartujte počítač.
- Vložte disk CD so softvérom tlačiarne do jednotky CD/DVD počítača a potom podľa pokynov na obrazovke nainštalujte softvér tlačiarne. Nepripájajte kábel USB, kým sa nezobrazí príslušná výzva.
- 4. Po dokončení inštalácie reštartujte počítač.

Windows XP a Windows Vista sú ochranné známky spoločnosti Microsoft Corporation registrované v USA. Windows 7 je registrovaná ochranná známka alebo ochranná známka spoločnosti Microsoft Corporation v USA a/alebo iných krajinách/regiónoch.

### Mac

### Ak nemôžete vytlačiť skúšobnú stranu:

- Ak je tlačiareň pripojená k počítaču pomocou kábla USB, skontrolujte, či sú káble pevne pripojené.
- Skontrolujte, či je tlačiareň zapnutá. Ikona () [Vypínač] sa rozsvieti na zeleno.

#### Kontrola tlačového frontu:

- 1. V okne **System Preferences** (Predvoľby systému) kliknite na položku **Print & Fax** (Tlač a fax).
- Kliknite na tlačidlo Open Print Queue (Otvoriť tlačový front).
- 3. Kliknutím na tlačovú úlohu ju vyberte.
- Na správu tlačových úloh použite nasledujúce tlačidlá:
  - Delete (Odstrániť): zrušenie vybratej tlačovej úlohy.
     Resume (Pokračovať): spustenie pozastavenej tlačovej úlohy.
- 5. Ak ste vykonali nejaké zmeny, skúste tlačiť znova.

#### Reštart a obnova:

- 1. Reštartujte počítač.
- 2. Obnovte tlačiareň.

a. Vypnite tlačiareň a odpojte napájací kábel.
b. Počkajte jednu minútu, potom opäť pripojte napájací kábel a zapnite tlačiareň.

#### Ak stále nie je možné tlačiť, odinštalujte softvér a znova ho nainštalujte:

Poznámka: Program na odinštalovanie odstráni všetky súčasti softvéru HP, ktoré sú špecifické pre toto zariadenie. Program na odinštalovanie neodstráni súčasti, ktoré zdieľajú aj iné zariadenia alebo programy.

#### Postup odinštalovania softvéru:

- 1. Odpojte zariadenie HP od počítača.
- 2. Otvorte priečinok Applications: Hewlett-Packard.
- Dvakrát kliknite na položku HP Uninstaller (Program na odinštalovanie HP). Postupujte podľa pokynov na obrazovke.

#### Postup nainštalovania softvéru:

- 1. Pripojte kábel USB.
- Vložte disk CD so softvérom tlačiarne HP do jednotky CD/DVD počítača.
- Na pracovnej ploche otvorte disk CD a potom dvakrát kliknite na položku HP Installer (Inštalačný program HP).
- Postupujte podľa pokynov na obrazovke a v tlačenej inštalačnej príručke dodanej so zariadením od spoločnosti HP.

### Riešenie problémov s bezdrôtovou sieťou

### Tlačiareň nemožno nájsť počas inštalácie softvéru

Ak softvér od spoločnosti HP nedokáže počas inštalácie softvéru nájsť tlačiareň v bezdrôtovej sieti, prejdite do centra bezdrôtovej tlače spoločnosti HP na adrese <u>www.hp.com/go/wirelessprinting</u> a požiadajte o pomoc pri riešení problémov. Centrum bezdrôtovej tlače obsahuje pomôcku na diagnostiku siete (len v systéme Windows), ktorá vám pomôže diagnostikovať a vyriešiť problémy s bezdrôtovou tlačou. Môžete tiež skúsiť nasledujúce kroky na vyriešenie problémov.

### Bezdrôtové pripojenia

 Stlačením tlačidla bezdrôtového pripojenia zistite, či je zariadenie pripojené k sieti. Ak tlačiareň bola nečinná, na zobrazenie ponuky bezdrôtového pripojenia bude možno potrebné dvakrát stlačiť tlačidlo bezdrôtového pripojenia.

Ak je tlačiareň pripojená, na displeji tlačiarne bude zobrazená adresa IP (napr. 192.168.0.3). Ak tlačiareň nie je pripojená, na displeji tlačiarne sa zobrazí stav **Not Connected** (Nepripojené). Na displeji tlačiarne vyberte položku **Print Reports** (Tlačiť správy) a následným výberom položky **Wireless Test** (Test bezdrôtovej siete) alebo **Configuration** (Konfigurácia) správy vytlačte. Správa o teste bezdrôtovej siete zobrazí diagnostické výsledky pre stav bezdrôtovej siete, silu bezdrôtového signálu, rozpoznané siete a ďalšie informácie. Na konfiguračnej stránke siete sa zobrazí stav a názov siete, názov hostiteľa a ďalšie informácie.

2. Ak ste v kroku 1 zistili, že zariadenie nie je pripojené k sieti, a toto je prvá inštalácia softvéru, vložte disk CD so softvérom tlačiarne a potom postupujte podľa pokynov na obrazovke.

### Ak sa zariadenie nemôže pripojiť k sieti, skontrolujte nasledujúce časté problémy:

- Možno ste vybrali nesprávnu sieť alebo nesprávne zadali názov siete (SSID). Skontrolujte, či ste zadali rovnaký identifikátor SSID, aký používa počítač.
- Možno ste nesprávne zadali heslo (prístupovú frázu WEP alebo kľúč WPA) (ak používate šifrovanie).
   Poznámka: Ak sa nepodarí nájsť názov siete alebo heslo automaticky počas inštalácie a ak ich nepoznáte, môžete prevziať z lokality <u>www.hp.com/go/networksetup</u> aplikáciu, ktorá vám pomôže pri ich vyhľadaní. Táto aplikácia funguje iba s programom Windows Internet Explorer a je k dispozícii iba v angličtine.
- Možno sa vyskytol problém so smerovačom. Skúste reštartovať zariadenie aj smerovač vypnutím a opätovným zapnutím napájania oboch zariadení.

### Riešenie problémov s bezdrôtovou sieťou

- **3**. Skontrolujte a vyriešte nasledujúce možné stavy:
- Počítač možno nie je pripojený k sieti. Skontrolujte, či je počítač pripojený k rovnakej sieti ako tlačiareň HP Deskjet. Ak
  používate napríklad bezdrôtové pripojenie, je možné, že počítač je omylom pripojený k sieti vášho suseda.
- Počítač je možno pripojený k virtuálnej súkromnej sieti (VPN). Pred pokračovaním v inštalácii dočasne vypnite sieť VPN.
   Pripojenie k sieti VPN je ako pripojenie k inej sieti; budete sa musieť odpojiť od siete VPN, aby ste získali prístup k zariadeniu cez domovskú sieť.
- Problém môže spôsobovať bezpečnostný softvér. Bezpečnostný softvér nainštalovaný v počítači má chrániť počítač pred hrozbami, ktoré môžu prichádzať zvonka domovskej siete. Balík bezpečnostného softvéru môže obsahovať rôzne typy softvéru, ako napríklad antivírus, antispyware, bránu firewall a aplikácie na ochranu detí. Brány firewall môžu blokovať komunikáciu medzi zariadeniami pripojenými k domovskej sieti a môžu spôsobovať problémy pri používaní zariadení, ako sú napr. sieťové tlačiarne a skenery. Problém môžete rýchlym spôsobom vyriešiť tak, že vypnete bránu firewall a skontrolujete, či sa problém odstránil.

Môžu sa vyskytnúť tieto problémy:

- Tlačiareň sa nedá nájsť cez sieť pri inštalácii softvéru tlačiarne.
- Náhle sa nedá tlačiť na tlačiarni, aj keď deň predtým to ešte išlo.
- Tlačiareň zobrazuje v priečinku Printers and Faxes (Tlačiarne a faxy), že je OFFLINE.
- Softvér zobrazuje, že tlačiareň je odpojená, aj keď tlačiareň je pripojená k sieti.
- Ak máte multifunkčné zariadenie, niektoré funkcie fungujú, ako napríklad tlač, a iné nie, ako napríklad skenovanie.
- Niekedy sa podarí vyriešiť problém so sieťovou komunikáciou vypnutím a zapnutím napájania. Vypnite smerovač, tlačiareň aj počítač a potom ich znova zapnite v nasledujúcom poradí: najprv smerovač, potom tlačiareň a nakoniec počítač.

Ak máte napriek tomu stále problémy s bezdrôtovou tlačou, prejdite do centra bezdrôtovej tlače na adrese <u>www.hp.com/go/wirelessprinting</u>. Centrum bezdrôtovej tlače obsahuje pomôcku na diagnostiku siete (len v systéme Windows), ktorá vám pomôže diagnostikovať a vyriešiť problémy s bezdrôtovou tlačou.

### Tipy na používanie bezpečnostného softvéru:

- Ak má brána firewall nastavenie dôveryhodnej zóny, použite ho, keď je počítač pripojený k domácej sieti.
- Bránu firewall pravidelne aktualizujte. Mnohí výrobcovia bezpečnostného softvéru poskytujú aktualizácie, ktoré opravujú známe problémy.
- Ak má brána firewall nastavenie nezobrazovať správy s upozornením, mali by ste ho vypnúť. Pri inštalácii softvéru HP a používaní tlačiarne HP môže brána firewall zobrazovať správy s upozorneniami. Povoľte všetok softvér od spoločnosti HP, pri ktorom sa zobrazuje upozornenie. Správa s upozornením môže obsahovať možnosti na povolenie, súhlas alebo odblokovanie. Ak upozornenie obsahuje možnosť zapamätať si túto akciu alebo vytvoriť pravidlo pre túto akciu, vyberte ju. Takýmto spôsobom sa brána firewall naučí, čo je vo vašej domovskej sieti dôveryhodné.

### Vyhlásenie o obmedzenej záruke na tlačiareň HP

| Výrobok značky HP                                                                              | Trvanie obmedzenej záruky                                                                                                    |
|------------------------------------------------------------------------------------------------|----------------------------------------------------------------------------------------------------|
| Médiá so softvérom                                                                             | 90 dní                                                                                                    |
| Tlačiareň                                                                                      | 1 rok                                                                                                    |
| Tlačové alebo atramentové kazety                                                               | Do spotrebovania atramentu HP alebo dátumu "skončenia<br>záručnej lehoty" vyťlačeného na kazete, pričom plať skoršia z<br>týchto udalosť. Táto záruka sa nevzťahuje na atramentové<br>produkty značky HP, ktoré boli opätovne naplnené, prerobené,<br>renovované, nesprávne používané alebo neodborne otvorené. |
| Tlačové hlavy (týka sa iba výrobkov s tlačovými hlavami,<br>ktoré smú vymieňať sami zákazníci) | 1 rok                                                                                                    |
| Dopinky                                                                                        | 1 rok (ak nie ie uvedené inak)                                                                                                    |

A. Rozsah obmedzenei záruky

- 1. Spoločnosť Hewlett-Packard (HP) zaručuje konečnému používateľovi, že vyššie uvedené produkty značky HP nebudú mať žiadne materiálové ani výrobné vady počas obdobia uvedeného vyššie, ktoré začína plynúť dátumom zakúpenia
- produktu zákazníkom. 2. Pre softvérové produkty platí obmedzená záruka spoločnosti HP len na zlyhanie pri vykonaní programových príkazov. Spoločnosť HP nezaručuje, že ľubovoľný produkt bude pracovať nepretržite alebo bezchybne.
- 3. Obmedzená záruka HP sa vzťahuje len na tie chyby, ktoré sa vyskytli pri normálnom používaní produktu, a nevzťahuje sa na žiadne iné problémy, vrátane tých, ktoré vznikli v dôsledku:
  - a. nesprávnej údržby alebo úpravy;
  - b. používania softvéru, médií, súčiastok alebo spotrebného tovaru, ktoré nedodala spoločnosť HP a pre ktoré neposkytuje podporu:
  - prevádzky nevyhovujúcej špecifikáciám produktu; C
  - neoprávnených úprav alebo zneužitia.
- 4. Pri tlačiarenských produktoch značky HP nemá použitie kazety, ktorú nevyrobila spoločnosť HP, alebo opätovne naplnenej kazéty žiadny vplyv ani na záruku pre zákazníka, ani na zmluvu o podpore spoločnosti HP uzavretú so zákazníkom. Ak však zlyhanie alebo poškodenie tlačiarne súvisí s použitím náplne iného výrobcu ako spoločnosti HP, opätovne naplnenej atrámentovej każety alebo atramentovej kazety s uplynutou zárukou, śpoločnosť HP si účtuje štandardné poplatky za strávený čas a materiál dodaný v súvislosti s odstraňovaním konkrétnej chyby alebo poškodenia tlačiarne.
- 5. Ak spoločnosť HP dostane počas príslušnej záručnej lehoty oznámenie o chybe ľubovoľného produktu, na ktorý sa vzťahuje záruka, spoločnosť HP buď opraví, alebo vymení produkt, a to podľa uváženia spoločnosti HP. 6. Ak spoločnosť HP nie je schopná opraviť alebo vymeniť chybný produkt, na ktorý sa vzťahuje záruka, spoločnosť HP v
- primeranej lehote po oznámení chyby vráti kúpnu cenu daného produktu. 7. Spoločnosť HP nie je povinná opraviť či vymeniť produkt alebo vrátiť zaň peniaze, kým zákazník nevráti chybný produkt
- spoločnosti HP.
- 8. Ľubovoľný náhradný produkt môže byť buď nový alebo ako nový za predpokladu, že jeho funkčnosť je prinajmenšom totožná s funkčnosťou nahrádzaného produktu.
- 9. Produkty značky HP môžu obsahovať upravované časti, súčasti alebo materiály z hľadiska výkonu rovnocenné s novými
- 10. Toto vyhlásenie o obmedzenej záruke spoločnosti HP je platné v každej krajine, v ktorej je predmetný produkt HP distribuovaný spoločnosťou HP. Zmluvy na ďalšie záručné služby, ako napríklad servis u zákazníka, možno získať v každom autorizovanom stredisku služieb spoločnosti HP v krajinách, kde je produkt distribuovaný spoločnosťou HP alebo autorizovaným dovozcom.
- B. Obmedzenia záruky

V ROZSAHU POVOLENOM MIESTNOU LEGISLATÍVOU, ANI SPOLOČNOSŤ HP ANI JEJ DODÁVATELIA NEPOSKYTUJÚ ŽIADNE INÉ ZÁRUKY ALEBO PODMIENKY AKÉHOKOĽVEK DRUHU, ČI UŽ VÝSLOVNÉ ALEBO IMPLIKOVANÉ, ALEBO PODMIENKY OBCHODOVATEĽNOSTI, USPOKOJIVEJ KVALITY A VHODNOSTI NA KONKRÉTNY ÚČEL.

- C. Obmedzenia zodpovednosti
  - 1. V rozsahu povolenom miestnou legislatívou sú práva na nápravu udelené v tomto záručnom vyhlásení jedinými a
  - výlučnými právami na nápravu zákazníka. 2. V ROZSAHU POVOLENOM MIESTNOU LEGISLATÍVOU, S VÝNIMKOU ZÁVÄZKOV ŠPECIFICKY UVEDENÝCH V TOMTO ZÁRUČNOM VYHLÁSENÍ, SPOLOČNOSŤ HP ALEBO JEJ DODÁVATELIA NEBUDÚ V ŽIADNOM PRÍPADE ZODPOVEDAŤ ZA PRIAME, NEPRIAME, ZVLÁŠTNE, NÁHODNÉ ALEBO NÁSLEDNÉ ŠKODY, ČI UŽ NA ZÁKLADE ZMLUVY, PROTIPRÁVNEHO KONANIA ALEBO INEJ PRÁVNEJ TEÖRIE, A TO BEZ OHĽADU NA UPOZORNENIE NA MOŽNOSŤ VZNIKU TAKÝCHTO ŠKÔD.
- D. Miestna legislaťva
  - Toto záručné vyhlásenie udeľuje zákazníkovi konkrétne zákonné práva. Zákazník môže mať aj iné práva, ktoré sa menia podľa jednotlivých štátov USA, podľa jednotlivých provincií v Kanade a podľa jednotlivých krajín kdekoľvek inde na svete.
  - 2. V takom rozsahu, v akom by bolo toto záručné vyhlásenie v rozpore s miestnou legislatívou, bude sa mať za to, že toto záručné vyhlásenie bude upravené tak, aby bolo v súlade s danou miestnou legislatívou. Podľa takejto miestnej Legislatí vy niektoré odmietnutia a obmedzenia tohto záručného vyhlásenia nemusia pre zákazníka platiť. Napr. niektoré štáty v USA ako aj niektoré vlády mimo USA (vrátane provincií v Kanade), môžu:
    - a. vylúčiť odmietnutia a obmedzenia v tomto záručnom vyhlásení z obmedzenia zákonných práv zákazníka (napr. /eľká Británia):
    - b. inak obmedziť schopnosť výrobcu uplatniť takéto odmietnutia alebo obmedzenia;
    - c. udeliť zákazníkovi ďalšie záručné práva, špecifikovať trvanie ďalších implikovaných záruk, ktoré výrobca nemôže
  - odmietnuť, alebo povoliť obmedzenia trvania implikovaných záruk. ZÁRUČNÉ PODMIENKY ZAHRNUTÉ DO TOHTO ZÁRUČNÉHO VYHLÁSENIA S VÝNIMKOU ZÁKONOM POVOLENÉHO ROZSAHU NEVYLUČULÚ, NEOBMEDZUÚ ANI NEMENIA, ALE DOPĽŇAJÚ ZÁVÄZNÉ ZÁKONNÉ 3 PRÁVA VZŤAHUJÚCE SA NA PREDAJ PRODUKTOV HP ZÁKAZNIKOM.

#### Informácia o obmedzenej záruke HP

Vážený zákazník.

v prílohe sú uvedené mená a adresy spoločností skupiny HP, ktoré zabezpečujú plnenia z obmedzenej záruky HP (záruka výrobcu) vo vašej krajine.

Pokiaľ máte na základe vašej kúpnej zmluvy voči predávajúcemu práva zo zákona presahujúce záruku výrobcu, také práva nie sú uvedenou zárukou výrobcu dotknuté.

Slovenská republika: Hewlett-Packard Slovakia, s.r.o., Galvaniho 7, 820 02 Bratislava

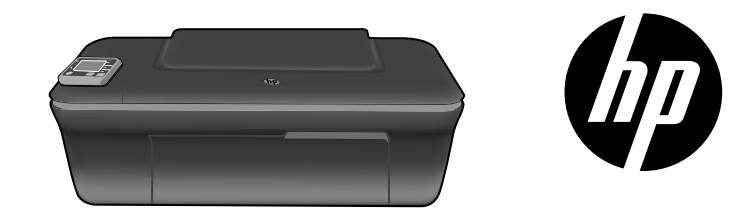

### HP DESKJET 3050A ALL-IN-ONE J611 SERIES

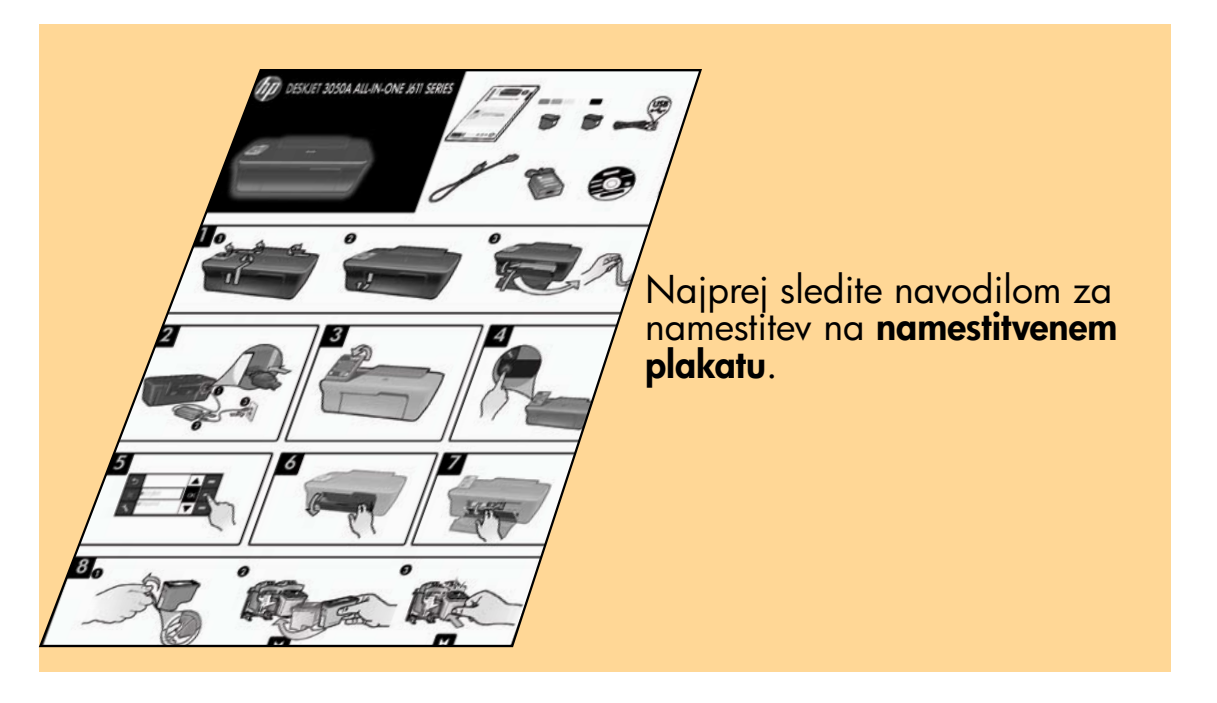

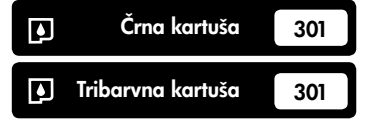

www.hp.com/support

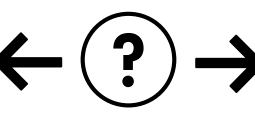

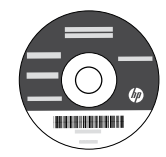

### Nadzorna plošča

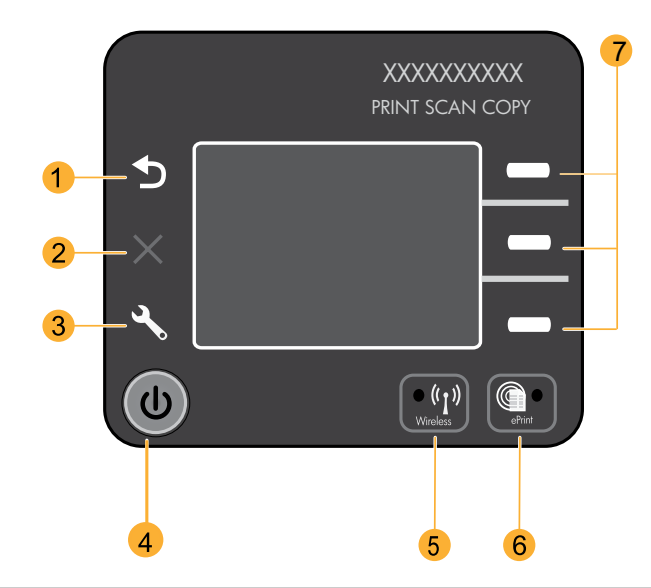

| 1 | Nazaj: omogoča vrnitev na prejšnji zaslon.                                                                                                    |
|---|----------------------------------------------------------------------------------------------------|
| 2 | Prekliči: zaustavi trenutno delovanje, obnovi privzete nastavitve.                                                                                                    |
| 3 | <b>Nastavitev:</b> odpre meni <b>Nastavitve</b> , kjer lahko preverite ravni črnila, spremenite nastavitev samodejnega<br>izklopa, izvajate vzdrževalna opravila ter nastavite jezik in regijo.                                                                                                    |
| 4 | Gumb za vklop                                                                                                    |
| 5 | Lučka in gumb za stanje <b>brezžične povezave</b> : modra lučka označuje brezžično povezavo. Utripajoča lučka<br>označuje, da je brezžična povezava vzpostavljena, vendar tiskalnik ni povezan z omrežjem. S pritiskom na<br>gumb se odpre meni brezžične povezave. Z menijem brezžične povezave lahko natisnete konfiguracijsko<br>stran omrežja in poskusno stran, si ogledate moč signala brezžične povezave, vzpostavite zaščiteno nastavitev<br>brezžične povezave (WPS) itd. |
| 6 | Lučka in gumb <b>ePrint</b> : bela lučka označuje, da je storitev ePrint priključena. Storitev ePrint vam omogoča, da<br>tiskalniku prek e-poštnega naslova pošiljate slike ali dokumente.                                                                                                    |
| 7 | Izbirni gumbi: s temi gumbi lahko na zaslonu tiskalnika izberete elemente menija.                                                                                                    |

### ePrint

ePrint je brezplačna storitev HP, ki zagotavlja varen in enostaven način tiskanja, tako da pošljete elektronsko sporočilo na e-poštni naslov vašega tiskalnika. Če imate možnost poslati elektronsko sporočilo, boste lahko uporabili tudi storitev ePrint!

- Če želite uporabljati storitev ePrint, mora biti vaš tiskalnik povezan z internetom prek žične ali brezžične povezave.
- Če pri nameščanju programske opreme tiskalnika niste omogočili storitve ePrint, na nadzorni plošči pritisnite gumb ePrint, da jo omogočite, nato pa sledite navodilom na zaslonu tiskalnika.
- Ko omogočite storitev ePrint, boste morali sprejeti pogoje uporabe spletnih storitev. Preberite dokument »POGOJI IN DOLOČILA za storitev HP ePRINT, aplikacije za tiskanje in ePrintCenter za s spletom povezane tiskalnike HP«, ki je priložen v škatli tiskalnika in objavljen na spletni strani <u>www.hp.com/go/ePrintCenter</u>.
- Če imate storitev ePrint omogočeno, na nadzorni plošči pritisnite gumb ePrint, da si ogledate e-poštni naslov svojega tiskalnika in stanje ePrint, preverite in upravljate posodobitve izdelka itd.
- Več informacij o storitvi ePrint je na voljo na <u>www.hp.com/go/ePrintCenter</u>, kjer lahko tudi registrirate svoj računalnik.

### O brezžičnem omrežju

### Več informacij o brezžičnem tiskanju

Najpopolnejše in najnovejše informacije o brezžičnem tiskanju so na voljo na <u>www.hp.com/go/wirelessprinting</u>.

### Samodejna vzpostavitev brezžične povezave (za računalnike z brezžično povezavo v omrežje)

Samodejna vzpostavitev brezžične povezave bo samodejno konfigurirala tiskalnik z nastavitvami brezžičnega omrežja. Sledite navodilom na namestitvenem plakatu in zaslonu tiskalnika, da nastavite strojno opremo tiskalnika, ter vstavite CD s programsko opremo. Programska oprema vas bo vodila skozi namestitev programske opreme. Če način Samodejne vzpostavitve brezžične povezave za vašo konfiguracijo ali operacijski sistem ni mogoč, vas bo programska oprema vodila skozi drug način brezžične namestitve. Več informacij o brezžični namestitvi je na voljo na <u>www.hp.com/go/wirelessprinting</u>.

### Spreminjanje povezave USB v brezžično povezavo

Če tiskalnik HP Deskjet sprva namestite s povezavo USB, jo lahko pozneje zamenjate z brezžično omrežno povezavo.

### Windows

- 1. V računalniku v meniju Start izberite Vsi programi ali Programi in nato izberite HP.
- 2. Izberite HP Deskjet 3050A J611 series.
- 3. Izberite Nastavitev tiskalnika in izbor programske opreme.
- Izberite Pretvori tiskalnik USB v tiskalnik z brezžično povezavo. Sledite navodilom na zaslonu.

### Mac

Uporabite **HP Setup Assistant** (Pomočnika za namestitev HP) v Applications (Aplikacije)/Hewlett-Packard/Device Utilities (Pripomočki naprave), da spremenite povezavo programske opreme na brezžično povezavo za ta tiskalnik.

### Povezovanje z dodatnimi računalniki v omrežju

Tiskalnik HP Deskjet lahko uporabljajo tudi drugi računalniki, ki so povezani v vaše domače omrežje. Če je tiskalnik HP Deskjet že povezan v vaše domače omrežje in nameščen v omrežni računalnik, bo dovolj, da v ostale računalnike namestite programsko opremo HP Deskjet. Med namestitvijo programske opreme bo ta samodejno odkrila tiskalnik HP Deskjet v omrežju. Ker je tiskalnik HP Deskjet že povezan v vaše omrežje, ga ni treba znova konfigurirati pri nameščanju programske opreme HP Deskjet v ostale računalnike.

### Iskanje dodatnih informacij

Za informacije o namestitvi glejte namestitveni plakat. Vse druge informacije o izdelku lahko najdete v elektronski pomoči in v datoteki Readme. Elektronska pomoč se samodejno namesti pri nameščanju programske opreme tiskalnika. Elektronska pomoč vključuje navodila za funkcije izdelka in odpravljanje težav. Vsebuje tudi tehnične podatke o izdelku, pravna obvestila, okoljske in upravne informacije ter informacije o podpori. V datoteki Readme so kontaktni podatki HP-jeve podpore, zahteve glede operacijskega sistema in najnovejše posodobitve podatkov o tiskalniku. Če računalnik nima pogona CD/DVD, obiščite spletno mesto <u>www.hp.com/support</u> ter prenesite in namestite programsko opremo tiskalnika.

Upravno obvestilo za Evropsko unijo in informacije o skladnosti najdete tako, da v elektronski pomoči kliknete **Appendix** (Dodatek) > **Technical information** (Tehnični podatki) > **Regulatory notices** (Upravna obvestila) > **European Union Regulatory Notice** (Upravno obvestilo za Evropsko unijo) ali pa kliknete **Technical information** (Tehnični podatki) > **Regulatory notices** (Upravna obvestila) >**European Union Regulatory Notice** (Upravno obvestilo za Evropsko unijo). Izjava o skladnosti za ta izdelek je na voljo na naslednjem spletnem naslovu: <u>www.hp.eu/certificates</u>.

### Namestitev elektronske pomoči

Elektronsko pomoč namestite tako, da vstavite CD s programsko opremo v računalnik in sledite navodilom na zaslonu. Če ste programsko opremo namestili po prenosu iz spleta, je elektronska pomoč že nameščena skupaj s programsko opremo.

### Windows

#### Dostop do elektronske pomoči

Po namestitvi programske opreme kliknite Start > Vsi programi > HP > HP Deskjet 3050A J611 series > Pomoč.

#### Dostop do datoteke Readme

Vstavite CD s programsko opremo. Na CD-ju s programsko opremo poiščite datoteko ReadMe.chm. S klikom jo odprite in nato izberite ReadMe v svojem jeziku.

### Mac

#### Dostop do elektronske pomoči

V oknu **Help** (Pomoč) izberite **Mac Help** (Pomoč Mac). V oknu **Help Viewer** (Ogledovalnik pomoči) kliknite in držite gumb Home (Domov) ter izberite pomoč za svojo napravo.

#### Dostop do datoteke Readme

Vstavite CD s programsko opremo in dvokliknite mapo Read Me na najvišji ravni strukture map na CD-ju.

### Registrirajte svoj HP Deskjet

Če se registrirate na spletnem mestu <u>www.register.hp.com</u>, lahko izkoristite možnost hitrejših storitev in obveščanja o podpori.

### Poraba črnila

**Opomba:** Črnilo v kartušah se pri tiskanju uporablja za različne namene, vključno s postopkom inicializacije, pri katerem se tiskalnik in kartuši pripravijo za tiskanje, ter s servisiranjem tiskalne glave, kar zagotavlja, da so brizgalne šobe čiste in da črnilo teče tekoče. Poleg tega v kartuši ostane nekaj črnila, potem ko je porabljena. Če želite več informacij, glejte **www.hp.com/go/inkusage**.

### Specifikacije porabe energije:

Napajalnik: 0957-2286 Vhodna napetost: od 100 do 240 V izmenične napetosti (+/- 10 %)

Vhodna frekvenca: 50/60 Hz (+/- 3 Hz)

Opomba: Uporabljajte samo s priloženim napajalnikom HP.

Napajalnik: 0957-2290 Vhodna napetost: od 200 do 240 V izmenične napetosti (+/- 10 %) Vhodna frekvenca: 50/60 Hz (+/- 3 Hz)

### Windows

### Če ne morete natisniti poskusne strani:

- Če je tiskalnik povezan neposredno z računalnikom s kablom USB, poskrbite, da je kabel pravilno priključen.
- Preverite, ali je tiskalnik vklopljen.
   (1) [gumb za vklop] bo svetil zeleno.

#### Preverite, ali je tiskalnik nastavljen kot privzeta tiskalna naprava:

- Windows 7<sup>®</sup>: V meniju Start operacijskega sistema Windows kliknite Naprave in tiskalniki.
- Windows Vista<sup>®</sup>: V opravilni vrstici Windows kliknite Start, Nadzorna plošča in nato Tiskalnik.
- Windows XP<sup>®</sup>: V opravilni vrstici Windows kliknite Start, Nadzorna plošča in nato Tiskalniki in faksi.

Preverite, ali je v krogcu ob vašem tiskalniku potrditvena oznaka. Če tiskalnik ni izbran kot privzeti tiskalnik, z desno miškino tipko kliknite ikono tiskalnika in v meniju izberite **Nastavi kot privzeti tiskalnik**.

#### Če je tiskalnik povezan neposredno z vašim računalnikom s kablom USB in namestitev programske opreme za Windows ne uspe:

- Odstranite CD iz pogona CD/DVD in izklopite kabel USB iz računalnika.
- 2. Ponovno zaženite računalnik.
- V pogon CD/DVD vstavite CD s programsko opremo tiskalnika, nato pa sledite navodilom na zaslonu, da namestite programsko opremo tiskalnika. Ne povežite kabla USB, dokler vas računalnik ne pozove.
- 4. Po končani namestitvi znova zaženite računalnik.

Windows XP in Windows Vista sta registrirani blagovni znamki družbe Microsoft Corporation v ZDA. Windows 7 je registrirana blagovna znamka ali blagovna znamka družbe Microsoft Corporation v ZDA in/ali drugih državah.

### Mac

### Če ne morete natisniti poskusne strani:

- Če je tiskalnik povezan z računalnikom s kablom USB, poskrbite, da je kabel pravilno priključen.
- Preverite, ali je tiskalnik vklopljen.
   (i) [gumb za vklop] bo svetil zeleno.

#### Preverite čakalno vrsto za tiskanje:

- 1. Na kartici **System Preferences** (Sistemske nastavitve) kliknite **Print & Fax** (Natisni in faksiraj).
- 2. Kliknite gumb **Open Print Queue** (Odpri čakalno vrsto za tiskanje).
- 3. Izberite tiskalni posel tako, da ga kliknete.
- Z naslednjimi gumbi lahko upravljate tiskalni posel:
   Izbriši: z njim prekličete izbrani tiskalni posel.
   Nadaljuj: z njim nadaljujete izbrani tiskalni posel.
- 5. Če ste kaj spremenili, poskusite tiskati znova.

#### Poskusite znova in ponastavite:

- 1. Ponovno zaženite računalnik.
- 2. Ponastavite tiskalnik.
  - a. Izklopite tiskalnik in izvlecite napajalni kabel. b. Počakajte minuto, nato ponovno priključite napajalni kabel in vklopite tiskalnik.

### Če še vedno ne morete tiskati, odstranite programsko opremo in jo nato znova namestite:

**Opomba**: Orodje za odstranjevanje programske opreme odstrani vse komponente programske opreme HP za vašo napravo. Komponente, ki jih potrebujejo drugi izdelki ali programi, ostanejo v računalniku.

### Če želite odstraniti programsko opremo:

- 1. Prekinite povezavo med tiskalnikom HP in računalnikom.
- 2. Odprite mapo Applications: Hewlett-Packard.
- Dvokliknite HP Uninstaller (Orodje za odstranitev programske opreme HP). Sledite navodilom na zaslonu.

### Če želite namestiti programsko opremo:

- 1. Priključite kabel USB.
- 2. V pogon CD v računalniku vstavite CD s programsko opremo HP.
- Na namizju odprite CD in nato dvokliknite HP Installer (Namestitveni program HP).
- Sledite navodilom na zaslonu in natisnjenim navodilom za namestitev, ki so priložena izdelku HP.

### Programska oprema med nameščanjem ne najde tiskalnika

Če programska oprema HP med nameščanjem v brezžičnem omrežju ne najde tiskalnika, za pomoč za odpravljanje težav obiščite HP Wireless Printing Center na **www.hp.com/go/wirelessprinting**. Wireless Printing Center ima orodje Network Diagnostic (Omrežno diagnostično orodje) (samo za Windows), ki vam pomaga ugotoviti in odpraviti težave pri brezžičnem tiskanju. Poskusite lahko tudi z naslednjimi koraki za odpravljanje težav.

#### Brezžične povezave

1: Preverite, ali je tiskalnik povezan z omrežjem, tako da pritisnite gumb za brezžično povezavo. Če je tiskalnik miroval, boste morda morali dvakrat pritisniti gumb za brezžično povezavo, da se prikaže ustrezen meni.

Če je tiskalnik povezan, bo na njegovem zaslonu prikazan naslov IP (npr. 192.168.0.3). Če tiskalnik ni povezan, bo na njegovem zaslonu pisalo **Not Connected** (Povezava ni vzpostavljena). Na zaslonu tiskalnika izberite **Natisni poročila**, nato izberite **Brezžični preizkus** ali **Konfiguracija**, da natisnete poročila. Poročilo o preizkusu brezžične povezave bo prikazalo rezultate diagnostike za stanje brezžične povezave, moč signala brezžične povezave, zaznana omrežja itd. Omrežna konfiguracijska stran bo prikazala stanje omrežja, ime gostitelja, ime omrežja itd.

2: Če ste v 1. koraku ugotovili, da izdelek ni povezan v omrežje, programsko opremo pa nameščate prvič, vstavite CD s programsko opremo in sledite navodilom na zaslonu.

#### Če se tiskalnik ne more povezati v omrežje, preverite naslednje pogoste vzroke:

- Morda ste izbrali napačno omrežje ali nepravilno vnesli ime omrežja (SSID). Preverite in poskrbite, da je vnesen isti SSID, kot ga uporablja računalnik.
- Morda ste narobe vnesli geslo za brezžično povezavo (izraz WPA ali ključ WEP) (če uporabljate šifriranje).
   Opomba: Če med nameščanjem ni mogoče določiti imena omrežja ali gesla za brezžično povezavo, vi pa ju ne poznate, lahko s spletnega mesta <u>www.hp.com/go/networksetup</u> prenesete aplikacijo, ki vam ju bo pomagala poiskati. Ta aplikacija deluje le s programom Windows Internet Explorer in je na voljo samo v angleščini.
- Morda imate težave z usmerjevalnikom. Poskusite znova zagnati tiskalnik in usmerjevalnik tako, da oba izklopite in ponovno vklopite.

### Odpravljanje težav brezžične povezave

- 3: Preverite in po potrebi razrešite naslednje možne težave:
- Računalnik morda ni povezan v omrežje. Preverite, ali je računalnik povezan v isto omrežje kot tiskalnik HP Deskjet. Če uporabljate brezžično povezavo, obstaja možnost, da je vaš računalnik po pomoti povezan v sosednje omrežje.
- Računalnik je morda povezan v navidezno zasebno omrežje (VPN). Pred zagonom namestitvenega programa začasno onemogočite VPN. Če ste povezani v VPN, je to enako, kot če bi bili povezani v katero drugo omrežje; če želite do tiskalnika dostopati prek domačega omrežja, morate povezavo z VPN prekiniti.
- Težave morda povzroča varnostna programska oprema. Varnostna programska oprema, nameščena v računalniku, je zasnovana tako, da varuje računalnik pred grožnjami, ki ne izvirajo iz vašega domačega omrežja. Paket varnostne programske opreme lahko vsebuje različne programe, kot so protivirusni in protivohunski programi, požarni zidovi in aplikacije za zaščito otrok. Požarni zidovi blokirajo komunikacijo med napravami, povezanimi v domače omrežje, in lahko povzročajo težave pri uporabi naprav, kot so omrežni tiskalniki in optični bralniki. Preprost način za odpravljanje težav je, da onemogočite požarni zid in preverite, ali je težava odpravljena.
  - Tiskalnika ni mogoče najti v omrežju pri namestitvi programske opreme tiskalnika.
  - Nenadoma ne morete tiskati s tiskalnikom, čeprav ste prejšnji dan to lahko delali.
  - Tiskalnik v mapi printer and faxes (tiskalniki in faksi) prikazuje, da je BREZ POVEZAVE.
  - Programska oprema prikazuje, da je stanje tiskalnika »prekinjena povezava«, čeprav je tiskalnik povezan z omrežjem.
     Če imate večnamensko napravo, nekatere funkcije (npr. tiskanje) delujejo, druge pa ne (npr. optično branje).
- Včasih lahko z izklopom in ponovnim vklopom odpravite težave pri omrežni komunikaciji. Izključite usmerjevalnik, tiskalnik in računalnik, nato pa jih ponovno vključite v tem vrstnem redu: najprej usmerjevalnik, nato tiskalnik in nazadnje računalnik.

Če imate še vedno težave z brezžičnim tiskanjem, obiščite Wireless Print Center na <u>www.hp.com/go/wirelessprinting</u>. Wireless Printing Center ima orodje Network Diagnostic (Omrežno diagnostično orodje) (samo za Windows), ki vam pomaga ugotoviti in odpraviti težave pri brezžičnem tiskanju.

#### Nasveti za uporabo varnostne programske opreme:

- Če ima požarni zid nastavitev, ki se imenuje zaupanja vredno območje, jo uporabite, ko je računalnik povezan v domače omrežje.
- Poskrbite, da je požarni zid posodobljen. Mnogo ponudnikov varnostne programske opreme zagotavlja posodobitve, ki odpravijo znane težave.
- Če ima požarni zid nastavitev za neprikazovanje sporočil z opozorili, jo onemogočite. Pri nameščanju
  programske opreme HP in uporabi tiskalnika HP se lahko prikažejo sporočila opozoril požarnega zidu.
  Omogočite vso programsko opremo HP, zaradi katere se prikaže opozorilo. Sporočilo opozorila ima morda na
  voljo možnosti dovoli, omogoči ali odblokiraj. Če pri opozorilu lahko izberete možnost zapomni si to dejanje ali
  ustvari pravilo za to, jo izberite. S tem sporočite požarnemu zidu, da lahko zaupa vašemu domačemu omrežju.

### Izjava o omejeni garanciji za tiskalnik HP

| HP izdelek                                                                                     | Trajanje omejene garancije                                                                                                    |
|------------------------------------------------------------------------------------------------|----------------------------------------------------------------------------------------------------|
| Mediji s programsko opremo                                                                     | 90 dni                                                                                                    |
| Tiskalnik                                                                                      | 1 leto                                                                                                    |
| Tiskalne kartuše ali kartuše s črnilom                                                         | Dokler HP črnilo ni porabljeno ali do datuma izteka garancije, ki<br>je natisnjen na kartuši - kar nastopi prej. Garancija ne zajema<br>izdelkov s HP črnilom, ki so bili ponovno napolnjeni, predelani,<br>obnovljeni, napačno uporabljeni ali drugače spremenjeni. |
| Tiskalne glave (velja samo za izdelka s tiskalnimi<br>glavami, ki jih lahko stranke zamenjajo) | 1 leto                                                                                                    |
| Pripomočki                                                                                     | 1 leto, če ni drugače navedeno                                                                                                    |

A. Obseg omejene garancije

- Hewlett-Packard (HP) zagotavlja končnemu uporabniku, da bodo zgoraj navedeni HP izdelki brez napak v materialih in izdelavi v zgoraj navedenih časovnih obdobjih, ki se začnejo z datumom nakupa.
- Pri programski opremi velja HP-jeva omejena garancija samo za neizvrševanje programskih ukazov. HP ne jamči, da bo izdelek deloval brez prekinitev ali napak.
- HP-jeva omejena garancija zajema samo napake, ki nastanejo kot posledica običajne uporabe izdelka, in ne velja za:

   nepravilno vzdrževanje ali spremembe;
  - b. programsko opremo, nosilce tiska, dele ali potrošni material, ki jih ne zagotavlja in jih ne podpira HP;
  - c. uporabo zunaj specifikacij izdelka;
  - d. nepooblaščeno spreminjanje ali napačno uporabo.
- 4. Uporaba ne-HP-jeve ali ponovno napolnjene kartuše v HP-jevih tiskalnikih ne vpliva na garancijo niti na katero koli HP-jevo podporno pogodbo s kupcem. Če pa okvaro ali poškodbo tiskalnika povzroči uporaba ponovno napolnjene kartuše, kartuše drugega izdelovalca ali iztrošene kartuše, HP izstavi račun za popravilo tiskalnika po običajnih cenah dela in materialov.
- Če HP v garancijskem obdobju HP garancije prejme obvestilo o napaki v katerem koli izdelku, ki je vključen v HP garancijo, HP po svoji presoji popravi ali zamenja izdelek.
   Če HP ne more popraviti ali zamenjati pokvarjenega izdelka, ki ga pokriva HP garancija, bo v razumnem času po
- 6. Če HP ne more popraviti ali zamenjati pokvarjenega izdelka, ki ga pokriva HP garancija, bo v razumnem času po prejemu obvestila o napaki povrnil kupcu nakupno ceno izdelka.
- 7. Dokler kupec ne vrne pokvarjenega izdelka, HP ni dolžan izvesti popravila, zamenjave ali vračila kupnine.
- 8. Nadomestni izdelek je lahko nov ali kot nov, vendar pa mora biti vsaj tako funkcionalen kot izdelek, ki ga zamenjuje.
- 9. HP izdelki lahko vsebujejo predelane dele, komponente ali materiale, ki so po delovanju enakovredni novim.
- 10. HP izjava o omejeni garanciji velja v vseh državah, kjer HP izdelek prodaja HP. V državah, kjer izdelke distribuira HP ali pooblaščeni uvoznik, je morda pri pooblaščenih HP serviserjih mogoče skleniti dodatne garancijske pogodbe, npr. za servisiranje na mestu.

#### B. Omejitve garancije

V OBŠEGU, KI GA DOLOČA LOKALNA ZAKONODAJA, NITI HP NITI NEODVISNI DOBAVITELJI NE DAJEJO NOBENE DRUGE GARANCIJE ALI KAKRŠNIH KOLI POGOJEV, IZRAŽENIH IZRECNO ALI POSREDNO, ZA TRŽNO KAKOVOST BLAGA, SPREJEMLJIVO KAKOVOST IN PRIMERNOST ZA DOLOČEN NAMEN.

- C. Omejitve odškodninske odgovornosti
  - V obsegu, ki ga določa lokalna zakonodaja, velja, da so kupcu na voljo izključno pravna sredstva, navedena v tej garancijski izjavi.
  - 2. V OBSEGU, KI GA DOLOČA LOKALNA ZAKONODAJA, VEDNO (RAZEN V PRIMERU OBVEZNOSTI, KI SO IZRECNO NAVEDENE V TEJ GARANCIJSKI IZJAVI) VELJA, DA NITI HP NITI NEODVISNI DOBAVITELJI NISO V NOBENIH OKOLIŠČINAH ODŠKODNINSKO ODGOVORNI ZA NEPOSREDNO, POSREDNO, POSEBNO, NAKLJUČNO ALI POSLEDIČNO ŠKODO NA OSNOVI POGODBE, KRŠITVE ALI DRUGEGA PRAVNEGA NAČELA, KAR VELJA TUDI V PRIMERIH, KO SO VEDELI ZA MOŽNOST NASTANKA TAKŠNE ŠKODE.

D. Lokalna zakonodaja

 Ta garancijska izjava daje kupcu določene zakonske pravice. Kupec ima lahko tudi druge pravice, ki se razlikujejo od države do države v ZDA, od province do province v Kanadi in od države do države drugod po svetu.

- 2. Če je ta garancijska izjava v katerem delu neskladna z lokalno zakonodajo, se ta del prilagodi, da postane skladen s to zakonodajo. Takšne lokalne zakonodaje lahko določajo, da posamezne zavrnitve ali omejitve iz te garancijske izjave ne veljajo za kupca. V nekaterih državah v ZDA in pri lokalnih oblasteh zunaj ZDA, vključno s kanadskimi provincami, velja:
  - a. da prepoveđujejo, da bi zavrnitve in omejitve iz te garancijske izjave omejevale zakonite pravice potrošnika (npr. Velika Britanija);
  - b. da drugače omejujejo možnost proizvajalca, da bi uveljavil takšne zavrnitve ali omejitve;
  - c. da dajo kupcu dodatne garancijske pravice, določijo trajanje posrednih garancij, ki jih izdelovalec ne more zanikati, ali ne omogočijo njihove omejitve.
- 3. DOLOČILA TĚ GÁRÁNCIJSKE IZJAVE, RAZEN V OBSEGU, KI GA DOVOLJUJE ZAKON, NE IZKLJUČUJEJO, OMEJUJEJO ALI SPREMINJAJO OBVEZNIH ZAKONSKIH PRAVIC, KI VELJAJO ZA PRODAJO HP-JEVIH IZDELKOV KUPCEM, AMPAK TE ZAKONSKE PRAVICE DOPOLNJUJEJO.

#### Informacije o HP-jevi omejeni garanciji

#### Spoštovani,

V prilogi vam pošiljamo imena in naslove HP-jevih skupin, pri katerih lahko v svoji državi uveljavljate HP-jevo omejeno garancijo (garancijo proizvajalca).

### Poleg garancije proizvajalca imate lahko na osnovi nakupne pogodbe tudi z zakonom predpisane pravice do prodajalca, ki jih ne omejuje ta garancija proizvajalca.

Slovenija: Hewlett-Packard d.o.o., Tivolska cesta 48, 1000 Ljubljana
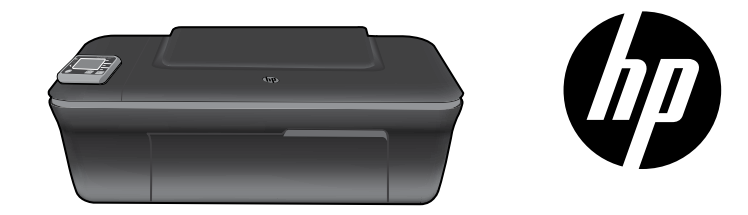

### HP DESKJET 3050A ALL-IN-ONE J611 SERIES

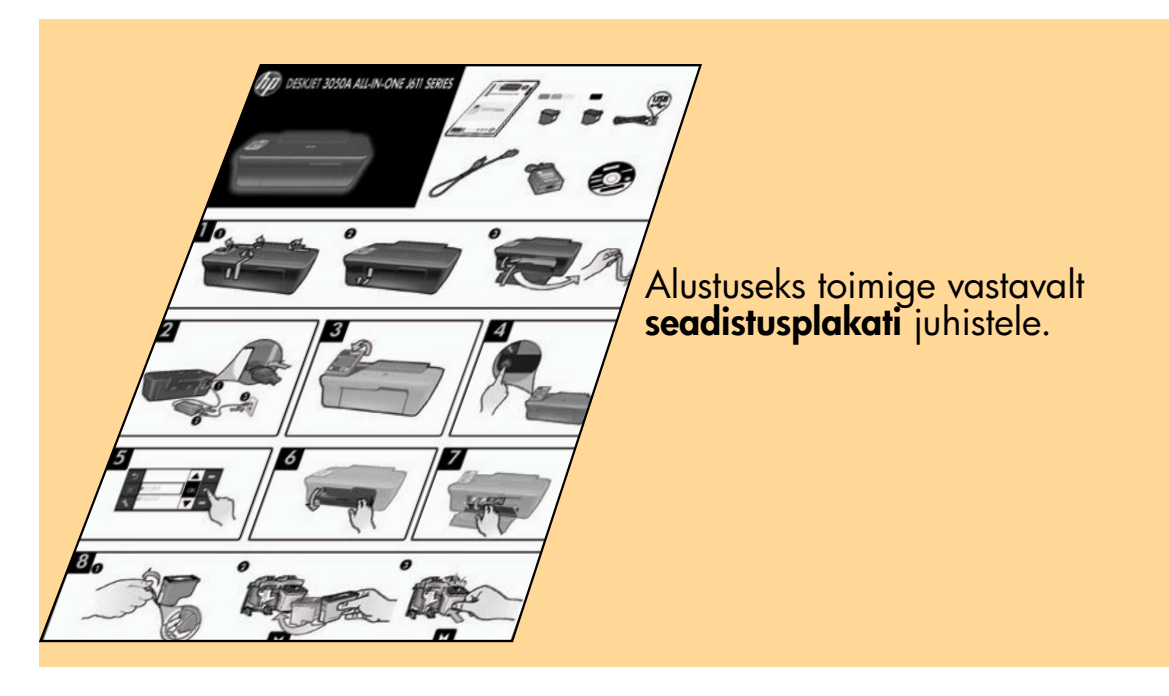

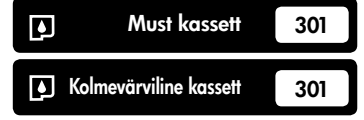

www.hp.com/support

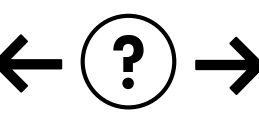

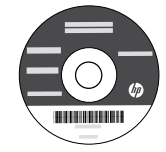

Eesti

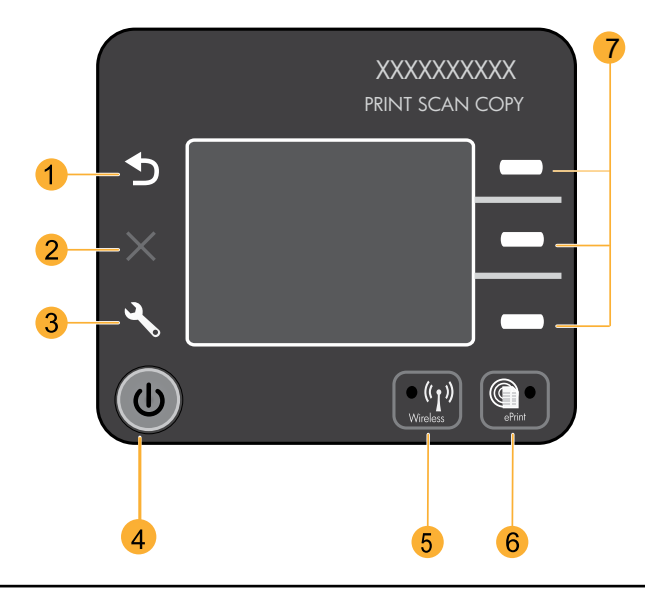

| 1 | Tagasi: viib tagasi eelmisesse menüüsse.                                                                                                    |
|---|----------------------------------------------------------------------------------------------------|
| 2 | Tühista: peatab käimasoleva tegevuse, taastab vaikesätted.                                                                                                    |
| 3 | <b>Seadistus:</b> avab menüü <b>Setup</b> (Seadistus), kust saate kontrollida tinditaset, muuta automaatse väljalülituse sätet,<br>teha hooldustoiminguid ja määrata keele ja piirkonna sätteid.                                                                                                    |
| 4 | Toitenupp                                                                                                    |
| 5 | <b>Traadita ühenduse</b> oleku tuli ja nupp: sinine tuli tähistab traadita ühenduse olemasolu. Vilkuv tuli tähendab, et<br>traadita ühendus on olemas, aga printer pole ühendatud võrguga. Nupu vajutamine avab traadita ühenduse<br>menüü. Kasutage traadita ühenduse menüüd võrgukonfiguratsiooni- ja proovilehtede printimiseks, traadita<br>ühenduse signaali tugevuse vaatamiseks, Wi-Fi Protected Setup (WPS) ühenduse rajamiseks ja muuks. |
| 6 | <b>ePrint</b> 'i tuli ja nupp: valge tuli tähistab, et ePrint on ühendatud. ePrint'i abil saate kujutisi või dokumente e-posti<br>aadressi kaudu printerisse saata.                                                                                                    |
| 7 | Valikunupud: kasutage neid menüüelementide valimiseks printeri ekraanil.                                                                                                    |

### ePrint

ePrint on HP pakutav tasuta teenus, mille abil saab printida lihtsalt ja ohutult, saates e-kirja teie printeri e-posti aadressile. Kui saate saata e-kirju, saate kasutada ePrint'i!

- Funktsiooni ePrint kasutamiseks peab printer olema ühendatud Internetiga kas juhtmega või juhtmeta võrgu kaudu.
- Kui te ei lubanud ePrint'i printeritarkvara esmakordsel installimisel, vajutage juhtpaneeli nuppu **ePrint** ja järgige printeri ekraanil kuvatavaid juhiseid.
- Funktsiooni ePrint lubamisel peate nõustuma veebiteenuste kasutustingimustega. Vt printeri karbis ja veebilehel
  <u>www.hp.com/go/ePrintCenter</u> olevat dokumenti "TERMS AND CONDITIONS for HP ePRINT, Print apps and
  ePrintCenter for HP web-connected printers" (HP Interneti-ühendusega printerite HP ePRINT'i, printimisrakenduste ja
  ePrintCenter'i KASUTUSTINGIMUSED).
- Kui olete ePrint'i lubanud, vajutage juhtpaneeli nuppu ePrint oma printeri e-posti aadressi ja ePrint'i oleku nägemiseks, tooteuuenduste kontrollimiseks ja haldamiseks ja muuks.
- ePrint'i kohta lisateabe saamiseks ja printeri registreerimiseks minge veebilehele <u>www.hp.com/qo/ePrintCenter</u>.

### Teave traadita võrgunduse kohta

### Saa teada rohkem traadita printimise kohta

Juhtmevaba printimise kohta leiate kõige täielikuma ja värskema teabe veebilehelt **<u>www.hp.com/go/wirelessprinting</u>.** 

# Auto Wireless Connect (traadita võrguga ühendatud arvutitel)

Funktsioon **Auto Wireless Connect** (Automaatne traadita ühendamine) seadistab printeri automaatselt teie traadita võrgu sätetega. Järgige printeri riistvara seadistamiseks seadistusplakatil ja printeri ekraanil olevaid juhiseid ja sisestage seejärel printeri tarkvara CD. Tarkvara käivitamisel juhendatakse teid tarkvara installima. Kui meetod **Auto Wireless Connect** (Automaatne traadita ühendamine) teie konfiguratsiooni või operatsioonisüsteemi puhul võimalik ei ole, juhendab tarkvara teid teist traadita installimise meetodit kasutama. Lisateavet traadita installimise kohta vt veebilehelt <u>www.hp.com/qo/wirelessprinting</u>.

### USB-ühenduselt võrguühendusele lülitumine

Kui seadistate esmalt seadme HP Deskjet tööle USB-ühendusega, saate selle hiljem ümber konfigureerida traadita võrguühendusega töötamiseks.

#### Windows

- Valige arvuti menüüst Start üksus All Programs (Kõik programmid) või Programs (Programmid) ja seejärel üksus HP.
- 2. Valige HP Deskjet 3050A J611 series.
- Valige Printer Setup & Software Selection (Printeri seadistus ja tarkvara valik).
- Valige Convert a USB connected printer to wireless (Teisenda USB-ühendusega printer traadita printeriks). Täitke ekraanil kuvatavaid juhiseid.

#### Mac

Kasutage kaustas Applications/Hewlett-Packard/ Device Utilities olevat rakendust **HP Setup Assistant** (HP seadistusabiline), et muuta selle printeri tarkvaraühendus traadita ühenduseks.

### Täiendavate arvutitega ühenduse loomine

Võite seadet HP Deskjet jagada teiste võrku ühendatud arvutitega. Kui HP Deskjet on juba ühendatud teie koduvõrku ja installitud võrguarvutisse, siis peate igasse lisaarvutisse installima vaid seadme HP Deskjet tarkvara. Tarkvara käigus tuvastab tarkvara automaatselt võrgus oleva HP Deskjet-seadme. Kuna HP Deskjet on juba võrku ühendatud, ei pea te seda uuesti konfigureerima, kui installite seadme tarkvara lisaarvutitesse.

### Lisateabe otsimine

Seadistusjuhiste saamiseks vt seadistusplakatit. Muu tooteteabe leiate elektroonilisest spikrist ja seletusfailist. Elektrooniline spikker installitakse automaatselt printeritarkvara installi käigus. Elektrooniline spikker sisaldab teavet seadme funktsioonide ja tõrkeotsingu kohta. Samuti on seal toote tehnilised andmed, juriidilised ja normatiivsed märkused ning keskkonda ja kliendituge puudutav teave. Seletusfailis on HP klienditoe kontaktandmed, nõuded opsüsteemile ning teave uuenduste kohta. CD-/DVD-draivita arvutite puhul minge aadressile <u>www.hp.com/support</u>, laadige printeritarkvara alla ja installige see.

Euroopa Liidu normatiivteabe ja vastavuskinnituse vaatamiseks avage elektrooniline spikker, klõpsake Appendix (Lisa) > Technical information (Tehniline teave)> Regulatory notices (Normatiivandmed) > European Union Regulatory Notice (EL-i normatiivteave) või klõpsake Technical information > Regulatory notices > European Union Regulatory Notice. Käesoleva toote vastavuskinnitus asub aadressil: www.hp.eu/certificates.

#### Elektroonilise spikri installimine

Elektroonilise spikri installimiseks sisestage tarkvara-CD arvuti optilisse draivi ja järgige ekraanil kuvatavaid juhiseid. Kui olete tarkvara Internetist alla laadinud ja installinud, on elektrooniline spikker juba arvutis.

#### Windows

#### Elektroonilise spikri leidmine

Pärast tarkvara installimist klöpsake **Start > All Programs** (Kõik programmid) > **HP** > **HP Deskjet 3050A J611 series** > **Help** (Spikker).

#### Seletusfaili leidmine

Sisestage tarkvara-CD. Leidke tarkvara CD-lt fail ReadMe. chm. Avamiseks klõpsake ReadMe.chm ning valige sobivas keeles fail ReadMe.

#### Mac

#### Elektroonilise spikri leidmine

Valige menüüst **Help** (Spikker) valik **Mac Help** (Maci spikker). Aknas **Help Viewer** (Spikrivaatur) klõpsake ja hoidke all nuppu Home ning seejärel valige oma seadme spikker.

#### Seletusfaili leidmine

Sisestage tarkvara-CD, tehke topeltklõps kaustal Read Me, mis asub tarkvara-CD akna ülaosas.

#### Registreerige oma HP Deskjet

Kui registreerute veebisaidil www.register.hp.com, saate kiirema teeninduse ja toe märguanded.

### Tindikasutus

**Märkus.** Prindikassettides olevat tinti kasutatakse printimistoimingutes mitmel viisil, nt toimingu lähtestamisel, mille käigus valmistatakse seade ja tindikassetid printimiseks ette, ja prindipea hooldamisel, et hoida tindipihustid puhtana ja et tint voolaks ühtlaselt. Lisaks sellele jääb kassetti pärast selle kasutamist tindijääk. Lisateavet vt <u>www.hp.com/go/inkusage</u>.

### Toite tehnilised andmed

Toiteadapter:0957-2286TSisendpinge:vahelduvpinge100-240 V (+/- 10%)SSisendsagedus:50/60 Hz (+/- 3 Hz)SMärkus.Kasutage seadet ainult toiteadapteriga, mida tarnib HP.

Toiteadapter: 0957-2290 Sisendpinge: vahelduvpinge 200-240 V (+/- 10%) Sisendsagedus: 50/60 Hz (+/- 3 Hz)

#### Windows

#### Kui te ei saa testlehte printida, siis toimige järgmiselt:

- Kui printer on arvutiga USB-kaabli kaudu otse ühendatud, veenduge, et kõik ühendused on kindlad.
- 2. Veenduge, et printer on sisse lülitatud. [**Toitenupp**] (1) peab olema roheline.

#### Veenduge, et printer on määratud vaikeprinteriks:

- Windows 7<sup>®</sup>: klõpsake Windowsi menüü Start käsku Devices and Printers (Seadmed ja printerid).
- Windows Vista<sup>®</sup>: klõpsake Windowsi tegumiribal Start, Control Panel (Juhtpaneel), seejärel klõpsake Printers (Printerid).
- Windows XP<sup>®</sup>: klõpsake Windowsi tegumiribal Start, Control Panel (Juhtpaneel), seejärel klõpsake Printers and Faxes (Printerid ja faksid).

Veenduge, et teie printeri kõrval olev ring on märgistatud. Kui teie printer pole valitud vaikeprinteriks, siis paremklõpsake printeri ikooni ja valige menüüst "**Set as default** printer" (Määra vaikeprinteriks).

#### Kui printeri ühendamiseks arvutiga kasutatakse USBkaablit ja Windowsi tarkvara install nurjub, toimige järgmiselt:

- 1. Eemaldage CD-plaat arvuti CD-/DVD-draivist ja lahutage USB-kaabel arvuti küljest.
- 2. Taaskäivitage arvuti.
- Sisestage printeri tarkvaraga CD arvuti CD-/DVDdraivi, seejärel järgige ekraanil kuvatavaid juhiseid printeri tarkvara installimiseks. Ärge ühendage USBkaablit enne, kui teil palutakse seda teha.
- 4. Pärast installiprotsessi lõppu taaskäivitage arvuti.

Windows XP ja Windows Vista on Microsoft Corporationi USA-s registreeritud kaubamärgid. Windows 7 on Microsoft Corporationi Ameerika Ühendriikides ja/või teistes riikides registreeritud kaubamärk.

#### Mac

#### Kui te ei saa testlehte printida, siis toimige järgmiselt:

- 1. Kui printer on arvutiga USB-kaabli kaudu ühendatud, veenduge, et kõik ühendused on kindlad.
- 2. Veenduge, et printer on sisse lülitatud. [Toitenupp] (1) peab olema roheline.

#### Kontrollige prindijärjekorda:

- 1. Klõpsake alal **System Preferences** (Süsteemieelistused) valikut **Print & Fax** (Printimine ja faksimine).
- 2. Klõpsake nuppu **Open Print Queue** (Ava prindijärjekord).
- 3. Soovitud prinditöö valimiseks klõpsake seda.
- Prinditööd saate hallata järgmiste nuppude abil.
   Delete (Kustuta): tühistab valitud prinditöö.
  - Resume (Jätka): saate töö printimist jätkata.
- 5. Kui muutsite midagi, proovige uuesti printida.

#### Taaskäivitage ja lähtestage:

- 1. Taaskäivitage arvuti.
- 2. Lähtestage printer.

a. Lülitage printer välja ja lahutage seejärel toitejuhe. b. Oodake üks minut ja seejärel ühendage toitejuhe uuesti. Lülitage printer sisse.

#### Kui teil ei õnnestu ikka printida, siis desinstallige ja taasinstallige tarkvara:

**Märkus**. Desinstallirakendus kustutab kõik HP seadme tarkvarakomponendid. Desinstallirakendus ei eemalda komponente, mida kasutavad teised seadmed või programmid.

#### Tarkvara desinstallimine:

- 1. Lahutage HP seade arvutist.
- Avage menüü Applications (Rakendused): Hewlett-Packardi kaust.
- Topeltklöpsake valikut HP Uninstaller. Täitke ekraanil kuvatavaid juhiseid.

#### Tarkvara installimine:

- 1. Ühendage USB-kaabel.
- Sisestage HP tarkvaraga CD oma arvuti CD/DVDdraivi.
- Avage töölaual CD-plaat ja topeltklõpsake valikut HP Installer (HP installer).
- 4. Järgige ekraanil kuvatavaid ja HP seadmega kaasas oleva seadistusjuhendi juhiseid.

### Traadita võrgu tõrkeotsing

#### Printerit ei leita tarkvara installimise ajal

Kui HP tarkvara ei leia tarkvara installimise ajal teie traadita võrgust printerit, vaadake tõrkeotsinguteavet HP traadita printimise keskusest HP Wireless Printing Center veebilehel <u>www.hp.com/go/wirelessprinting</u>. Traadita printimise keskuses on saadaval võrgudiagnostika utiliit Network Diagnostic Utility (ainult Windowsile), mille abil saate traadita printimise probleeme kindlaks teha ja lahendada. Tõrkeotsinguks võite proovida ka järgmisi samme.

#### Traadita ühendused

1 : Tehke kindlaks, kas seade on traadita võrku ühendatud; selleks vajutage traadita ühenduse nuppu (Wireless). Kui printer on ooterežiimis, tuleb traadita ühenduse menüü nägemiseks nuppu võib-olla kaks korda vajutada.

Kui printer on võrgus, kuvatakse ekraanil selle IP-aadress (näiteks 192.168.0.3). Kui ühendus puudub, kuvatakse printeri ekraanil teade **Not Connected** (Ühendamata). Valige printeri ekraanilt **Print Reports** (Prindi aruandeid) ja seejärel aruannete printimiseks **Wireless Test** (Traadita ühenduse kontroll) või **Configuration** (Konfiguratsioon). Traadita võrgu kontrollaruandes on toodud diagnostika tulemused traadita võrgu oleku, traadita ühenduse signaali tugevuse, tuvastatud võrkude ja muu kohta. Võrgukonfiguratsiooni lehel on toodud võrgu olek, hosti nimi, võrgu nimi ja muu.

2: Kui tegite 1. sammus kindlaks, et toode pole võrku ühendatud ja installite tarkvara esmakordselt, sisestage printeri tarkvara CD ja järgige ekraanil kuvatavaid juhiseid.

#### Kui seadet ei õnnestu võrku ühendata, vaadake järgmisi levinud probleeme:

- Valisite vale võrgu või sisestasite võrgunime (SSID) valesti. Sisestage kindlasti sama SSID, mida kasutab arvuti.
- Sisestasite vale traadita võrgu parooli (WPA-pääsusõna või WEP-võtme) (kui kasutate krüptimist).
   Märkus. Kui võrgunime või traadita võrgu parooli ei leita installimise ajal automaatselt või kui te ei tea neid, laadige aadressilt <u>www.hp.com/go/networksetup</u> rakendus, mis neid leida aitab. Rakendus töötab ainult programmiga Windows Internet Explorer ja on saadaval ainult ingliskeelsena.
- Probleem võib seisneda ruuteris. Taaskäivitage nii seade kui ruuter. Lülitage mõlema toide välja ja seejärel uuesti sisse.

### Traadita võrgu tõrkeotsing

- **3**: Kontrollige järgmiseid olukordi ja vajadusel lahendage need:
- Arvuti ei pruugi olla võrku ühendatud. Veenduge, et arvuti on ühendatud HP Deskjet seadmega samasse võrku. Kui olete loonud traadita ühenduse, on võimalik, et arvuti on ühendatud naabervõrku.
- Arvuti võib olla ühendatud virtuaalsesse privaatvõrku (VPN). Enne installi alustamist keelake ajutiselt VPN-ühendused. VPN-võrku ühendatud olla on justkui olla ühendatud teise võrku. Peate VPN-võrguühenduse katkestama, et seadmele koduvõrgus ligi pääseda.
- Probleeme võib põhjustada turvatarkvara. Turvatarkvara eesmärk on kaitsta arvutit koduvõrgust väljastpoolt tulevate rünnakute eest. Turvatarkvara komplekti võivad kuuluda eri rakendused, näiteks viiruse-, nuhkvaratõrje, tulemüür ja lapselukk. Tulemüürid võivad takistada andmevahetust koduvõrku ühendatud seadmete vahel ning põhjustada probleeme võrguprinterite ja -skannerite kasutamisel. Kiireim moodus tõrkeotsinguks on tulemüür välja lülitada ja vaadata, kas probleem on lahenenud.
  - Ilmneda võivad järgmist laadi probleemid:
  - Printeri tarkvara installimisel printerit võrgust ei leita.
  - Te ei saa ühtäkki enam printida, kuigi eelmine päev oli kõik korras.
  - Kaustas Printers and Faxes (Printerid ja faksid) on printeri juures teade OFFLINE (Väljas).
  - Tarkvara näitab printeri olekuks "Disconnected" (Eraldatud), kuigi printer on võrku ühendatud.
  - Kui teil on seade All-in-One, siis mõned funktsioonid töötavad (näiteks printimine) ja mõned mitte (näiteks skannimine).
- Mõnikord lahendab voolu ümberlülitus võrguside probleeme. Lülitage ruuter, printer ja arvuti välja, seejärel lülitage need taas sellises järjekorras sisse: esiteks ruuter, siis printer ja viimasena arvuti.

Kui teil on endiselt probleeme traadita printimisega, vaadake traadita printimise keskust Wireless Print Center veebilehel <u>www.hp.com/go/wirelessprinting</u>. Traadita printimise keskuses on saadaval võrgudiagnostika utiliit Network Diagnostic Utility (ainult Windowsile), mille abil saate traadita printimise probleeme kindlaks teha ja lahendada.

#### Nõuanded turvatarkvara kasutamise kohta:

- Kui tulemüüril on säte trusted zone (usaldustsoon), kasutage seda koduvõrku ühendatud arvuti puhul.
- Värskendage tulemüüri. Paljud turvatarkvara arendajad pakuvad levinud probleemide lahendamiseks värskendusi.
- Kui tulemüüril on säte ära näita hoiatusteateid, tuleks see välja lülitada. HP tarkvara installimisel ja printeri kasutamisel võib tulemüür kuvada hoiatusteateid. Kui HP tarkvara käivitamisel kuvatakse hoiatus, lubage tarkvara kasutamine. Hoiatusteade võib sisaldada valikuid Allow (Luba), Permit (Võimalda) või Unblock (Ära blokeeri). Kui teatel on sarnased valikud nagu jäta see tegevus meelde või koosta sellele tegevusele reegel, kasutage kindlasti ka neid. Nii saate tulemüürile selgeks teha, mida saab koduvõrgus usaldada.

| HP toode                                                                      | Piiratud garantii kestus                                                                                                    |
|-------------------------------------------------------------------------------|----------------------------------------------------------------------------------------------------|
| Tarkvarakandja                                                                | 90 päeva                                                                                                    |
| Printer                                                                       | 1 aasta                                                                                                    |
| Prindi- või tindikassetid                                                     | Kuni kas tindi lõppemiseni HP kassetis või kassetile märgitud<br>garantiiaja saabumiseni. Käesolev garantii ei kehti neile<br>HP-toodetele, mis on korduvalt täidetud, ümber töödeldud,<br>parandatud, valesti kasutatud või rikutud. |
| Prindipead (kehtib ainult kliendi poolt vahetatavate prindipeadega toodetele) | 1 aasta                                                                                                    |
| Tarvikud                                                                      | 1 aasta, kui pole sätestatud teisiti                                                                                                    |

A. Piiratud garantii ulatus

- 1. Hewlett-Packard (HP) garanteerib lõppkasutajale, et ülalkirjeldatud HP toodetel ei esine ülalmainitud ajaperioodi vältel, mille algust hakatakse lugema toote ostukuupäevast, puudusi materjalide või töö kvaliteedi osas.
- Tarkvaratoodete puhul kehtib HP piiratud garantii ainult programmeerimiskäskude täitmisega seotud tõrgete osas. HP ei garanteeri mis tahes toote katkestusteta või tõrgeteta tööd.
- HP osaline garantii kehtib vaid tavakasutuse käigus ilmnenud defektide puhul ega kehti, kui tegemist on teist laadi probleemidega, sealhulgas probleemidega, mille põhjuseks on:
  - a. ebaõige hooldamine või modifitseerimine;
  - b. sellise tarkvara, kandjate või tarvikute kasutamine, mis pole HP tarnitud ega HP poolt heaks kiidetud;
  - c. spetsifikatsiooniväline käitamine;
  - d. volitamata muutmine või mittesihipärane kasutamine.

4. HP printeritoodete puhul ei mõjuta mõne muu tootja kui HP toodetud kasseti või taastäidetud kasseti kasutamine kliendile antud garantiid ega kliendiga sõlmitud mis tahes HP tugiteenuste lepinguid. Kui aga printeri tõrge või kahjustused on põhjustatud mitte-HP või taastäidetud kasseti või aegunud tindikasseti kasutamisest, esitab HP selle tõrke või rikke kõrvaldamise eest tavalise hinnakirjajärgse töö või materjalikulu arve.

- Kui HP-le teatatakse kehtiva garantiiaja jooksul defektsest tootest, millele kehtib HP antud garantii, siis HP omal valikul kas remondib toote või asendab selle uuega.
- Kui HP ei ole võimeline defektset toodet, millele kehtib HP garantii, mõistliku aja jooksul nõuetekohaselt remontima või uuega asendama, hüvitatakse kasutajale ostu maksumus.
- HP ei ole kohustatud toodet enne remontima, asendama või ostu maksumust hüvitama, kui ostja pole defektset toodet HP-le tagastanud.
- Asendustoode võib olla täiesti uus või "nagu uus", tingimusel, et see toode on omadustelt vähemalt samaväärne tootega, mis välja vahetatakse.
- 9. HP tooted võivad sisaldada korduvkasutatavaid osi, komponente või materjale, mis oma omadustelt ei erine uutest.
- 10. HP piiratud garantii avaldus kehtib kõikides riikides, kus HP turustab selle garantiiga hõlmatavaid HP tooteid. Täiendavate garantiiteenuste (nt seadme kohapealne hooldus) lepinguid saate sõlmida ükskõik millises volitatud HP teeninduskeskuses neis riikides, kus toodet HP või volitatud importija poolt turustatakse.
- B. Garantii kitsendused
  - KOHALIKU SEADUSANDLUSEGA LUBATUD MÄÄRAL EI ANNA HP EGA TEMA ALLTÖÖVÕTJAD MITTE MINGEID MUID KAUDSEID EGA OTSESEID GARANTIISID ega tingimusi TOOTE KAUBASTATAVUSE, RAHULDAVA KVALITEEDI EGA KINDLAKS OTSTARBEKS SOBIVUSE KOHTA.
- C. Vastutuse piiramine
  - Kohaliku seadusandlusega lubatud määral on käesolevas Garantiiavalduses toodud heastamismeetmed kliendi ainsad ja eksklusiivsed heastamismeetmed.
  - 2. KOHALÍKU SEADUSEGA LUBATUD ULATUSES, V.A KÄESOLEVAS GARANTIIAVALDUSES SPETSIAALSELT SÄTESTATUD KOHUSTUSTE OSAS, EI VASTUTA HP EGA TEMA TARNIJAD OTSESTE, KAUDSETE, SPETSIAALSETE, TAHTMATUTE JA TULENEVATE KAHJUDE EEST, MIS PÕHINEVAD LEPINGUL, ÕIGUSERIKKUMISEL VÕI MIS TAHES MUUL ÕIGUSLIKUL TEOORIAL, OLENEMATA SELLEST, KAS NEID ON TEAVITATUD SELLISTE KAHJUDE VÕIMALIKKUSEST.
- D. Kohalik seadusandlus
  - Käesolev Garantiiavaldus annab kliendile teatud seaduslikud õigused. Kliendil võib lisaks olla ka muid õigusi, mis võivad USA-s osariigiti, Kanadas provintsiti ja mujal maailmas riigiti erineda.
  - 2. Kui käesolev Garantiiavaldus satub vastuollu kohaliku seadusandlusega, on ülimuslik kohalik seadusandlus. Sel juhul ei pruugi, vastavalt kohalikule seadusandlusele, käesoleva Garantiiavalduse teatud punktid ja kitsendused teile rakenduda. Näiteks võivad teatud USA osariigid, samuti riigid väljaspool USA-d (näiteks Kanada provintsid):
    - a. välistada käesoleva Garantiiavalduse teatud punktid ja kitsendused, vältimaks tarbijatele seadusega kehtestatud õiguste piiramist (nt Suurbritannia);
    - b. piirata muul moel tootja võimalusi selliste punktide ja kitsenduste rakendamisel;
    - c. anda kliendile täiendavaid garantiiõigusi, määrata kaudse garantii kestust, mida tootja ei saa vaidlustada, või lubada kaudsete garantiide kestuse piiramist.
  - KÄËSOLEVAS GARANTIIAVALDUSES ESITATUD TINGIMUSED EI VÄLISTA, PIIRA EGA MUUDA HP TOODETE SELLISTELE KLIENTIDELE MÜÜMISE SUHTES KEHTIVAID KOHUSTUSLIKKE SEADUSES ETTE NÄHTUD ÕIGUSI (VÄLJA ARVATUD JUHUL, KUI SEE ON SEADUSEGA LUBATUD), VAID TÄIENDAVAD NEID.

#### HP müügigarantii

Lugupeetud klient,

Lisatud on nende HP üksuste nimed ja aadressid, kes teie riigis HP müügigarantiid teostavad.

Lisaks HP müügigarantiile võib teil olla nõudeid müüja vastu seoses ostu lepingutingimustele mittevastavusega. Käesolev HP müügigarantii ei piira teie nimetatud õigusi.

Estonia: Hewlett-Packard Oy Eesti Filiaal Estonia pst. 1 EE-10143 Tallinn

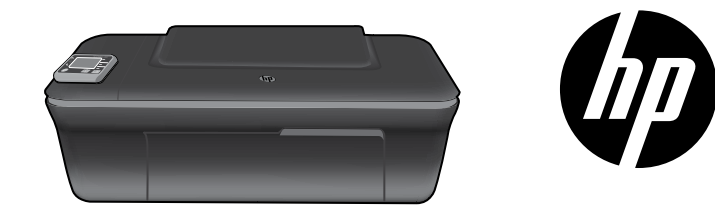

### HP DESKJET 3050 ALL-IN-ONE J611 SERIES

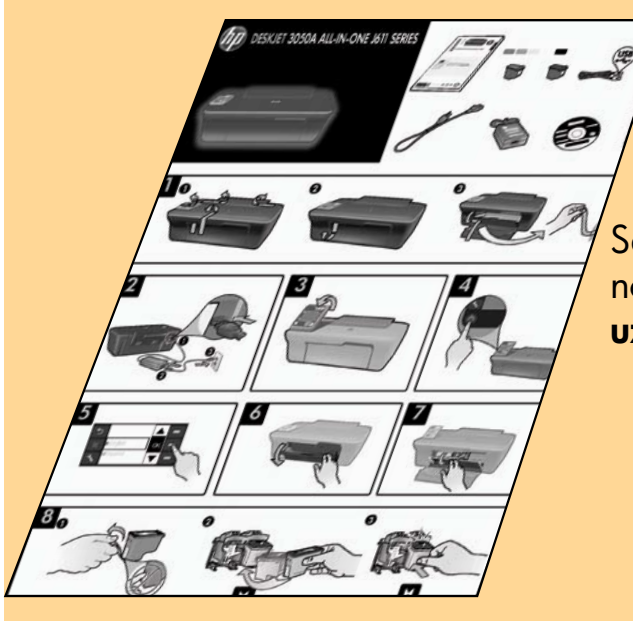

<sup>7</sup>Sāciet, izpildot uzstādīšanas norādījumus, kas aprakstīti **uzstādīšanas plakātā**.

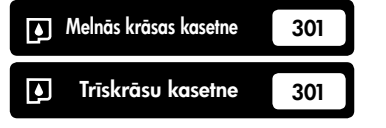

www.hp.com/support

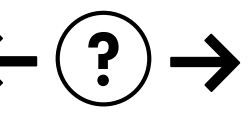

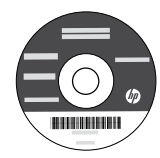

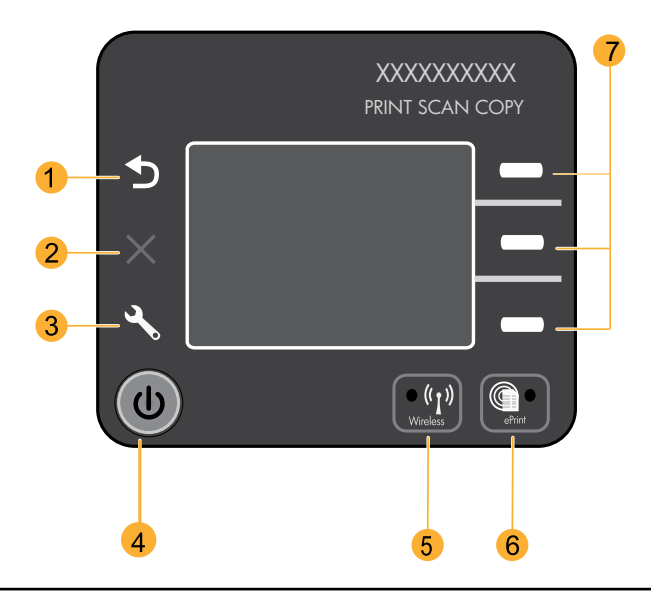

|                    | 1 <b>Back</b> (Atpakal): atgriezties iepriekšējā ekrānā. |                                                                                                    |
|--------------------|----------------------------------------------------------|----------------------------------------------------------------------------------------------------|
|                    | 2                                                        | Atcelt: aptur pašreizējo darbību, atjauno noklusējuma iestatījumus.                                                                                                    |
|                    | 3                                                        | <b>Setup</b> (lestatīšana): atver <b>Setup</b> (lestatīšanas) izvēlni, kurā ir iespējams pārbaudīt tintes līmeņus, izmainīt<br>Automātiskās izslēgšanas iestatījumu, veikt uzturēšanas darbības un valodas un reģionālos iestatījumus.                                                                                                    |
| 4 leslēgšanas poga |                                                          | leslēgšanas poga                                                                                                    |
|                    | 5                                                        | Wireless (Bezvadu) statusa indikators un poga: zils indikators norāda uz bezvadu savienojumu. Mirgojošs indikators<br>norāda uz to, ka bezvadu savienojums ir ieslēgts, bet printeris nav pievienots tīklam. Nospiežot pogu, tiek atvērta<br>bezvadu savienojuma izvēlne. Izmantojiet bezvadu izvēlni, lai izdrukātu tīkla konfigurācijas un testa lapas, apskatītu<br>bezvadu signāla stiprumu, izveidotu Wi-Fi aizsargātās iestatīšanas (WPS) savienojumu un veiktu citas darbības. |
|                    | 6                                                        | ePrint (eDrukas) statusa indikators un poga: balts indikators norāda uz to, ka ePrint ir pieslēgts. ePrint jums ļauj<br>nosūtīt attēlus vai dokumentus uz printeri, izmantojot e-pasta adresi.                                                                                                    |
|                    | 7                                                        | <b>Izvēles pogas</b> : izmantojiet pogas, lai printera displejā izvēlētos izvēlnes vienumus.                                                                                                    |

### ePrint

ePrint ir bezmaksas HP pakalpojums, kas nodrošina drošu un vienkāršu drukāšanas veidu, nosūtot e-pastu uz jūsu printera e-pasta adresi. Ja jūs varat nosūtīt e-pastu, jūs varat lietot ePrint!

- Lai varētu lietot ePrint, jūsu printerim jābūt pieslēgtam pie interneta ar vadu vai bezvadu tīkla palīdzību.
- Ja, sākotnēji iestatot printera programmatūru, jūs neiespējojāt ePrint, nospiediet pogu ePrint vadības panelī, lai iespējotu ePrint, un tad sekojiet norādēm printera displejā.
- Ja jūs iespējojat ePrint, jums būs jāpiekrīt interneta pakalpojumu izmantošanas nosacījumiem. Skatiet dokumentu "HP ePRINT, Drukas lietojumprogrammu un ePrintCenter NOTEIKUMI HP printeriem ar tīkla savienojumu", kas atrodami printera kastē un interneta adresē <u>www.hp.com/go/ePrintCenter</u>.
- Ja esat iespējojis ePrint, nospiediet pogu ePrint vadības panelī, lai apskatītu jūsu printera e-pasta adresi, ePrint statusu, pārbaudītu un pārvaldītu ierīces atjauninājumus un veiktu citas darbības.
- Interneta adresē <u>www.hp.com/go/ePrintCenter</u> jūs varat uzzināt papildus informāciju par ePrint un reģistrēt savu printeri.

### Par bezvadu tīklu

### Uzziniet par bezvadu drukāšanu

Lai uzzinātu pilnīgāko un jaunāko informāciju par bezvadu drukāšanu, dodieties uz interneta adresi **www.hp.com/go/wirelessprinting**.

### Automātiskais bezvadu savienojums (datoriem, kas pieslēgti tīklam ar bezvadu savienojumu)

Automātiskais bezvadu savienojums automātiski konfigurēs printeri ar jūsu bezvadu tīkla iestatījumiem. Sekojiet norādēm uzstādīšanas plakātā un printera displejā, lai veiktu printera aparatūras uzstādīšanu, tad ievietojiet kompaktdisku ar printera programmatūru. Programmatūra palīdzēs jums veikt programmatūras instalēšanu. Ja jūsu konfigurācija vai operētājsistēma neatbalsta Automātiskā bezvadu savienojuma izveidošanas metodi, programmatūra palīdzēs jums veikt bezvadu instalēšanu ar citu metodi. Lai uzzinātu plašāku informāciju par bezvadu instalēšanu, dodieties uz interneta adresi www.hp.com/go/wirelessprinting.

### USB pieslēguma nomainīšana uz bezvadu pieslēgumu

Ja vispirms uzstādāt ierīci HP Deskjet ar USB savienojumu, vēlāk to var nomainīt uz bezvadu tīkla savienojumu.

#### Windows

- Datora sākuma izvēlnē izvēlieties All Programs (Visas programmas) vai Programs (Programmas), un tad izvēlieties HP.
- 2. Izvēlieties HP Deskjet 3050A J611 series.
- Izvēlieties Printer Setup & Software Selection (Printera iestatīšana un programmatūras izvēle).
- Izvēlieties Convert a USB connected printer to wireless (Nomainīt printera savienojumu no USB uz bezvadu). Izpildiet ekrānā redzamos norādījumus.

#### Mac

Izmantojiet **HP Setup Assistant** (HP iestatīšanas palīgu) sadaļā Applications (Lietojumprogrammas)/Hewlett-Packard/Device Utilities (Ierīces aprīkojums), lai šim printerim pārslēgtu programmatūras savienojumu uz bezvadu savienojumu.

# Latviski

### Pievienošana papildu datoriem tīklā

Jūs varat koplietot ierīci HP Deskjet ar citiem jūsu mājas tīklam pievienotiem datoriem. Ja ierīce HP Deskjet jau ir pievienota jūsu mājas tīklam un uzinstalēta uz tīklam pievienota datora, katram nākošajam datoram nepieciešams uzinstalēt tikai ierīces HP Deskjet programmatūru. Programmatūras instalēšanas laikā tā automātiski atradīs tīklā ierīci HP Deskjet. Tā kā ierīce HP Deskjet jau ir pievienota tīklam, jums vairs nav jāveic tās konfigurēšana, kad instalējat ierīces HP Deskjet programmatūru.

### Papildinformācijas meklēšana

Informāciju par uzstādīšanu skatiet uzstādīšanas plakātā. Visu pārējo informāciju par ierīci var atrast elektroniskajā palīdzībā un failā Readme (Lasimani). Elektroniskā palīdzība tiek instalēta automātiski printera programmatūras instalēšanas laikā. Elektroniskā palīdzība ietver norādījumus ierīces funkciju lietošanai un problēmu novēršanai. Tā satur arī ierīces specifikācijas, juridiskos paziņojumus, vides aizsardzības, normatīvo un atbalsta informāciju. Readme (Lasimani) fails satur HP atbalsta dienesta kontaktinformāciju, operētājsistēmas prasības un jaunāko informāciju par izstrādājumu. Ja jūsu datoram nav CD vai DVD diskdziņa, lūdzu, apmeklējiet vietni <u>www.hp.com/support</u>, lai lejupielādētu un instalētu printera programmatūru.

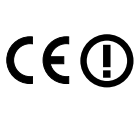

Lai atrastu Eiropas Savienības normatīvo paziņojumu un citu atbilstības informāciju, dodieties uz elektronisko Help (Palīdzību), noklikšķiniet uz **Appendix** (Pielikums) > **Technical information** (Tehniskā informācija) > **Regulatory notices** (Normatīvie paziņojumi) > **European Union Regulatory Notice** (Eiropas Savienības normatīvais paziņojums) vai noklikšķiniet uz **Technical information** (Tehniskā informācija) > **Regulatory notices** (Normatīvie paziņojumi) > **European Union Regulatory Notice** (Eiropas normatīvais paziņojums). Šīs ierīces atbilstības deklarācija ir atrodama sekojošajā tīmekļa vietnē: <u>www.hp.eu/certificates</u>.

#### Elektroniskās palīdzības instalācija

Lai instalētu elektronisko palīdzību, ievietojiet datorā programmatūras kompaktdisku un izpildiet ekrānā redzamās instrukcijas. Ja esat uzinstalējis programmatūru kā tīmekļa lejupielādi, elektroniskā palīdzība ir uzstādīta kopā ar programmatūru.

#### Windows

#### Elektroniskās palīdzības atrašana

Pēc programmatūras instalēšanas noklikšķiniet uz **Start** (Sākt) > **All Programs** (Visas programmas) > **HP** > **HP Deskjet 3050A J611 series** > **Help** (Palīdzība).

#### Faila Readme (Lasimani) atrašana

levietojiet programmatūras kompaktdisku. Programmatūras kompaktdiskā atrodiet ReadMe.chm. Uzklikšķiniet uz ReadMe.chm, lai to atvērtu un tad izvēlieties savas valodas ReadMe (Lasimani).

#### Mac

#### Elektroniskās palīdzības atrašana

Izvēlnē **Help** (Palīdzība) izvēlieties **Mac Help** (Mac palīdzība). Programmā **Help Viewer** (Palīdzības skatīšana), uzklikšķiniet un turiet nospiestu pogu Home (Sākums), un tad izvēlieties savai ierīcei atbilstošu Help (Palīdzību).

#### Faila Readme (Lasimani) atrašana

levietojiet programmatūras kompaktdisku un veiciet dubultklikšķi uz mapes Read Me, kas atrodama programmatūras kompaktdiska augšējā līmenī.

#### HP Deskjet reģistrācija

Saņemiet ātrākus pakalpojumus un atbalsta paziņojumus, reģistrējoties vietnē <u>www.register.hp.com</u>.

### Tintes patēriņš

**Piezīme:** Kasetņu tinte drukāšanas procesā tiek izmantota dažādos veidos, tai skaitā arī inicializēšanā, kuras laikā ierīce un kasetnes tiek sagatavotas drukāšanai, un drukas galviņas apkalpošanā, pateicoties kurai drukas sprauslas tiek uzturētas tīras un tinte plūst vienmērīgi. Turklāt kasetnē pēc izlietošanas paliek tintes atlikums. Papildinformācija ir atrodama vietnē <u>www.hp.com/go/inkusage</u>.

### Strāvas specifikācijas:

Strāvas adapters: 0957-2286 Ieejas spriegums: 100-240 V maiņstrāva (+/- 10%) Ieejas frekvence: 50/60Hz (+/- 3Hz)

Piezīme: Lietot tikai ar HP nodrošināto strāvas adapteru.

Strāvas adapters: 0957-2290 Ieejas spriegums: 200-240 V maiņstrāva (+/- 10%) Ieejas frekvence: 50/60Hz (+/- 3Hz)

#### Windows

#### Ja nevarat izdrukāt testa lapu:

- Ja jūsu dators ir tieši pievienots printerim, izmantojot USB kabeli, pārliecinieties, ka kabeļa savienojums ir drošs.
- Pārbaudiet, vai printeris ir ieslēgts. Pogai<sup>®</sup> [leslēgts] jādeg zaļā krāsā.

#### Pārliecinieties, vai printeris ir iestatīts kā noklusētā drukas ierīce:

- Windows 7<sup>®</sup>: Windows izvēlnē Start (Sākt) noklikšķiniet uz Devices and Printers (Ierīces un printeri).
- Windows Vista<sup>®</sup>: Windows uzdevumjoslā noklikšķiniet uz Start (Sākt), tad Control Panel (Vadības panelis) un tad uz Printer (Printeris).
- Windows XP<sup>®</sup>: Windows uzdevumjoslā noklikšķiniet uz Start (Sākt), Control Panel (Vadības panelis) un tad uz Printers and Faxes (Printeri un faksa aparāti).

Pārliecinieties, lai aplītī pie printera nosaukuma būtu redzama atzīme. Ja jūsu printeris nav izvēlēts kā noklusētais printeris, ar peles labo pogu uzklikšķiniet uz printera ikonas un izvēlnē Printer (Printeris) izvēlieties **Set as Default** (lestatīt kā noklusēto printeri).

#### Ja jūsu printeris ir tieši pievienots datoram, izmantojot USB kabeli, un neizdodas veikt Windows programmatūras instalāciju:

- Izņemiet kompaktdisku no datora CD/DVD diskdziņa un tad atvienojiet no datora USB vadu.
- 2. Pārstartējiet datoru.
- levietojiet printera programmatūras kompaktdisku datora CD/DVD diskdzinī, pēc tam izpildiet ekrānā redzamos norādījumus, lai instalētu printera programmatūru. Nepievienojiet USB kabeli, kamēr nav parādīts atbilstošs pieprasījums.
- 4. Kad instalēšana ir pabeigta, pārstartējiet datoru.

Windows XP un Windows Vista ir ASV reģistrētas Microsoft Corporation preču zīmes. Windows 7 ir Microsoft Corporation reģistrēta preču zīme vai preču zīme Amerikas Savienotajās Valstīs un/vai citās valstīs.

#### Mac

#### Ja nevarat izdrukāt testa lapu:

- Ja jūsu dators ir pievienots printerim, izmantojot USB kabeli, pārliecinieties, ka kabeļa savienojums ir drošs.
- Pārbaudiet, vai printeris ir ieslēgts. Pogai
   [leslēgts] jādeg zaļā krāsā.

#### Pārbaudiet drukas rindu:

- Zem System Preferences (Sistēmas preferences) noklikšķiniet uz Print & Fax (Drukāšana un faksa operācijas).
- Noklikšķiniet uz pogas Open Print Queue (Atvērt drukas rindu).
- 3. Lai izvēlētos drukas darbu, noklikšķiniet uz tā.
- 4. Lietojiet šādas pogas, lai pārvaldītu drukas darbu:
  Delete (Dzēst): atceliet izvēlēto drukas darbu.
  Resume (Atsākt): turpiniet īslaicīgi pārtraukta drukas darba izpildi.
- 5. Ja veicāt izmaiņas, mēģiniet drukāšanu vēlreiz.

#### Pārstartējiet un atiestatiet:

- 1. Pārstartējiet datoru.
- 2. Atiestatiet printeri.

a. Izslēdziet printeri un atvienojiet strāvas kabeli. b. Uzgaidiet minūti, tad no jauna pievienojiet strāvas kabeli un ieslēdziet printeri.

#### Ja joprojām neizdodas drukāt, atinstalējiet un no jauna uzinstalējiet programmatūru:

**Piezīme**: Atinstalētājs noņem visus konkrēti ierīcei domātos HP programmatūras elementus. Atinstalētājs nenoņem elementus, ko lieto arī citas ierīces vai programmas.

#### Lai atinstalētu programmatūru:

- 1. Atvienojiet HP ierīci no datora.
- 2. Atveriet mapi Applications: Hewlett-Packard (Lietojumprogrammas: Hewlett-Packard).
- Veiciet dubultklikšķi uz HP Uninstaller (HP atinstalētājs). Izpildiet ekrānā redzamos norādījumus.

#### Lai uzinstalētu programmatūru:

- 1. Pievienojiet USB kabeli.
- 2. levietojiet HP programmatūras kompaktdisku datora CD/DVD diskdzinī.
- Darbvirsmā atveriet kompaktdiska saturu un pēc tam veiciet dubultklikšķi uz HP Installer (HP instalētājs).
- Izpildiet ekrānā redzamās norādes un drukātās uzstādīšanas instrukcijas, kas atrodamas HP ierīces iepakojumā.

### Bezvadu tīkla problēmu novēršana

#### Programmatūras instalēšanas laikā printeris netiek atrasts

Ja HP programma programmatūras instalēšanas laikā nevar atrast jūsu printeri bezvadu tīklā, meklējiet palīdzību traucējumu novēršanai HP bezvadu drukas centrā interneta adresē **www.hp.com/go/wirelessprinting**. Bezvadu drukas centrā ir tīkla diagnostikas rīks (tikai Windows sistēmai), kas var palīdzēt noteikt un atrisināt jūsu bezvadu drukas problēmas. Jūs varat mēģināt veikt tālāk minētās traucējumu novēršanas darbības.

#### Bezvadu savienojumi

1: Pārbaudiet, vai ierīce ir pievienota tīklam, nospiežot Bezvadu savienojumu pogu. Ja printeris ir dīkstāvē, iespējams, lai atvērtu Wireless (Bezvadu savienojumu) izvēlni, jums būs jānospiež Bezvadu savienojumu poga divas reizes.

Ja printeris ir pievienots tīklam, printera displejā būs redzama IP adrese (piemēram, 192.168.0.3). Ja printeris nav pievienots tīklam, printera displejā būs redzams ziņojums **Not Connected** (Nav pievienots). Printera displejā izvēlieties **Print Reports** (Drukāt atskaites), tad izvēlieties **Wireless Test** (Bezvadu tests) vai **Configuration** (konfigurācija), lai izdrukātu atskaites. Bezvadu tīkla testa atskaitē tiks parādīti diagnostikas rezultāti par bezvadu tīkla statusu, bezvadu signāla stiprumu, atrastajiem tīkliem un cita informācija. Tīkla konfigurācijas lapā tiks parādīts tīkla statuss, resursdatora nosaukums, tīkla nosaukums un cita informācija.

2: Ja, veicot 1. darbību, jūs noteicāt, ka ierīce nav pievienota tīklam, un ja instalējat programmatūru pirmo reizi, ievietojiet printera programmatūras kompaktdisku un izpildiet ekrānā redzamos norādījumus.

#### Ja ierīci neizdodas pievienot tīklam, pārbaudiet, vai nepastāv kāds no šiem nosacījumiem:

- Iespējams, izvēlējāties nepareizo tīklu vai nepareizi ievadījāt tīkla nosaukumu (SSID). Pārbaudiet un pārliecinieties, ka esat ievadījis tādu pašu SSID, kādu izmanto dators.
- Iespējams, jūs esat nepareizi ievadījis savu bezvadu tīkla paroli (WPA paroli vai WEP paroli) (ja izmantojat šifrēšanu).

Piezīme: Ja tīkla nosaukums vai bezvadu tīkla parole netiek automātiski atrasti instalēšanas laikā, un ja jūs tos nezināt, jūs varat lejupielādēt lietojumprogrammu no vietnes <u>www.hp.com/go/networksetup</u>, kas palīdzēs tos atrast. Šī lietojumprogramma der tikai pārlūkprogrammai Windows Internet Explorer un ir pieejama tikai angļu valodā.

 lespējams, radusies problēma ar maršrutētāju. Mēģiniet pārstartēt gan ierīci, gan maršrutētāju, izslēdzot un tad atkal ieslēdzot tiem abiem strāvu.

### Bezvadu tīkla problēmu novēršana

- 3: pārbaudiet, vai nav spēkā šādi nosacījumi un novērsiet tos:
- Iespējams, jūsu dators nav pievienots tīklam. Pārliecinieties, vai dators ir pievienots tam pašam tīklam, kuram ir pievienota ierīce HP Deskjet. Ja lietojat bezvadu savienojumu, iespējams, dators kļūdas dēļ ir pievienots kaimiņos esošam tīklam.
- Iespējams, jūsu dators ir pievienots virtuālajam privātajam tīklam (VPN). Pirms turpināt instalēšanu, pamēģiniet uz laiku atslēgt VPN. Ja esat pievienots VPN, tas ir tāpat, kā atrasties citā tīklā; lai piekļūtu ierīcei mājas tīklā, vispirms jāatvienojas no VPN.
- Iespējams, problēmu iemesls ir drošības programmatūra. Jūsu datorā uzinstalētā drošības programmatūra ir izstrādāta tā, lai tā aizsargātu jūsu datoru pret dažādiem draudiem, kas var nākt no jūsu mājas tīkla ārpuses. Drošības programmatūras komplektā var būt iekļauti dažādi programmatūru veidi, piemēram, pretvīrusu, pretspiegošanas, ugunsmūra un bērnu aizsardzības lietojumprogrammas. Ugunsmūra programmatūras var bloķēt sakarus starp mājas tīklam pievienotajām ierīcēm un izraisīt dažādas problēmas, kad tiek izmantotas tādas ierīces, kā tīkla printeri un skeneri. Jūs varat izmantot ātru problēmu novēršanas paņēmienu, kas atspējos jūsu ugunsmūri un ļaus pārbaudīt, vai pēc ugunsmūra programmatūras atspējošana problēma pazūd.
  - Dažas no problēmām, ar kurām jūs varētu saskarties:
  - Instalējot printera programmatūru, tīklam pievienoto printeri nevar atrast.
  - Jūs pēkšņi vairs nevar drukāt, lai gan iepriekš nekādu problēmu nebija.
  - Printeris Printer and Faxes (Printeri un faksa aparāti) mapē rāda, ka tas ir BEZSAISTĒ.
  - Programmatūra rāda, ka printera statuss ir "disconnected" (atvienots), lai gan printeris ir pievienots tīklam.
  - Ja jūms ir All-in-One tipa ierīce, dažas funkcijas darbojas, piemēram, drukāšana, bet dažas nedarbojas, piemēram, skenēšana.
- Reizēm strāvas cikla atjaunošana novērš tīkla sakaru problēmas. Izslēdziet maršrutētāju, printeri un datoru, un tad pēc kārtas ieslēdziet šīs ierīces šādā secībā: vispirms maršrutētāju, tad printeri un visbeidzot datoru.

Ja vēl joprojām ir bezvadu drukas problēmas, dodieties uz Bezvadu Drukas Centru interneta adresē <u>www.hp.com/go/wirelessprinting</u>. Bezvadu drukas centrā ir tīkla diagnostikas rīks (tikai Windows sistēmai), kas var palīdzēt noteikt un atrisināt jūsu bezvadu drukas problēmas.

#### Padomi drošības programmatūras lietošanai:

- Ja jūsu ugunsmūra programmatūrā ir iestatījums Trusted Zone (Uzticama zona), izmantojiet to, kad jūsu dators ir pievienots mājas tīklam.
- Regulāri atjauniniet savu ugunsmūra programmatūru. Daudzi drošības programmatūru izplatītāji nodrošina jauninājumus, kas spēj atrisināt atsevišķas problēmas.
- Ja jūsu ugunsmūra programmatūrā ir atzīmēta opcija Not show alert messages (Nerādīt brīdinājuma ziņojumus), atspējojiet to. HP programmatūras instalēšanas un HP printera izmantošanas laikā jūs varētu redzēt ugunsmūra programmas brīdinājuma ziņojumus. Jums ir jāatļauj visu to HP programmatūru darbība, kas izraisa brīdinājuma ziņojumus. Brīdinājuma ziņojums var piedāvāt opcijas allow (atļaut), permit (ļaut) vai unblock (atbloķēt). Turklāt, ja brīdinājuma ziņojums piedāvā opcijas Remember this action (Atcerēties šo darbību) vai Create a rule for this (Izveidot noteikumu), pārliecinieties, ka tās ir atlasītas. Šādā veidā ugunsmūra programmatūra saprot, kam tā var uzticēties jūsu mājas tīklā.

### Paziņojums par HP printera ierobežoto garantiju

| HP produkts                                                                             | lerobežotās garantijas ilgums                                                                                                    |
|-----------------------------------------------------------------------------------------|----------------------------------------------------------------------------------------------------|
| Programmatūras datu nesējs                                                              | 90 dienas                                                                                                    |
| Printeris                                                                               | 1 gads                                                                                                    |
| Drukas vai tintes kasetnes                                                              | Kamēr HP tinte tiek izlietota vai pienācis uz kasetnes<br>uzdrukātais servisa nodrošinājuma beigu datums - atkarībā no<br>tā, kas notiek pirmais. Šis servisa nodrošinājums neattiecas uz<br>HP tintes produktiem, kuri tiek atkārtoti uzpildīti, pārstrādāti,<br>atjaunoti, nepareizi lietoti vai kuru darbībā kāds ir iejaucies. |
| Drukas galviņas (attiecas tikai uz produktiem ar klienta<br>maināmajām drukas galviņām) | 1 gads                                                                                                    |
| Piederumi                                                                               | 1 gads, ja nav norādīts citādi                                                                                                    |

A. Ierobežotās garantijas apjoms

- HewlettPackard (HP) lietotājam-klientam garantē, ka iepriekš minētajā periodā, sākot ar datumu, kad klients iegādājies šo produktu, iepriekš norādītie HP produkti būs bez materiālu un apstrādes defektiem.
- Programmatūrai HP ierobežotā garantija attiecas tikai uz nespēju izpildīt programmēšanas instrukcijas. HP negarantē, ka jebkādu produktu darbība būs nepārtraukta un bez kļūdām.
- 3. HP ierobežotā garantija attiecas tikai uz tiem defektiem, kas radušies produkta normālas lietošanas rezultātā,
  - un neietver nevienu citu problēmu, ieskaitot tās, kuru cēlonis ir:
  - a. nepareiza apkope vai modificēšana;
     b. programmatūra, materiāli, detaļas un izejmateriāli, ko nepiegādā vai neatbalsta HP; vai
  - c. darbība, kas neatbilst produkta specifikācijā norādītajiem parametriem;
  - d. nesankcionēta modificēšana vai nepareiza lietošana.
- 4. Kasetņu, kas nav HP kasetnes, vai atkārtoti uzpildītu kasetņu izmantošana HP printeru produktos neietekmē ne klientam paredzēto garantiju, ne arī ar klientu noslēgto HP atbalsta līgumu. Tomēr, ja printera kļūme vai bojājums ir izskaidrojams ar tādas tintes kasetnes izmantošanu, kuras ražotāja nav HP, kas ir atkārtoti uzpildīta vai kurai beidzies derīguma termiņš, HP ir tiesīga pieprasīt savu standarta maksu par patērēto laiku un materiāliem, apkalpojot printeri ar šādu kļūmi vai bojājumu.1
- Ja atbilstóšā garantijas perioda laikā HP saņem paziņojumu par jebkura produkta defektu, uz kuru attiecas HP garantija, HP pēc savas izvēles vai nu salabos, vai aizstās šo produktu.
- Ja HP nespēj salabot vai aizstāt bojāto produktu, uz kuru attiecas HP garantija, HP saprātīgā laika periodā pēc tam, kad tiks saņemts paziņojums par defektu, atmaksās produkta iegādes cenu.
- 7. HP nav jālabo, jāaizstāj vai jāveic atmaksa, kamēr klients bojāto produktu nav nogādājis atpakaļ HP.
- Jebkurš aizstājējprodukts var būt jauns vai gandrīz jauns, ja tā funkcionalitāte ir vismaz tāda pati kā aizstājamajam produktam.
- HP produktos var būt pārstrādātas detaļas, komponenti un materiāli, kuru veiktspēja ir tāda pati kā jauniem materiāliem.
- 10. HP paziņojums par ierobežoto garantiju ir spēkā visās valstīs, kur HP izplata šai garantijai pakļautos produktus. Līgumus par papildu garantijas pakalpojumiem, piemēram, servisu, izbraucot pie klienta, piedāvā visi autorizētie HP servisa centri tajās valstīs, kur šo produktu izplata HP vai autorizēts importētājs.
- B. Garantijas ierobežojumi
  - CIKTĀL TO ATĻAUJ VIETĒJĀ LIKUMDOŠANA, NE HP, NE TĀS TREŠĀS PUSES PIEGĀDĀTĀJI NEGARANTĒ UN NEPIEĻAUJ NEKĀDA VEIDA NE TIEŠI, NE NETIEŠI NORĀDĪTAS GARANTIJAS VAI NOTEIKUMUS PAR PIEMĒROTĪBU PĀRDOŠANAI, APMIERINOŠU KVALITĀTI UN PIEMĒROTĪBU NOTEIKTAM NOLŪKAM, KĀ ARĪ ŠĀDUS APSTĀKĻUS.
- C. Atbildības ierobežojumi
  - Šajā paziņojumā par garantiju norādītās kompensācijas ir klienta vienīgās un ekskluzīvās kompensācijas, ja tas nav pretrunā ar vietējo likumdošanu.
  - 2. JA TAS NAV PRÉTRUNĂ AR VIETĚJO LIKUMDOŠANU, IZNEMOT ŠAJĀ PAZIŅOJUMĀ PAR GARANTIJU ĪPAŠI NORĀDĪTĀS SAISTĪBAS, HP VAI TĀS TREŠĀS PUSES PIĒGĀDĀTĀJI NEKĀDĀ GADĪJUMĀ NAV ATBILDĪGI PAR TIEŠIEM, NETIEŠIEM, SPECIĀLIEM, NETĪŠIEM UN IZRIETOŠIEM KAITĒJUMIEM NEATKARĪGI NO TĀ, VAI TO NOSAKA LĪGUMS, LIKUMĀ NOTEIKTIE ATLĪDZINĀMIE ZAUDĒJUMI VAI JEBKURŠ CITS JURIDISKS PIEŅĒMUMS, KĀ ARĪ PIEŅĒMUMI PAR ŠĀDU KAITĒJUMU IESPĒJAMĪBU.

D. Vietējā likumdošana

- Šis paziņojums par garantiju klientam piešķir īpašas juridiskās tiesības. Klientam, iespējams, ir arī citas tiesības, kas dažādos ASV štatos, Kanādas provincēs un pasaules valstīs atšķiras.
- 2. Šis paziņojums par garantiju ir jāuzskata par atbilstošu vietējās likumdošanas prasībām, ciktāl šis paziņojums par garantiju nav pretrunā ar vietējo likumdošanu. Saskaņā ar vietējo likumdošanu noteiktas atrunas un ierobežojumi, kas minēti šajā paziņojumā par garantiju, var neattiekties uz klientu. Piemēram, dažos ASV štatos, kā arī citās teritorijās ārpus ASV (ieskaitot Kanādas provinces) var:
  - a. nepieļaut šī paziņojuma par garantiju atrunu un ierobežojumu klienta likumā noteikto tiesību ierobežošanu (piemēram, Lielbritānijā);
  - b. citādi ierobežot ražotāja kompetenci realizēt šādas atrunas un ierobežojumus; vai
  - pieškirt klientam papildu garantijas tiesības, norādīt to netiešo garantiju ilgumu, no kurām ražotājs nevar atteikties, vai neatļaut netiešo garantiju ilguma ierobežojumus.
- 3. ŠĪ PAZIŅOJUMA PAR ĞARANTIJU NOTEIKUMI, JA LIKUMDOŠANĀ NAV NOTEIKTS CITĀDI, NEIZSLĒDZ, NEIEROBEŽO UN NEPĀRVEIDO, KĀ ARĪ PAPILDINA OBLIGĀTĀS LIKUMĀ NOTEIKTĀS TIESĪBAS, KAS PIEMĒROJAMAS HP PRODUKTU PĀRDOŠANAI ŠIEM KLIENTIEM.

#### Informācija par HP ierobežoto servisa nodrošinājumu

Godātais klient!

Pielikumā ir norādīti to HP uzņēmumu nosaukumi un adreses, kas sniedz HP ierobežoto servisa nodrošinājumu (ražotāja servisa nodrošinājumu) jūsu valstī.

Papildus ražotāja servisa nodrošinājumam likumdošanas aktos jums var būt paredzētas citas uz pirkuma līgumu balstītas pret pārdevēju izmantojamas tiesības, kas netiek ierobežotas ar šo ražotāja servisa nodrošinājumu. Latvia: Hewlett-Packard SIA Duntes iela 17a Riga, LV-1005 Latvia

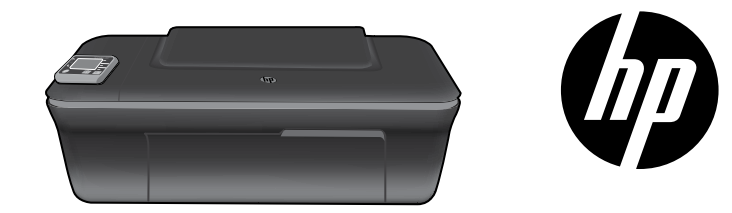

### HP DESKJET 3050 ALL-IN-ONE J611 SERIES

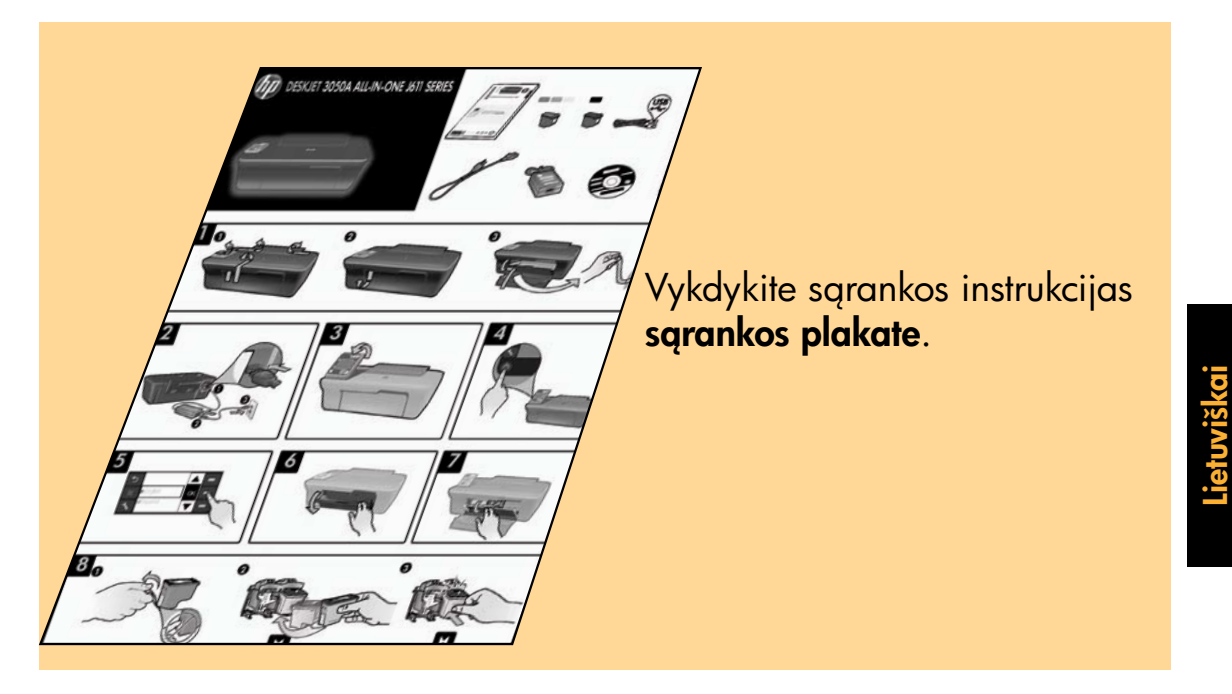

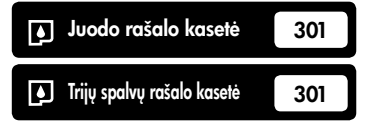

www.hp.com/support

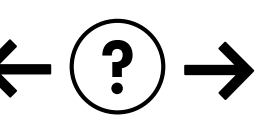

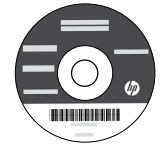

### Valdymo skydelis

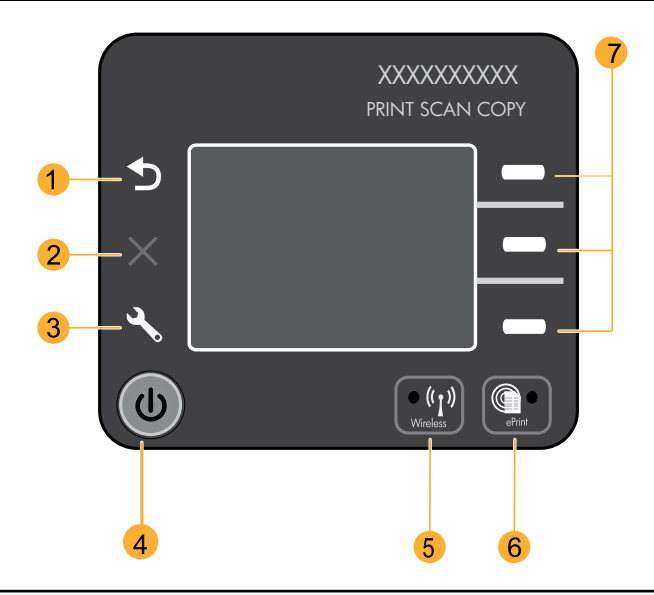

| 1 | Atgal: grąžina į ankstesnį ekraną.                                                                                                    |
|---|----------------------------------------------------------------------------------------------------|
| 2 | Atšaukti: sustabdo dabartinį veiksmą, atkuria numatytuosius nustatymus.                                                                                                    |
| 3 | <b>Setup</b> (sąranka): atidaro meniu <b>Setup</b> (sąranka), kur galima patikrinti rašalo lygį, pakeisti automatinio maitinimo<br>išjungimo nustatymą, atlikti priežiūros užduotis, nustatyti kalbą ir regioną.                                                                                                    |
| 4 | Įjungimo mygtukas                                                                                                    |
| 5 | <b>Belaidžio ryšio</b> būsenos lemputė ir mygtukas: mėlyna lemputė rodo belaidį ryšį. Mirksinti lemputė rodo, kad<br>belaidys ryšys yra, bet spausdintuvas neprijungtas prie tinklo. Paspaudus mygtuką atidaromas belaidžio ryšio<br>meniu. Belaidžio ryšio meniu galima naudoti spausdinti tinklo konfigūravimo ir patikrinimo puslapius, peržiūrėti<br>belaidžio ryšio signalo stiprumą, sukurti WSP ryšį ir kita. |
| 6 | <b>ePrint</b> lemputė ir mygtukas: balta lemputė rodo, kad "ePrint" prijungta. "ePrint" leidžia siųsti atvaizdus ir<br>dokumentus į spausdintuvą per el. pašto adresą.                                                                                                    |
| 7 | Pasirinkimo mygtukai: mygtukais pasirinkite meniu elementus spausdintuvo ekrane.                                                                                                    |
|   |                                                                                                    |

### "ePrint"

"ePrint" yra nemokama HP tarnyba, kuri leidžia saugiai ir spausdinti dokumentus išsiunčiant juos spausdintuvo el. pašto adresu. Jei galite išsiųsti el. laišką, galite naudoti ir "ePrint"!

• Norint naudoti "ePrint", spausdintuvas turi būti prijungtas prie interneto laidiniame arba belaidžio ryšio tinkle.

- Jei neįjungėte "ePrint", kai įdiegėte spausdintuvo programinę įrangą, paspausdami ePrint mygtuką valdymo skydelyje įjunkite "ePrint" ir vadovaukitės instrukcijomis spausdintuvo ekrane.
- Kai įjungiate "ePrint", turėsite sutiktii su tinklo tarnybų naudojimo sąlygomis. Dokumentą "SĄLYGOS IR NUOSTATOS "HP ePRINT", spausdinimo programoms ir "ePrintCenter" HP prie tinklo prijungtiems spausdintuvams" rasite spausdintuvo dėžėje bei tinkle adresu <u>www.hp.com/go/ePrintCenter</u>.
- Jei "ePrint" įjungėte, valdymo skydelyje paspausdami mygtuką ePrint atidarykite spausdintuvo el. pašto adresą, patikrinkite "ePrint" būseną, produktų atnaujinimus ir kt.
- Daugiau apie "ePrint" ir kaip užregistruoti spausdintuvą rasite adresu www.hp.com/go/ePrintCenter.

### Apie spausdinimą belaidžiu ryšiu

### Sužinokite apie spausdinimą belaidžiu ryšiu

Išsamiausios ir naujausios informacijos apie spausdinimą belaidžiu ryšiu ieškokite **www.hp.com/go/wirelessprinting**.

# "Auto Wireless Connect" (belaidžiu ryšiu prie tinklo prijungtiems kompiuteriams)

Auto Wireless Connect (automatiškai prisijungti belaidžiu ryšiu) sukonfigūruos spausdintuvą su jūsų belaidžio ryšio tinklo nustatymais. Vykdykite sąrankos nuorodas ir instrukcijas spausdintuvo ekrane, taip nustatysite spausdintuvo. Programinė įranga jums nurodys, ką daryti diegimo proceso metu. Jei Auto Wireless Connect būdas jūsų konfigūracijai arba operacinei sistemai netinkamas, programinė įranga jums nurodys kitą belaidžio ryšio diegimo būdą. Daugiau informacijos apie belaidžio ryšio diegimą rasite <u>www.hp.com/go/wirelessprinting</u>.

### USB ryšio perjungimas į belaidį ryšį

Jei iš pradžių diegdami "HP Deskjet" pasirinkote USB ryšį, vėliau galite jį pakeisti belaidžio tinklo ryšiu.

#### Windows

- 1. Kompiuterio paleidimo meniu pasirinkite **All Programs** (visos programos) arba **Programs** (programos) ir tada **HP**.
- 2. Pasirinkite HP Deskjet 3050A J611 series.
- Pasirinkite Printer Setup & Software Selection (spausdintuvo sąranka ir programinės įrangos pasirinkimas).
- Pasirinkite Convert a USB connected printer to wireless (keisti spausdintuvo prijungimą USB kabeliu į belaidį). Vykdykite ekrane pateikiamus nurodymus.

#### Mac

Naudokite **HP Setup Assistant** (sąrankos pagalbinę priemonę) "Applications" (programos) / "Hewlett-Packard" / "Device Utilities" (įrenginio pagalbinės programos) ir programinėje įrangoje spausdintuvo prijungimo būdą iš laidinio pakeiskite į belaidį.

### Papildomų kompiuterių prijungimas prie tinklo

Galite bendrai naudoti "HP Deskjet" su kitais kompiuteriais, kurie taip pat prisijungę prie jūsų namų tinklo. Jeigu "HP Deskjet" jau yra prijungtas prie namų tinklo ir įdiegtas tinkle esančiame kompiuteryje, tuomet kituose kompiuteriuose reikia įdiegti tik "HP Deskjet" programinę įrangą. Diegiama programinė įranga tinkle automatiškai aptiks "HP Deskjet". Kai "HP Deskjet" prijungtas prie tinklo, jums nebereikia iš naujo konfigūruoti spausdintuvo, kuomet diegiate "HP Deskjet" programinę įrangą kituose kompiuteriuose.

### Kur rasti daugiau informacijos

Sąrankos informacijos ieškokite sąrankos plakate. Visą kitą informaciją apie produktą galite rasti elektroniniame žinyne ir faile "Readme". Spausdintuvo programinės įrangos diegimo metu automatiškai įdiegiamas elektroninis žinynas. Elektroniniame žinyne pateikiamos produkto funkcijų ir trikčių šalinimo instrukcijos. Taip pat jame pateikiamos produkto specifikacijos, teisinės pastabos, aplinkos, teisinė ir pagalbos informacija. Faile "Readme" pateikiama HP pagalbos kontaktinė informacija, reikalavimai operacinei sistemai ir naujausi produkto informacijos atnaujinimai. Jei kompiuteryje nėra kompaktinių diskų arba DVD įrenginio, spausdintuvo programinę įrangą atsisiųskite iš tinklalapio <u>www.hp.com/support</u> ir ją įdiekite.

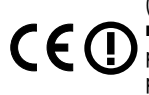

Norėdami rasti Europos Sąjungos priežiūros pranešimą ir suderinamumo informaciją, eikite į "Help" (žinynas), spustelėkite **Appendix** (Priedas) > **Technical information** (Techninė informacija) > **Regulatory notices** (Priežiūros pranešimai) > **European Union Regulatory Notice** (Europos Sąjungos priežiūros pranešimas) arba spustelėkite **Technical information** (Techninė informacija) > **Regulatory notices** (priežiūros pranešimas) > **European Union Regulatory Notice** (Europos Sąjungos priežiūros (priežiūros pranešimai) > **European Union Regulatory Notice** (Europos Sąjungos priežiūros pranešimas). Šio produkto suderinamumo pareiškimą galite pamatyti toliau pateikiamu žiniatinklio adresu: <u>www.hp.eu/certificates</u>.

#### Elektroninio žinyno įdiegimas

Kad įdiegtumėte elektroninį žinyną, įdėkite programinės įrangos kompaktinį diską į kompiuterį ir vykdykite ekrane pateikiamus nurodymus. Jeigu įdiegėte programinę įranga internetu, tuomet elektroninis žinynas jau yra įrašytas kartu su programine įranga.

#### Windows

#### Elektroninio žinyno radimas

Įdiegę programinę įrangą, spustelėkite Start (pradėti) > All Programs (visos programos) > HP > HP Deskjet 3050A J611 > Help (žinynas).

#### Failo "Readme" radimas

Įdėkite programinės įrangos diską. Programinės įrangos diske raskite failą "ReadMe.chm". Spustelėdami atidarykite "ReadMe.chm" ir pasirinkite "ReadMe" savo kalba.

#### Mac

#### Elektroninio žinyno radimas

Help (žinynas) pasirinkite **Mac Help** (Mac žinynas). Help Viewer (žinyno peržiūra) nuspauskite ir laikykite mygtuką Home (pradžia), tada pasirinkite savo įrenginio žinyną.

#### Failo "Readme" radimas

Įdėkite programinės įrangos diską, dukart spustelėkite aplanką "ReadMe" disko viršutiniame kataloge.

#### Užregistruokite savo "HP Deskjet"

Greičiau gaukite palaikymo ir priežiūros pranešimus, užsiregistruodami www.register.hp.com.

### Rašalo naudojimas

**Pastaba.** Kasečių rašalas spausdinant naudojamas atliekant įvairius veiksmus, įskaitant įrenginio parengimą, kada įrenginys ir kasetės paruošiami spausdinti, ir spausdinimo galvutės aptarnavimą, kuris leidžia išsaugoti spausdinimo purkštukus švarius ir rašalui tekėti tolygiai. Be to, šiek tiek rašalo lieka ir sunaudotoje kasetėje. Daugiau informacijos rasite tinklalapyje **www.hp.com/go/inkusage**.

### Maitinimo specifikacijos:

Maitinimo adapteris: 0957-2286 Įėjimo įtampa: 100–240 V kintamoji srovė (+/- 10 %) Įėjimo dažnis: 50/60 Hz (+/- 3 Hz)

Pastaba: Naudokite tik HP pateikiamą maitinimo adapterį.

Maitinimo adapteris: 0957-2290 [ėjimo įtampa: 200–240 V kintamoji srovė (+/- 10 %) Jėjimo dažnis: 50/60 Hz (+/- 3 Hz)

#### Windows

#### Jei negalite išspausdinti bandomojo puslapio:

- 1. Jeigu spausdintuvas prie kompiuterio prijungtas USB kabeliu, įsitikinkite, kad laidinis ryšys yra saugus.
- Įsitikinkite, kad spausdintuvas įjungtas.
   mygtukas [On (Įjungti)] švies žaliai.

#### Įsitikinkite, kad spausdintuvas nustatytas kaip numatytasis spausdinimo įrenginys:

- "Windows 7<sup>®</sup>" "Windows" meniu Start (pradėti) spustelėkite Devices and Printers (įrenginiai ir spausdintuvai).
- "Windows Vista<sup>®</sup>": "Windows" užduočių juostoje spustelėkite Start (pradėti), spustelėkite Control Panel (valdymo skydelis) ir spustelėkite Printer (spausdintuvas).
- "Windows XP<sup>®</sup>": "Windows" užduočių juostoje spustelėkite Start (Pradėti), spustelėkite Control Panel (Valdymo skydas), po to spustelėkite Printers and Faxes (Spausdintuvai ir faksai).

Įsitikinkite, kad šalia spausdintuvo esanti apskritimo formos žyma yra pažymėta. Jei jūsų spausdintuvas nepasirinktas kaip numatytasis spausdintuvas, dešiniuoju pelės klavišu spustelėkite spausdintuvo piktogramą ir meniu pasirinkite **Set as Default** (nustatyti kaip numatytąjį spausdintuvą).

#### Jeigu spausdintuvas prie kompiuterio prijungtas USB kabeliu, tačiau spausdinti nepavyksta arba nepavyksta įdiegti programinės įrangos "Windows" OS:

- Išimkite kompaktinį diską iš kompiuterio CD/DVD įrenginio ir atjunkite USB kabelį nuo kompiuterio.
- 2. Pakartotinai paleiskite kompiuterį.
- Įdėkite spausdintuvo programinės įrangos kompaktinį diską į kompiuterio CD/DVD įrenginį, tuomet vykdykite ekrane esančius nurodymus, jei norite įdiegti spausdintuvo programinę įrangą. USB kabelį junkite tik tada, kai būsite paraginti tai daryti.
- Baigę diegti programinę įrangą pakartotinai paleiskite kompiuterį.

"Windows XP" ir "Windows Vista" yra JAV registruoti "Microsoft Corporation" prekių ženklai. "Windows 7" yra JAV ir (arba) kitose šalyse registruotas arba neregistruotas "Microsoft Corporation" prekės ženklas.

#### Mac

#### Jei negalite išspausdinti bandomojo puslapio:

- Jeigu spausdintuvas prie kompiuterio prijungtas USB kabeliu, įsitikinkite, kad laidiniai ryšiai yra saugūs.
- Įsitikinkite, kad spausdintuvas įjungtas.
   mygtukas [On (ļjungti)] švies žaliai.

#### Patikrinkite spausdinimo darbų eilę:

- 1. System Preferences (sistemos parinktys) spustelėkite Print & Fax (spausdinti ir siųsti faksu).
- 2. Spustelėkite mygtuką **Open Print Queue** (atidaryti fakso darbų eilę).
- 3. Spustelėkite spausdinimo užduotį ir ją pasirinkite.
- Naudokite šiuos mygtukus, kad pakeistumėte spausdinimo užduotį: Delete (šalinti): atšaukite pasirinktą spausdinimo užduotį. Resume (tęsti): tęskite sustabdytą spausdinimo užduotį.
- 5. Jei atlikote kokius nors pakeitimus, bandykite spausdinti dar kartą.

#### Pakartotinai paleiskite ir perstatykite:

- 1. Pakartotinai paleiskite kompiuterį.
- Išjunkite ir įjunkite spausdintuvą.
   a. Išjunkite spausdintuvą ir atjunkite maitinimo laidą nuo maitinimo šaltinio.
   b. Palaukite minutę, tada prijunkite maitinimo laidą

prie spausdintuvo ir spausdintuvą įjunkite.

#### Jei vis tiek negalite spausdinti, pašalinkite ir iš naujo įdiekite programinę įrangą:

Pastaba: Pašalinimo programa šalina visus įrenginiui skirtus HP programinės įrangos komponentus. Pašalinimo programa nešalina komponentų, kuriuos bendrai naudoja kiti produktai arba programos.

Lietuviškai

#### Norėdami pašalinti pr. įrangą:

- 1. Atjunkite HP produktą nuo kompiuterio.
- 2. Atidarykite aplanką Applications (taikomosios programos): Hewlett-Packard.
- Dukart spustelėkite HP Uninstaller (įdiegties pašalinimo priemonė). Vykdykite ekrane pateikiamus nurodymus.

#### Kaip įdiegti programinę įrangą:

- 1. Prijunkite USB kabelį.
- Įdėkite HP programinės įrangos kompaktinį diską į kompiuterio CD/DVD diskų įtaisą.
- Atidarykite kompaktinį diską darbalaukyje ir dukart spustelėkite HP Installer (jdiegimo programa).
- Vykdykite ekrane pateikiamus nurodymus ir vadovaukitės atspausdintomis sąrankos instrukcijomis, kurias gavote su HP produktu.

### Belaidžio tinklo trikčių diagnostika

#### Programinės įrangos įdiegimo metu spausdintuvo nerandama

Jei HP programinė įranga negali jūsų belaidžiame finkle rasti spausdintuvo, eikite į HP belaidžio spausdinimo pagalbos centrą svetainėje <u>www.hp.com/go/wirelessprinting</u>, ir ten rasite trikčių šalinimo informacijos. Belaidžio spausdinimo pagalbos centras turi priemonę "Network Diagnostic Utility" (skirtą tik "Windows"), kuri padeda diagnozuoti belaidžio spausdinimo problemas. Taip pat galite atlikti toliau nurodytus trikčių šalinimo veiksmus.

#### Belaidis ryšys:

1: Norėdami sužinoti, ar prisijungėte prie tinklo, spustelkite mygtuką Wireless (belaidis prisijungimas). Jeigu pastaruoju metu spausdintuvas neatliko jokio darbo, turėsite dukart paspausti belaidžio ryšio mygtuką, kad ekrane matytumėte belaidžio ryšio meniu.

Jeigu spausdintuvas prisijungęs, spausdintuvo ekrane matysite IP adresą (pvz.192.168.0.3). Jei spausdintuvas neprijungtas jo ekrane matysite užrašą **Not Connected** (neprijungtas). Spausdintuvo ekrane pasirinkite **Print Reports** (spausdinimo ataskaitos), tada **Wireless Test** (belaidžio spausdinimo testas) arba **Configuration** (konfigūracija) ir atsispausdinkite ataskaitas. Belaidžio ryšio tinklo testo ataskaita parodys belaidžio tinklo būsenos, belaidžio ryšio signalų stiprio, aptiktų tinklų ir kitus diagnostikos rezultatus. Tinklo konfigūracijos puslapyje bus parodyta tinklo būsena, pagrindinio kompiuterio pavadinimas, tinklo pavadinimas ir kita informacija.

2: Jei atlikę 1 žingsnį nustatėte, kad produktas prie tinklo neprijungtas, ir produktą diegiate pirmą kartą, kad jį prijungtumėte prie tinklo, reikės vadovautis diegiant programinę įrangą rodytais ekrano nurodymais.

#### Jei įrenginys negali būti įjungtas į tinklą, ieškokite šių dažniausiai pasitaikančių problemų:

- Gali būti, kad pasirinkote netinkamą tinklą arba neteisingai įvedėte tinklo vardą (SSID). Įsitikinkite, kad įvedėte tą patį SSID, kurį naudoja kompiuteris.
- Gali būti, kad neteisingai įvedėte belaidžio ryšio slaptažodį (WPA slaptažodį arba WEP šifravimo raktą (jei naudojate šifravimą).

Pastaba. Jei diegimo metu tinklo vardas arba WEP / WPA raktų automatiškai rasti nepavyksta ir jei jų nežinote, galite iš tinklalapio <u>www.hp.com/go/networksetup</u> atsisiųsti programą, kuri jums padės rasti šiuos duomenis. Ši programa pateikiama tik anglų kalba ir ji veikia tik su naršykle "Windows Internet Explorer".

 Gali būti problemų dėl kelvedžio. Bandykite paleisti iš naujo ir produktą, ir kelvedį – išjunkite abiejų maitinimą ir vėl įjunkite.

### Belaidžio tinklo trikčių diagnostika

- 3: leškokite šių galimų trikčių ir bandykite jas pašalinti:
- Galbūt kompiuteris neprisijungęs prie tinklo. Įsitikinkite, kad kompiuteris prijungtas prie to paties tinklo kaip ir "HP Deskjet". Jei esate prisijungę belaidžiu ryšiu, gali būti, kad per klaidą prisijungėte prie savo kaimyno tinklo.
- Galbūt kompiuteris prijungtas prie virtualaus asmeninio tinklo (VPN). Pabandykite laikinai išjungti VPN, o tada tęskite diegimą. Įrenginys, naudojantis VPN ryšį, dirba tarsi kitame tinkle; kad produktą galėtumėte pasiekti namų tinkle, jums gali reikėti atjungti VPN.
- Saugos programinė įranga gali kelti problemų. Saugos programinė įranga, įdiegta jūsų kompiuteryje, skirta apsaugoti kompiuterį nuo pavojų kurie yra už jūsų namų tinklo ribų. Saugos programinės įrangos rinkinyje yra įvairaus tipo programinės įrangos, kaip pavyzdžiui antivirusinės, apsaugos nuo šnipinėjimo, tinklo užkardos ir apsaugos nuo vaikų taikomosios programos. Tinklo užkardos taikomosios programos gali blokuoti ryšį tarp įrenginių prijungtų namų tinkle ir sukelti problemų dėl naudojimosi tokiais įrenginiais kaip tinklo spausdintuvai ir skaitytuvai. Sparčiojo trikčių šalinimo metodas yra skirtas tam, kad išjungtų jūsų tinklo užkardą ir patikrintų ar problema išsisprendė.
  - Spausdintuvas nerandamas tinkle spausdintuvo programinės įrangos diegimo metu.
  - Netikėtai nebegalite spausdinti, net jeigu galėjote prieš dieną.
  - Kataloge printer and faxes spausdintuvas rodo, kad yra OFFLINE (neprijungtas).
  - Programinė įranga rodo, kad spausdintuvo būsena yra "disconnected" (atjungta), net tuo atveju, jeigu spausdintuvas yra prijungtas prie tinklo.
  - Jeigu turitė "All-in-One" įrenginį, kai kurios funkcijos veikia, kaip pavyzdžiui spausdinimas, o kitos ne, kaip pavyzdžiui nuskaitymas.
- Kartais nenutrūkstamo maitinimo naudojimas ištaiso tinklo ryšio problemą. išjunkite kelvedį, produktą ir kompiuterį, tada vėl juos įjunkite šia tvarka: pirmiausia kelvedį, tada produktą ir galiausiai kompiuterį.

Jei jums vis tiek išleika belaidžio ryšio problema, eikite į Belaidžio ryšio pagalbos centrą svetainėje <u>www.hp.com/go/wirelessprinting</u>. Belaidžio spausdinimo pagalbos centras turi priemonę "Network Diagnostic Utility" (skirtą tik "Windows"), kuri padeda diagnozuoti belaidžio spausdinimo problemas.

#### Saugos programinės įrangos naudojimo patarimai:

- Jeigu užkardoje yra nustatymas, vadinamas "trusted zone" (patikima zona), jungdami kompiuterį prie pagrindinio tinklo naudokite jį.
- Nuolat atnaujinkite užkardą. Daugybė saugos programinės įrangos gamintojų suteikia atnaujinimus, kurie ištaiso žinomas problemas.
- Jeigu nustatytas užkardos nustatymas not show alert messages (nerodyti perspėjimo pranešimų), turėtumėte jį išjungti. Diegdami HP programinę įrangą ir naudodami HP spausdintuvą galite susidurti su tinklo užkardos programinės įrangos įspėjamosiomis žinutėmis. Leiskite visai HP programinei įrangai rodyti įspėjamąsias žinutes. Įspėjamoji žinute gali leisti rinktis iš leisti, suteikti leidimą arba atblokuoti. Be to, jei perspėjimas yra su pasirinkimais remember this action (atsiminti šį veiksmą) arba create a rule for this (naudoti nuolat), įsitikinkite, kad jį pasirinkote. Šiuo būdu tinklo užkarda mokosi, kuo galima pasitikėti namų tinkle.

### Pareiškimas dėl HP spausdintuvo ribotos garantijos

| HP produktas                                                                                  | Ribotos garantijos galiojimo trukmė                                                                                                    |
|-----------------------------------------------------------------------------------------------|----------------------------------------------------------------------------------------------------|
| Programinės įrangos laikmenos                                                                 | 90 dienų                                                                                                    |
| Spausdintuvas                                                                                 | 1 metai                                                                                                    |
| Spausdinimo arba rašalo kasetės                                                               | Tol, kol pasibaigia HP rašalas arba iki galiojimo pabaigos datos,<br>išspausdintos ant kasetės, atsižvelgiant į tai, kas įvyksta pirma.<br>Ši garantija netaikoma HP produktams, kurie buvo pakartotinai<br>užpildyti, perdirbti, atnaujinti, netinkamai naudojami arba<br>sugadinti. |
| Spausdinimo galvutės (taikoma tik produktams su naudotojo keičiamomis spausdinimo galvutėmis) | 1 metai                                                                                                    |
| Priedai                                                                                       | 1 metai, jeigu nenurodyta kitaip                                                                                                    |

A. Ribotos garantijos galiojimo apimtis

- Bendrovė "Hewlett-Packard (HP)" galutiniam vartotojui garantuoja, kad aukščiau minėtas HP produktas yra pagamintas kvalifikuotų darbininkų ir be medžiagų defektų, ir užtikrina jo veikimą visu aukščiau nurodytu laikotarpiu nuo produkto įsigijimo dienos.
- Programinės įrangos produktams HP ribota garantija taikoma tik tuo atveju, jeigu neįmanoma vykdyti programavimo instrukcijų. HP negarantuoja, kad visi jos produktai veiks netrikdomai ir be klaidų.
- 3. HP ribota garantija apima tik tuos defektus, kurie yra tinkamo produkto naudojimo rezultatas. Ji netaikoma:
  - a. Jeigu produktas buvo netinkamai prižiūrimas arba buvo modifikuotas;
  - b. Programinei įrangai; laikmenoms, dalims bei priedams, kurių netiekia arba nepalaiko HP; arba
  - c. Operacijoms, kurios netelpa į specifikacijomis apibrėžtus produkto veikimo rėmus;
  - d. Jei produktas neleistinai modifikuojamas arba netinkamai naudojamas.
- 4. HP spausdintuvų produktams naudojamos ne HP pagamintos arba pakartotinai užpildytos kasetės neturi įtakos nei naudotojo garantijai, nei jokiai su naudotoju sudarytai HP paramos sutarčiai. Tačiau jeigu spausdintuvo veikimas sutrinka arba jis sugenda dėl naudojamos ne HP pagamintos, pakartotinai užpildytos kasetės arba rašalo kasetės, kurios galiojimo terminas pasibaigęs, bendrovė HP pareikalaus įprasto mokesčio už tokiai trikčiai ar gedimui pašalinti sunaudotas medžiagas ir sugaištą laiką.
- Jeigu garantijos galiojimo metu HP bus informuota apie kokį nors produkto, kurį HP garantija apima, defektą, bendrovė HP savo nuožiūra pataisys arba pakeis naudotojo produktą su defektais kitu.
- Jeigu HP negali pataisyti ar pakeisti defektų turinčios dalies, kurią apima HP garantija, kaip tai joje numatyta, bendrovė HP netrukus po to, kai jai bus pranešta apie defektą, grąžins pirkėjui už produktą sumokėtus pinigus.
- HP neprivalės pataisyti, pakeisti arba atlyginti nuostolių tol, kol naudotojas negrąžins defektų turinčio produkto bendrovei HP.
- Visi pakaitiniai produktai gali būti nauji arba beveik nauji, tačiau savo funkcionalumu visada prilygs arba net pralenks pakeičiamą produktą.
- 9. HP produktuose gali būti perdirbtų dalių, komponentų arba medžiagų, kurios savo veikimu prilygsta naujoms.
- 10. HP ribotos garantijos pareiškimas galioja bet kurioje šalyje bei vietoveje, kurioje HP platina ši produkta. Atskiras papildomas paslaugų sutartis, pvz., atvykimo pas naudotoją, gali būti įmanoma sudaryti bet kurioje HP įgaliotoje paslaugų teikimo įmonėje bet kurioje šalyje, kurioje šis HP produktas yra platinamas bendrovės HP arba jos įgaliotųjų importuotojų.
- B. Garantijos apribojimai

TIEK, KIEK LEIDŽIA VIETOS ĮSTATYMAI NEI "HP", NEI TREČIOS ŠALIES TIEKĖJAI NETEIKIA JOKIŲ KITŲ GARANTIJŲ AR SĄLYGŲ, NEI AIŠKIAI IŠREIKŠTŲ, NEI NUMANOMŲ – KOMERCINĖS NAUDOS, TINKAMOS KOKYBĖS BEI TIKIMO KONKREČIAM TIKSLUI GARANTIJŲ.

- C. Atsakomybės apribojimai
  - Šiame Garantijos pareiškime nurodytos priemonės yra išskirtinės ir išimtinės vartotojui skirtos priemonės iki ribų, galimų pagal vietinius įstatymus.
  - 2. ŇEI "HP", ŇEI TREČIOS ŠALIES TIEKĖJAI NEATSAKO NEI UŽ SUTARTIMI, NEI CIVILINĖS TEISĖS IEŠKINIU, NEI KOKIU NORS KITU TEISINIU BŪDU PAREMTUS IEŠKINIUS AR PRETENZIJAS DĖL TIESIOGINIŲ, NETIESIOGINIŲ, TYČINIŲ, NETYČINIŲ AR PASEKMINIŲ NUOSTOLIŲ, NESVARBU, AR APIE JUOS BUVO INFORMUOTA, AR NE, IŠŠKYRUS ĮSIPAREIGOJIMUS, ŠPECIALIAI NURODYTUS ŠIAME GARANTIJOS PAREIŠKIME, IKI RIBŲ, GALIMŲ PAGAL ATSKIROS VALSTYBĖS ĮSTATYMUS.
- D. Vietiniai įstatymai
  - Šis garantijos pareiškimas suteikia naudotojui tam tikras juridines teises. Naudotojas taip pat gali turėti kitų teisių, kurios gali skirtis priklausomai nuo valstijos (JAV), provincijos (Kanadoje) bei nuo šalies (likusioje pasaulio dalyje).
  - Jeigu šis garantijos pareiškimas yra nesuderintas su vietiniais įstatymais, jis privalės būti su jais suderintas. Tokiomis aplinkybėmis kai kurie pareiškimai ir apribojimai, nurodyti šiame garantijos pareiškime, naudotojui gali negalioti. Pvz., kai kuriose JAV valstijose bei jos valdomose teritorijose už jos ribų (įskaitant Kanados provincijas), gali būti:
     Užkirstas kelias šio garantijos pareiškimo apribojimų ir teiginių galiojimui dėl įstatymuose nurodytų vartotojo teisių
    - (pvz., Jungtinėje Karalystėje);
    - b. Kitaip suvaržytos gamintojo teisės nurodyti tokius pareiškimus arba apribojimus; arba
    - c. Naudotojui užtikrinamos papildomos garantinės teisės, patikslintas išreikštų garantijų, kurių gamintojas negali atsisakyti, galiojimo laikas arba galimi taikyti išreikštų garantijų galiojimo laiko apribojimai.
  - 3. ŠIO GARÁNTIJOŚ PAREIŠKIMO ŠALYGOS, IŠSKYRUŠ IKI PÁGĂL IŚTATYMUS GALIMOS RIBOS, YRA TAIKOMOS PAPILDOMAI PRIE ĮSTATYMAIS NURODYTŲ TEISIŲ, TAIKOMŲ "HP" PRODUKTŲ PARDAVIMUI TOKIEMS PIRKĖJAMS, IR JŲ NEATŠAUKIA, NEPAKEIČIA BEI NĖRA IŠIMTINĖS.

#### Informacija apie HP garantiją

Gerbiamas Kliente,

Pridedami HP bendrovių, teikiančių HP garantiją (gamintojo garantiją) jūsų šalyje, pavadinimai ir adresai.

Pagal taikytinus nacionalinius teisės aktus, reglamentuojančius vartojimo prekių pardavimą, jūs taip pat turite įstatymų galios teises. Gamintojo garantija jūsų įstatymų galią turinčių teisių jokiu būdu neapriboja ir joms poveikio neturi.

Lietuva: UAB "Hewlett-Packard" P.Luksio g. 32, 7 a. LT-08222 Vilnius LITHUANIA